# Mission Antyodaya Android Mobile Application

## **User Manual**

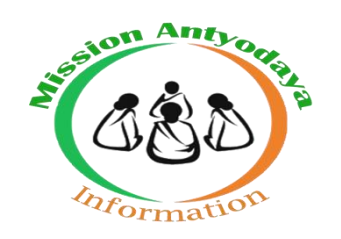

### National Informatics Centre v1.6

Creation Date: 15<sup>th</sup> Sept. 2017 Last Updated: 12<sup>th</sup> Oct. 2020

### **Revision History**

| Version | Date                        | Description of<br>Change          | Affected<br>Section(s) |
|---------|-----------------------------|-----------------------------------|------------------------|
| 1.0     | 15 <sup>th</sup> Sept. 2017 | First Version                     | All                    |
| 1.1     | 15 <sup>th</sup> Sept. 2018 | Switching Modes                   | 3.8                    |
| 1.2     | 30 <sup>th</sup> Sept. 2018 | Support/Feedback                  | 5.1                    |
| 1.3     | 5 <sup>th</sup> Sept. 2019  | Revised Questionnaire with source | All                    |
| 1.4     | 22 <sup>nd</sup> Oct. 2019  | Survey Verification included      | 4 & 6                  |
| 1.5     | 2 <sup>nd</sup> Dec 2019    | Survey from Web<br>Portal         | 5,6&7                  |
| 1.6     | 12 <sup>th</sup> Oct 2020   | Geo Referencing<br>Module         | All                    |

#### **Table of Contents**

| 1 | INT    | RODUCTION4                                             |
|---|--------|--------------------------------------------------------|
| 2 | MA     | STER MANAGEMENT6                                       |
| 3 | MO     | BILE APPLICATION                                       |
|   | 3.1    | INSTALLATION                                           |
|   | 3.2    | LAUNCHING APPLICATION                                  |
|   | 3.3    | REGISTRATION9                                          |
|   | 3.4    | Forgot Password11                                      |
|   | 3.5    | REMOVE REGISTRATION                                    |
|   | 3.6    | USER APPROVAL                                          |
|   | 3.7    | LOG IN AS ANOTHER USER                                 |
|   | 3.8    | SWITCHING MODES (TRAINING/MAIN)                        |
| 4 | DA     | TA COLLECTION PROCESS18                                |
|   | 4.1    | LOG IN                                                 |
|   | 4.2    | APPLICATION MODULES                                    |
|   | 4.2.1  | Get Base Data21                                        |
|   | 4.2.2  | FILL GP SURVEY DATA22                                  |
|   | 4.2.3  | Show GP Data                                           |
|   | 4.2.4  | UPLOAD ONLINE27                                        |
|   | 4.2.5  | Export Offline                                         |
|   | 4.2.6  | GENERATE PDF28                                         |
|   | 4.2.7  | CHANGE GRAM PANCHAYAT                                  |
|   | 4.2.8  | Reset Data                                             |
|   | 4.2.9  | UPLOAD GRAM SABHA VALIDATED FIRST AND LAST PAGE        |
|   | 4.2.10 | GEO-REFERENCING                                        |
| 5 | OTI    | HER OPTIONS                                            |
|   | 5.1    | SUPPORT/FEEDBACK                                       |
|   | 5.2    | NOTIFICATIONS/ALERTS                                   |
| 6 | FILI   | L GP SURVEY DATA FROM WEB PORTAL40                     |
|   | 6.1    | UPLOAD GRAM SABHA VALIDATED FIRST AND LAST PAGE        |
| 7 | SUR    | VEY VERIFICATION                                       |
|   | 7.1    | VERIFYING THE GRAM SABHA VALIDATED FIRST AND LAST PAGE |
|   | 1.4    | LDIT DATA (VERIFICATION)                               |

#### 1 Introduction

The primary objective of this programme is to survey and collect the village infrastructure data for all the villages in the GP. The data collected will be used for creating a baseline for Mission Antyodaya Programme. The data collected from the GP is used to rank villages/ GPs and this process is undertaken annually since 2017. In 2017, when the Mission was launched, the baseline survey was conducted in selected 5,000 clusters that encompassed 44,125 Gram Panchayat (GPs) and then the survey was extended to all the remaining GPs in the entire country in 2018, extending to 2.2 lakhs GPs country-wide, and GPs ranking was repeated.

During the 2019 phase, all the GPs were covered on a revised set of questionnaire which includes additional set of questions to ensure better policy coherence to achieve the objective of sustainable development. New Questionnaire were divided into two parts i.e. Part A & B where Part-A covers old questionnaire with some additional questions to be asked on 29 development sectors of 11<sup>th</sup> Schedule of fourteenth finance commission. Part-B is an entirely new section added in this phase. During FY 19-20, more than 2.6 lakhs Gram Panchayats and 6 lakhs villages have been covered under Mission Antyodaya survey. The survey has been carried out in more than 7000 blocks spread across 715 districts of all States and UTs except Delhi and Chandigarh.

Now in 2020, all the GPs will be enumerated on the same questionnaire used in the year 2019. The previous data available for village i.e. Census 2011 or MA 2017 or MA 2018 or MA 2019 is used as baseline data which will be updated and digitized by Gram Sevak as Mission Antyodaya 2020 data with the help of Android Mobile Application. The Gram Panchayats where data is already collected in previous phases i.e. 2017/2018/2019 will be considered for data updation during this phase. The Gram panchayats where no base data available will be available as blank for data collection.

Every Village data is being enumerated on the basis of questionnaire parameters. Gram Panchayat score is aggregated on the basis of total villages

data within the Gram panchayat and the then Gram Panchayat ranking is decided on the basis of score received.

#### 2 Master Management

It is recommended that user should verify that all the Block/Gram Panchayat/Villages are mapped under their jurisdiction before downloading the Mission Antyodaya Application. Local Governance Directory (LGD) is being used as location master in Mission Antyodaya and every State/District/Block/Gram panchayat user to ensure the following before the actual survey;

- Ensure that location mapping of LGD and MA is done. All the GPs and Villages should be correctly mapped to Block.
- For the GPs with blank/invalid LGD codes, the correct LGD codes should be provided
- Ensure that all the GPs and Villages offered by the State have been enabled for survey.
- All the Villages of Gram Panchayat are available in the village dropdown list and there is no additional village mapped.

#### **3 Mobile Application**

Mobile Application is available for Android users. Android version 5 and above with internet connectivity can download the application from the play store. Various steps involved in the use of application are explained in detail below;

#### 3.1 Installation

To Install the Mission Antyodaya Mobile Application follow the steps given below:

- Download the Mission Antyodaya App from Google Play store in your android device.
- > Open the downloaded App and click on INSTALL tab
- After successfully installation of Mobile Application, two options will appear

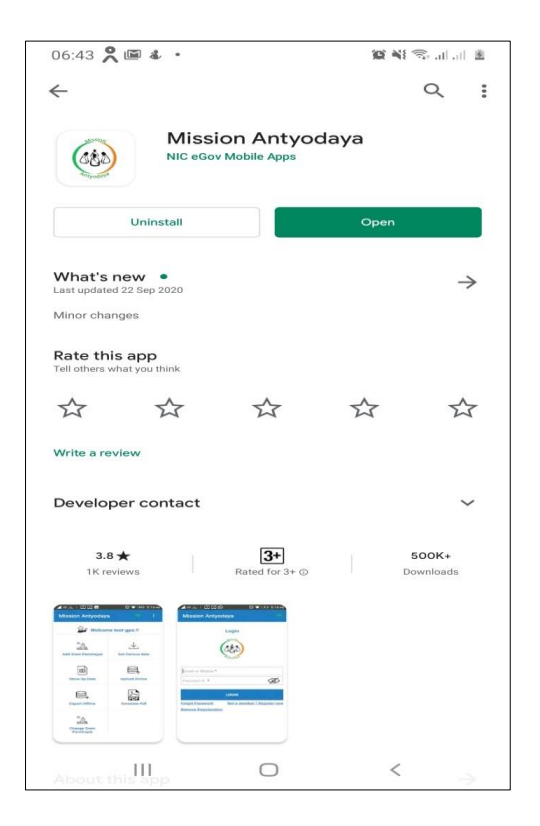

- > Open (To open the mobile app immediately after installation)
- > Uninstall (To uninstall the application)

#### 3.2 Launching Application

Once the user downloads and installs the app from the play store then the next screen asks to register for this application as shown in the screen below;

To start the Mission Antyodaya application follow the steps given below:

> Click on Mission Antyodaya icon on application menu.

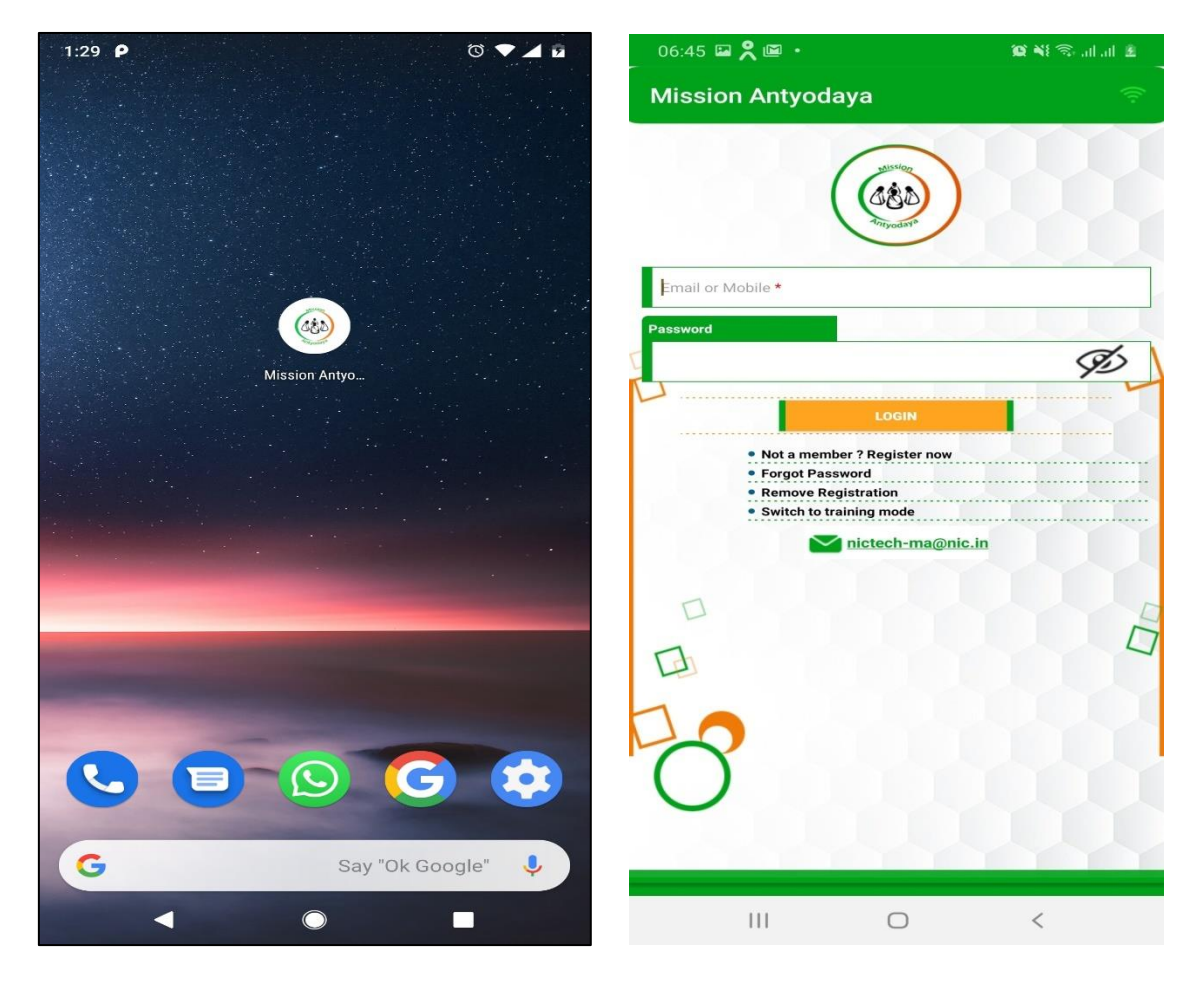

- On clicking the Mission Antyodaya icon, the application starts and Login page appears;
- > Following options are available on Login Page:
  - a. User name (Email or Mobile)
  - b. Password
  - c. Forgot Password
  - d. Not a Member? Register now

- e. Remove Registration
- f. Switch to training mode
- g. Login as another user (available after one time login)

#### 3.3 Registration

If the user is already registered, then he/she can simply proceed with login by providing either phone no. or e-mail. It asks for the registration to provide the various services if the user is not registered.

**For a New User:** To register with the Mission Antyodaya application, follow the steps given below:

- Click on "Not a member? Register now" button, the user will land on registration page.
- This page has the following input fields, where the information needs to be added for registration:

| Personal Detail                          |                                      |  |  |  |
|------------------------------------------|--------------------------------------|--|--|--|
| Registration                             | <ul> <li>Profile Picture</li> </ul>  |  |  |  |
| 06·46 E⊒ <b>9</b> ISI • 201¥! © .i.i.i ≉ | ✤ Email Id*                          |  |  |  |
| ← Mission Antyodaya 🔗                    | ✤ Mobile no*                         |  |  |  |
| Sign Up                                  | ✤ Title Name(Mr./Mrs./Miss)          |  |  |  |
|                                          | ✤ First name*                        |  |  |  |
|                                          | ✤ Middle Name                        |  |  |  |
| Take a Picture                           | ✤ Last name                          |  |  |  |
| Email ID *                               | ✤ Password*                          |  |  |  |
| Mobile Number * Title Name               | <ul> <li>Confirm Password</li> </ul> |  |  |  |
| - Select Title -                         | ✤ Sex (Male/Female/Transgender)      |  |  |  |
| Mr.                                      | <ul> <li>Date of birth*</li> </ul>   |  |  |  |
| Miss                                     | ✤ ID Proof (UIDAI)                   |  |  |  |
| Password *                               | Aadhaar/PAN/Passport/Voter           |  |  |  |
| Confirm Password *                       |                                      |  |  |  |
| Sex O Female O Transgender               | ID/Driving License/Bank              |  |  |  |
| Date of Birth                            | Passbook) *                          |  |  |  |
| Date of Birth *                          | ◆ ID Number*                         |  |  |  |
|                                          |                                      |  |  |  |

| Business Profile                                                                                                    |                                                                    |                                                                                                    |  |  |  |  |
|----------------------------------------------------------------------------------------------------|--------------------------------------------------------------------|----------------------------------------------------------------------------------------------------|--|--|--|--|
| 06:47 🖬 🎗 🔳 •                                                                                                    | 102 NE 🖘 all all 표                                                 | ✤ Organization Name                                                                                                    |  |  |  |  |
| Sign Up                                                                                                    |                                                                    | ♦ Official Email Id                                                                                                    |  |  |  |  |
| Personal Detail     Business Profile                                                                                                    |                                                                    | ♠ Official Contact                                                                                                    |  |  |  |  |
| Business Profile                                                                                                    |                                                                    |                                                                                                    |  |  |  |  |
| Official Contact                                                                                                    |                                                                    | <ul> <li>House Number</li> </ul>                                                                                                    |  |  |  |  |
| Address                                                                                                    |                                                                    | <ul><li>✤ Area</li></ul>                                                                                                    |  |  |  |  |
| City                                                                                                    |                                                                    | <ul> <li>State (All States in INDIA)</li> </ul>                                                                                                    |  |  |  |  |
| State<br>- Select State                                                                                                    | -                                                                  | District (As non Colocted State)                                                                                                    |  |  |  |  |
| District                                                                                                    | -                                                                  | • District (As per selected state)                                                                                                    |  |  |  |  |
| Pincode                                                                                                    |                                                                    | <ul> <li>Near About Location</li> </ul>                                                                                                    |  |  |  |  |
| T Roles                                                                                                    |                                                                    | ✤ Pincode                                                                                                    |  |  |  |  |
| SUBMIT                                                                                                    |                                                                    |                                                                                                    |  |  |  |  |
|                                                                                                    |                                                                    |                                                                                                    |  |  |  |  |
| 111 0                                                                                                    | <                                                                  |                                                                                                    |  |  |  |  |
|                                                                                                    |                                                                    | Roles                                                                                                    |  |  |  |  |
|                                                                                                    |                                                                    | Roles                                                                                                    |  |  |  |  |
| 06:47 🖬 🎗 🖼 •                                                                                                    | (1)<br>(1)<br>(1)<br>(1)<br>(1)<br>(1)<br>(1)<br>(1)<br>(1)<br>(1) | Roles<br>Mission Antyodaya is a role base                                                                                                    |  |  |  |  |
| 06:47 🖬 🞗 🖻 ∙<br>← Mission Antyodaya                                                                                                    | (1) (1) (1) (1) (1) (1) (1) (1) (1) (1)                            | Roles<br>Mission Antyodaya is a role base<br>application so depending upon th                                                                                                    |  |  |  |  |
| 06:47 🖼 🗙 🖾 ∙<br>← Mission Antyodaya<br>Sign Up                                                                                                    | ی<br>ب<br>ک                                                        | Roles<br>Mission Antyodaya is a role base<br>application, so depending upon the                                                                                                    |  |  |  |  |
| 06:47 🖾 🗙 🖾 •<br>← Mission Antyodaya<br>Sign Up<br>⊕ Personal Detail<br>➡ Business Profile                                                                                                    | 10 N S at at 2                                                     | RolesMission Antyodaya is a role baseapplication, so depending upon therole of users the privileges variant                                                                                                    |  |  |  |  |
| 06:47 🖾 🗶 🖾 •<br>← Mission Antyodaya<br>Sign Up<br>← Personal Detail<br>← Business Profile<br>Poles                                                                                                    | <b>ک ان ان ان ان ان ان ان ان ان ان ان ان ان </b>                   | Roles<br>Mission Antyodaya is a role base<br>application, so depending upon the<br>role of users the privileges var<br>accordingly. User to select role from                                                                                                    |  |  |  |  |
| 06:47 ≅ ९ ≅ •<br>← Mission Antyodaya<br>Sign Up<br>+ Personal Detail<br>+ Business Profile<br>Roles<br>Roles                                                                                                    |                                                                    | RolesMission Antyodaya is a role based<br>application, so depending upon the<br>role of users the privileges var<br>accordingly. User to select role from<br>the dropdown options as following;                                                                                      |  |  |  |  |
| 06:47                                                                                                    |                                                                    | RolesMission Antyodaya is a role based<br>application, so depending upon the<br>role of users the privileges var<br>accordingly. User to select role from<br>the dropdown options as following;                                                                                      |  |  |  |  |
| 06:47                                                                                                    |                                                                    | Roles         Mission Antyodaya is a role based         application, so depending upon the         role of users the privileges vare         accordingly. User to select role from         the dropdown options as following;         ❖ State User                                   |  |  |  |  |
| 06:47 Image: 2 million antyodaya         ← Mission Antyodaya         Sign Up <ul> <li>Personal Detail</li> <li>Business Profile</li> <li>Roles</li> <li>Roles</li> <li>Roles - State Nodal Officer</li> <li>District Nodal Officer</li> <li>District</li></ul>                                                                                                    |                                                                    | RolesMission Antyodaya is a role baseapplication, so depending upon therole of users the privileges varialaccordingly. User to select role fromthe dropdown options as following;State UserDistrict User                                                                             |  |  |  |  |
| 06:47 ■ 2 ■         ← Mission Antyodaya         Sign Up         ● Personal Detail         ● Personal Detail         ● Business Profile         ● Roles         Role Type *         - Select Roles         State Nodal Officer         District Nodal Officer         Development Block Nodal Officer         Gram Panchayat User                                                                                                    |                                                                    | Roles         Mission Antyodaya is a role base         application, so depending upon the         role of users the privileges variation         accordingly. User to select role from         the dropdown options as following;         State User         District User           |  |  |  |  |
| 06:47 Image: Constraint of the second state of the second state of the sec |                                                                    | RolesMission Antyodaya is a role baseapplication, so depending upon therole of users the privileges varialaccordingly. User to select role fromthe dropdown options as following;State UserDistrict UserDevelopment Block User                                                       |  |  |  |  |
| 06:47 Im Reference         ✓         Mission Antyodaya         Sign Up         Image: Personal Detail         Image: Personal Detail         Image:                                                                                                    |                                                                    | RolesMission Antyodaya is a role based<br>application, so depending upon the<br>role of users the privileges var<br>accordingly. User to select role from<br>the dropdown options as following;* State User<br>* District User<br>* Development Block User<br>* Gram Panchayat User) |  |  |  |  |
| 06:47 Image: Constraint of the second second se |                                                                    | RolesMission Antyodaya is a role based<br>application, so depending upon the<br>role of users the privileges variaccordingly. User to select role from<br>the dropdown options as following;* State User* District User* Development Block User* Gram Panchayat User)                |  |  |  |  |
| 06:47 <ul> <li></li></ul>                                                                                                    |                                                                    | RolesMission Antyodaya is a role based<br>application, so depending upon the<br>role of users the privileges variaccordingly. User to select role from<br>the dropdown options as following;* State User* District User* Development Block User* Gram Panchayat User)                |  |  |  |  |
| 06:47 <ul> <li></li></ul>                                                                                                    |                                                                    | RolesMission Antyodaya is a role base<br>application, so depending upon the<br>role of users the privileges variaccordingly. User to select role from<br>the dropdown options as following;* State User* District User* Development Block User* Gram Panchayat User)                 |  |  |  |  |
| 06:47 <ul> <li></li></ul>                                                                                                    |                                                                    | RolesMission Antyodaya is a role base<br>application, so depending upon the<br>role of users the privileges variaccordingly. User to select role from<br>the dropdown options as following;* State User* District User* Development Block User* Gram Panchayat User)                 |  |  |  |  |
| 06:47 Im Reference         ←         Mission Antyodaya         Sign Up                 Personal Detail                 Business Profile                                                                                                    <                                                                                                    |                                                                    | RolesMission Antyodaya is a role base<br>application, so depending upon th<br>role of users the privileges var<br>accordingly. User to select role from<br>the dropdown options as following;* State User* District User* Development Block User* Gram Panchayat User)               |  |  |  |  |

After filling the above details, click on the SUBMIT button as shown in the previous screen. The Application validates the information and displays whether registration was successful or not.

#### 3.4 Forgot Password

In case user forgets the password, they can again generate the password using "Forgot Password" option.

Enter the registered mobile number or email ID to send OTP for device authentication as shown in the screen below.

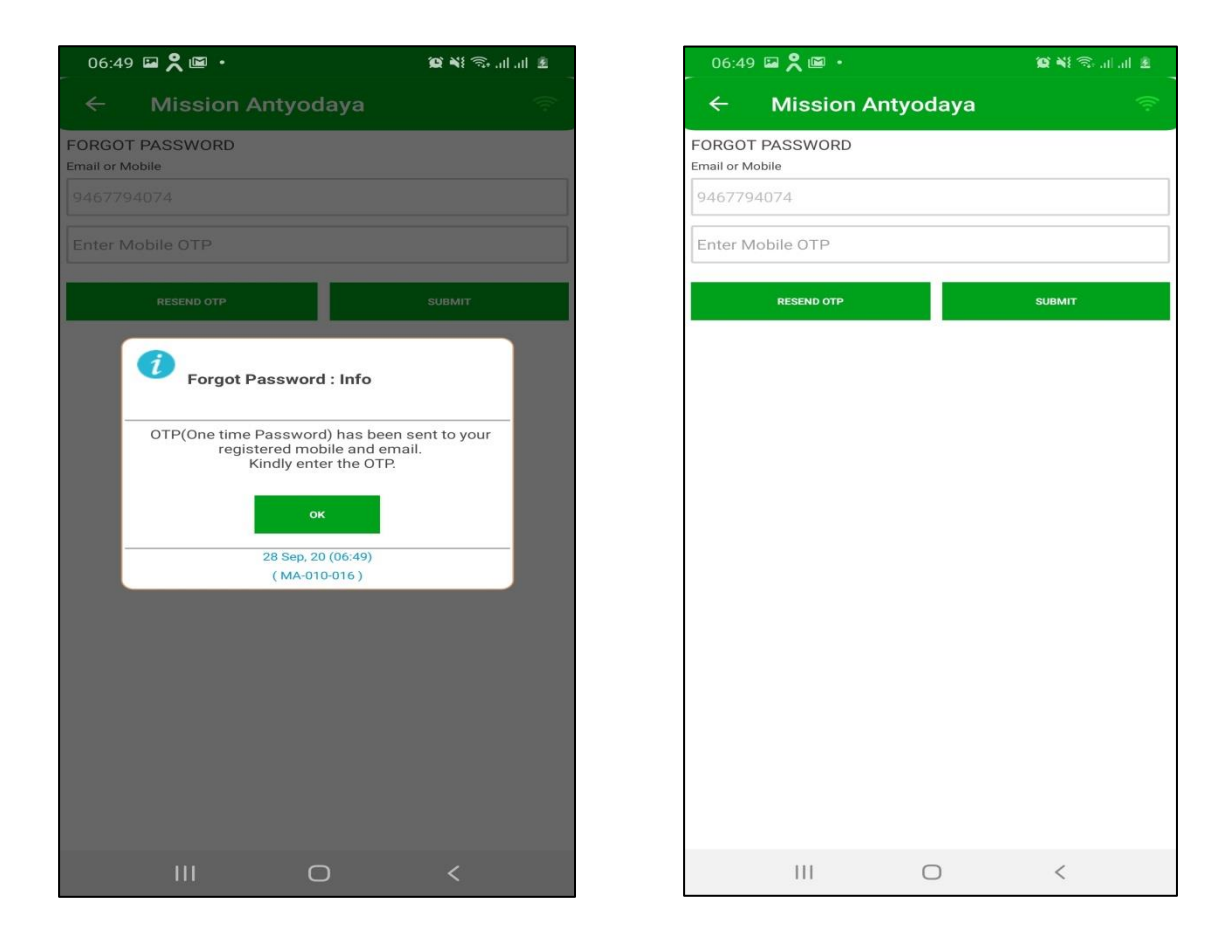

> Press the Submit button and the system will return a success message

#### 3.5 Remove Registration

- This removes the registration so that the other registered user can also work on the same system. Press the remove registration button
- Enter the registered Mobile Number or Email Id, followed by OTP, to remove the registration

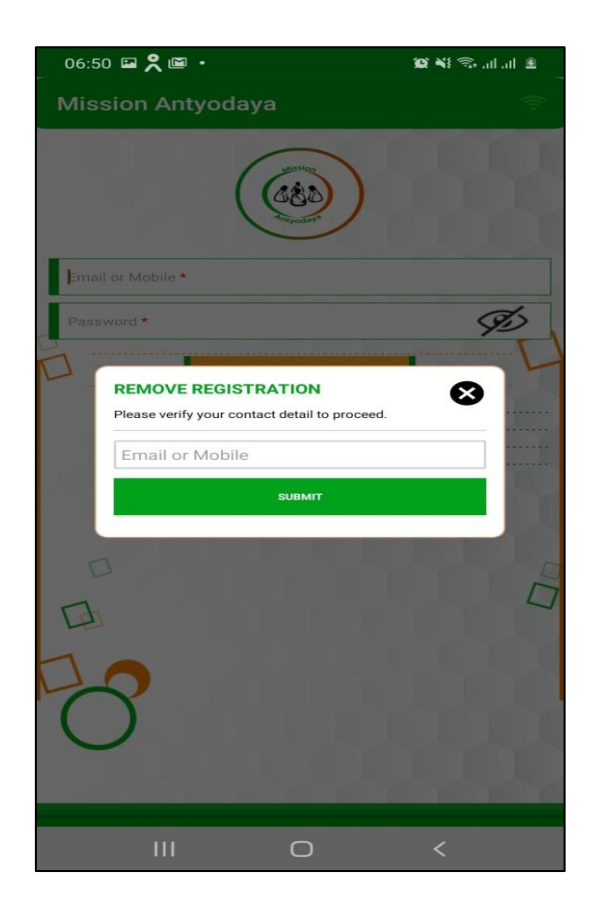

#### 3.6 User Approval

Administrator user can process the newly signed up user requests and also existing user permissions. Administrator user will login in Mission Antyodaya Application and the user dashboard will appears.

In User Approval tab, all Registered Users are available for permission or approval from higher authorities such as a Gram Panchayat User can get the approval from Development Block or District user as per the jurisdiction.

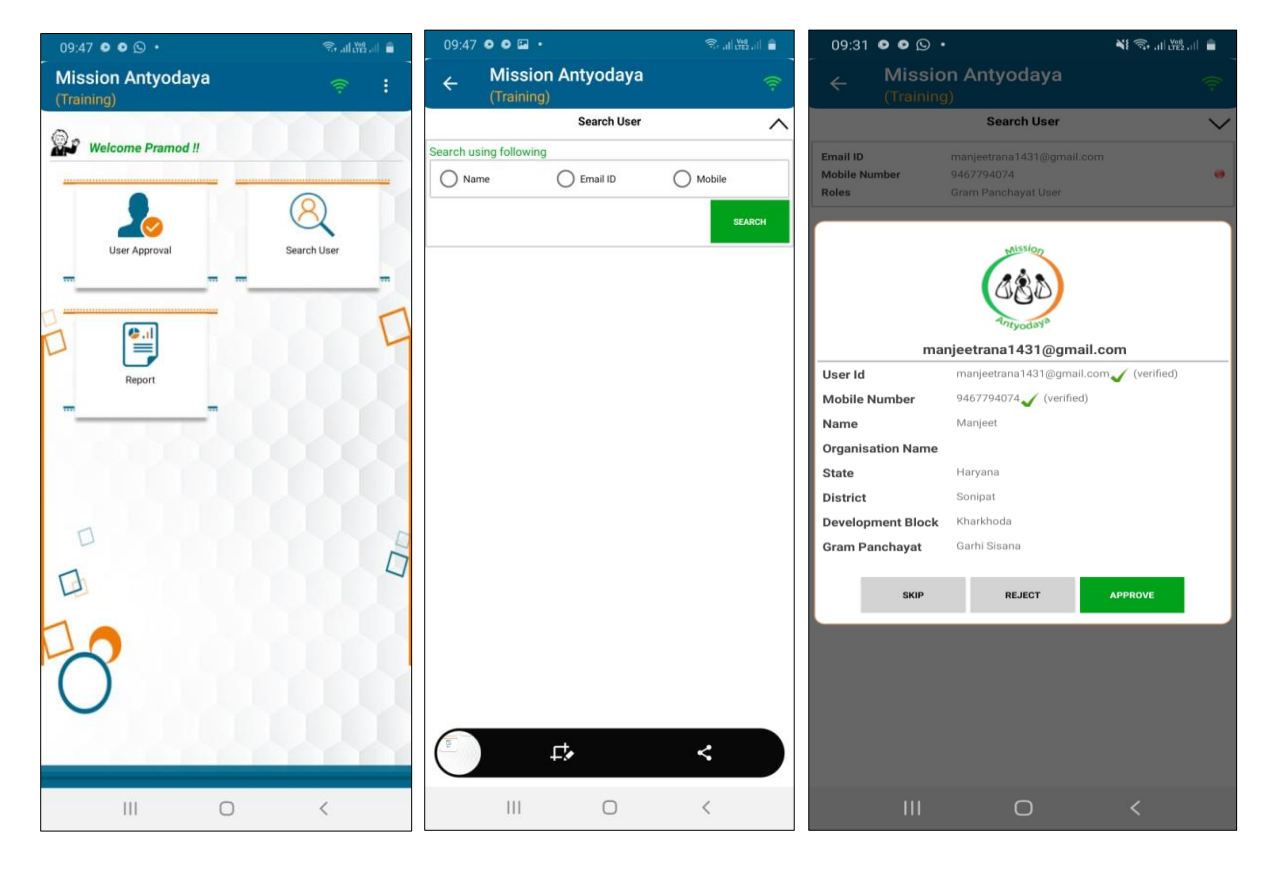

- Once user selects the State & District to see the list of user requests, a red button get appeared on the screen against each user. Red button indicates that user is not approved yet.
- After selection of particular user, options will appear on the screen for permission
  - SKIP (No change in user permission)
  - REJECT (To Reject the User login permission)
  - APPROVE (To Approve the User for Login)

- > User also has option to search the user by providing registered Name/Used ID/ Mobile as shown in the screen below.
- > Once the user is approved from the concern authority, user can proceed further into the Mobile App. Approval of user is done based on the user role as per the table below:

| 06:54     | Mission              | Antyodaya   | <b>₽ № ≈</b>     | Role                         |               | Approver<br>(Hierarch                        | r<br>IV)                      |                      |
|-----------|----------------------|-------------|------------------|------------------------------|---------------|----------------------------------------------|-------------------------------|----------------------|
| Search us | sing following<br>me | Search User | Mobile<br>SEARCH | State<br>Officer             | Nodal         | To be<br>centrally<br>administra<br>MoRD app | cre<br>by<br>ator a<br>proval | ated<br>NIC<br>after |
|           |                      |             |                  | District<br>Officer          | Nodal         | To be ap<br>State Noda                       | provec<br>al Offic            | l by<br>er           |
|           |                      |             |                  | Developm<br>Block<br>Officer | ient<br>Nodal | To be ap<br>District<br>Officer              | provec<br>N                   | l by<br>odal         |
|           |                      |             |                  | Gram Pa<br>(GRS/CRP          | nchayat<br>') | To be ap<br>Developm<br>or Distr             | provec<br>ent B<br>ict N      | l by<br>lock<br>odal |
|           | 111                  | 0           | <                |                              |               | Officer                                      |                               |                      |

#### 3.7 Log in as another User

If user wants to log in as another user on the same device then this option needs to be clicked. This link appears on the login screen only when at least one user has logged in to the application. All the previous data will be lost if user login with another user credentials. User need to click on the link and provide password to reset as shown in the screen below;

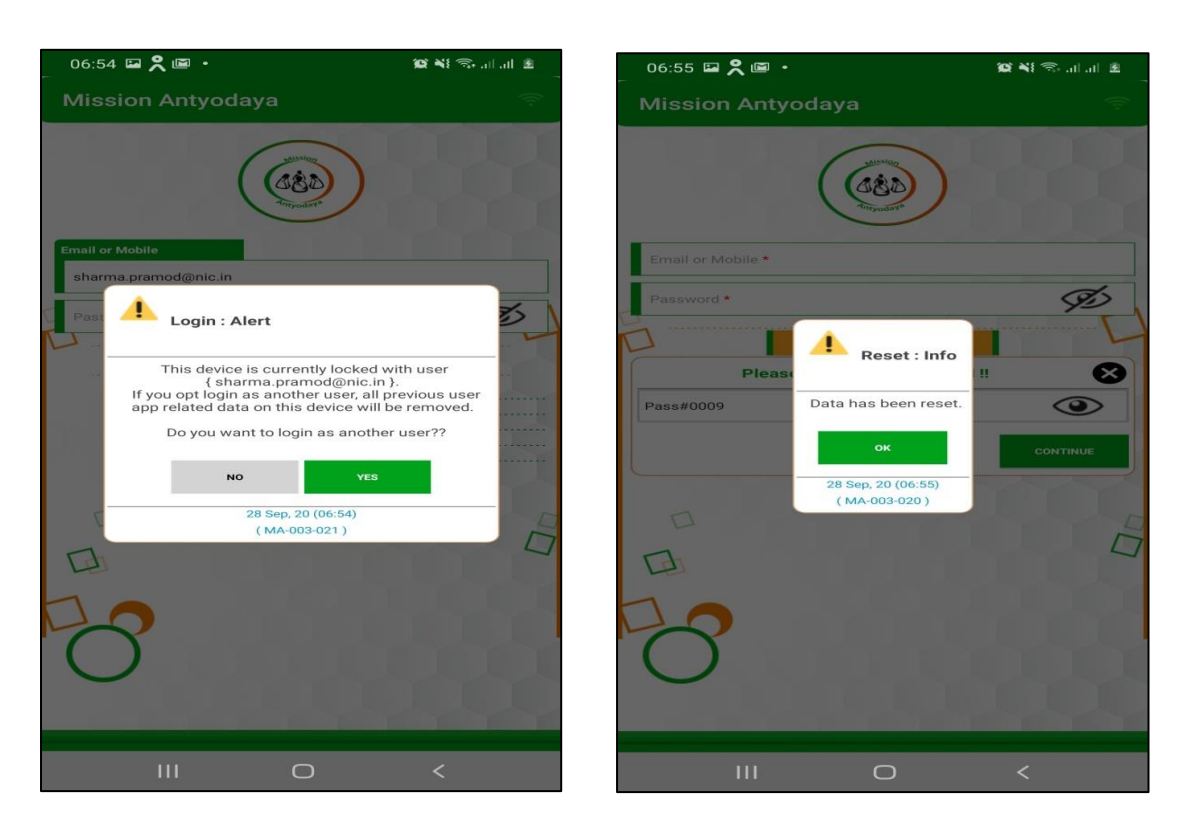

User also get warning while logging in as another user as shown in the above screen.

#### 3.8 Switching modes (Training/Main)

User can work in both the environment by using this option i.e. Training/Testing and Main/Actual on the single mobile and with the same application. By default, the application is set to Main mode and when user switches to the training mode then the following screen appears. User need to click on proceed for the Training mode as shown in the screen below.

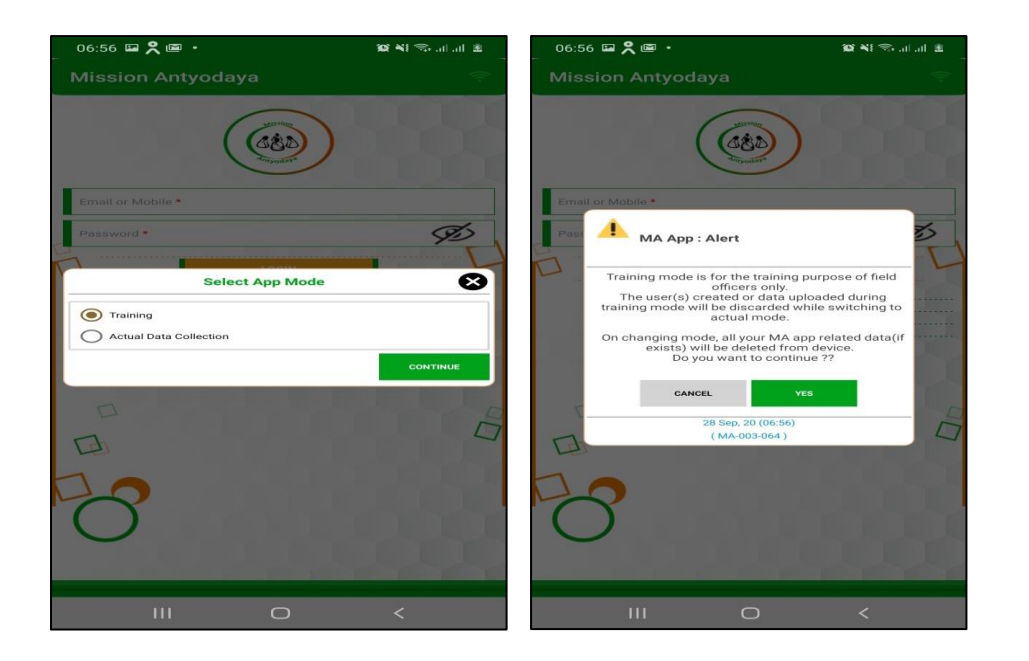

The user also gets an alert that switching to the training mode will delete all the previous data.

| 06:56 🖼 🞗 🖾 🔸                                                                                                    | 😰 📲 🖘 al al 🙎                                                                                                    | 06:56 🖬 🞗 🖼 🔸                                                                                                    | 😰 📲 🖘 🔐 🖉     |
|----------------------------------------------------------------------------------------------------|----------------------------------------------------------------------------------------------------|----------------------------------------------------------------------------------------------------|---------------|
| Mission Antyodaya<br>(Training)                                                                                                    | (î;                                                                                                    | Mission Antyodaya<br>(Training)                                                                                                    | ÷             |
| Instruction for Installation<br>- Install the new version of Mission Antyodaya mobil<br>playstore.On installing new version, all the previous I<br>any) on device will be permanently removed.<br>- However, any exported file or PDF will not be delete                                                                                                    | e App from Google<br>Vission Antyodaya data (if<br>d.                                                                                                    | (JED)                                                                                                    |               |
| What's New?                                                                                                    |                                                                                                    | Antyodaya                                                                                                    |               |
| Enhancements in Questionnaire.     Capturing the Parliament and Assembly Constituen     Coverage of all 29 subjects of the 11th schedule in     Introduction of new part-B of questionnaire.     Saving draft facility at each section of Part A & B.     The completed section is shown in green colour to     sections.     Minor bug fixing.     Training mode has been provided for testing purpose     that as parated.     Login as another user option has been included.     Feedback functionality has been added for ease.                                                                                                    | cy Details.<br>Part-A.<br>identify incomplete<br>se and to keep the training                                                                                                    | Email or Mobile * Password * LogiN                                                                                                    | Ø             |
| <ul> <li>For CP Users</li> <li>Generation of PDF for Draft &amp; Finalised Survey data</li> <li>Uploading scanned file of Gram Panchayat verified</li> <li>In case the base data is downloaded by mistake for</li> <li>the current selection and begin from initial stage.</li> <li>Port Nodal Officer can approve the users upto one level</li> <li>State nodal officer can approve only district user.</li> <li>State nodal officer can approve only district user.</li> <li>One total officer can approve only district user.</li> <li>House on a prove only district user.</li> <li>House on a prove only district user.</li> <li>House on a prove only district user.</li> <li>House on a prove only district user.</li> <li>House on a prove only district user.</li> <li>House on a prove only district user.</li> <li>House on a prove only district droptowns will be prove only district user.</li> <li>House only only only only only only only only</li></ul> | and signed survey data.<br>any GP, the user can reset<br>n hierarchy.<br>achayat user.<br>er,<br>display only those districts<br>or login.<br>Will have to be filled as and<br>assword.<br>the registration.<br>ta.<br>a languages.<br>can change the GP and | <ul> <li>Not a member ? Register n</li> <li>Forgot Password</li> <li>Remove Registration</li> <li>Switch to actual mode</li> <li>Image: Switch to actual mode</li> </ul> | ow<br>@nic.in |
| III O                                                                                                    | <                                                                                                    | III O                                                                                                    | <             |

When user is successfully switched to training mode then a small text can be seen on the top written as "**Training**"

Similarly, when user switches to Actual mode from Training mode, the screen displays an alert that all the data will be lost.

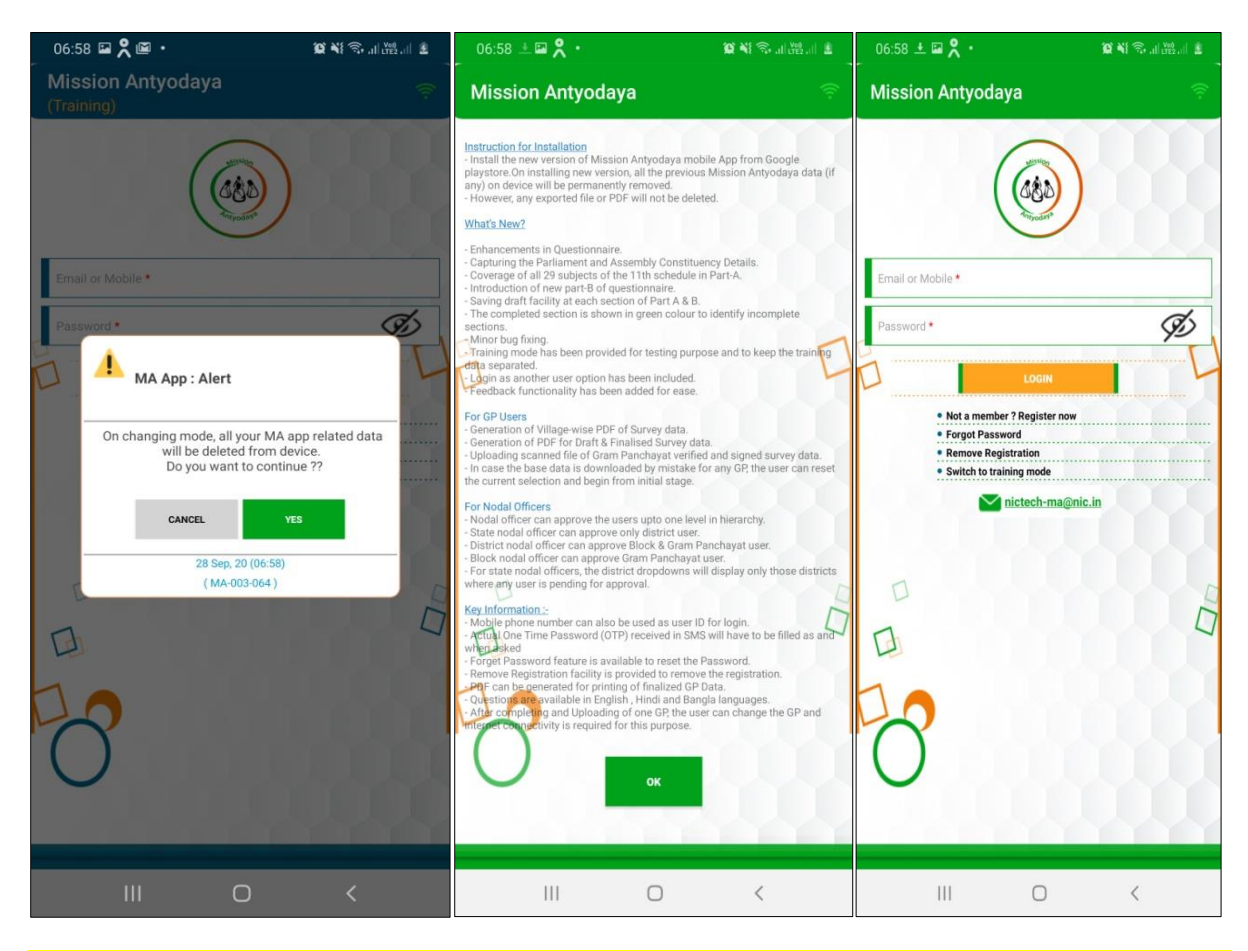

Please note that the User mapping is done as per the usage only for both the environments i.e. Training user cannot be used on actual version of Application and vice versa.

#### 4 Data Collection Process

Once the user account is created, the data can be updated by performing the steps in following manner

#### 4.1 Log in

After user verification completed by administrator, User can login in Mission Antyodaya Application by providing log in credentials which has been received on registered e-mail and mobile.

- Click on the installed Mission Antyodaya Application to open in your android device.
- The next screen asks for login credentials. User need to enter their User ID and Password in the provided text boxes. Click on the Login button to enter in Mission Antyodaya Application

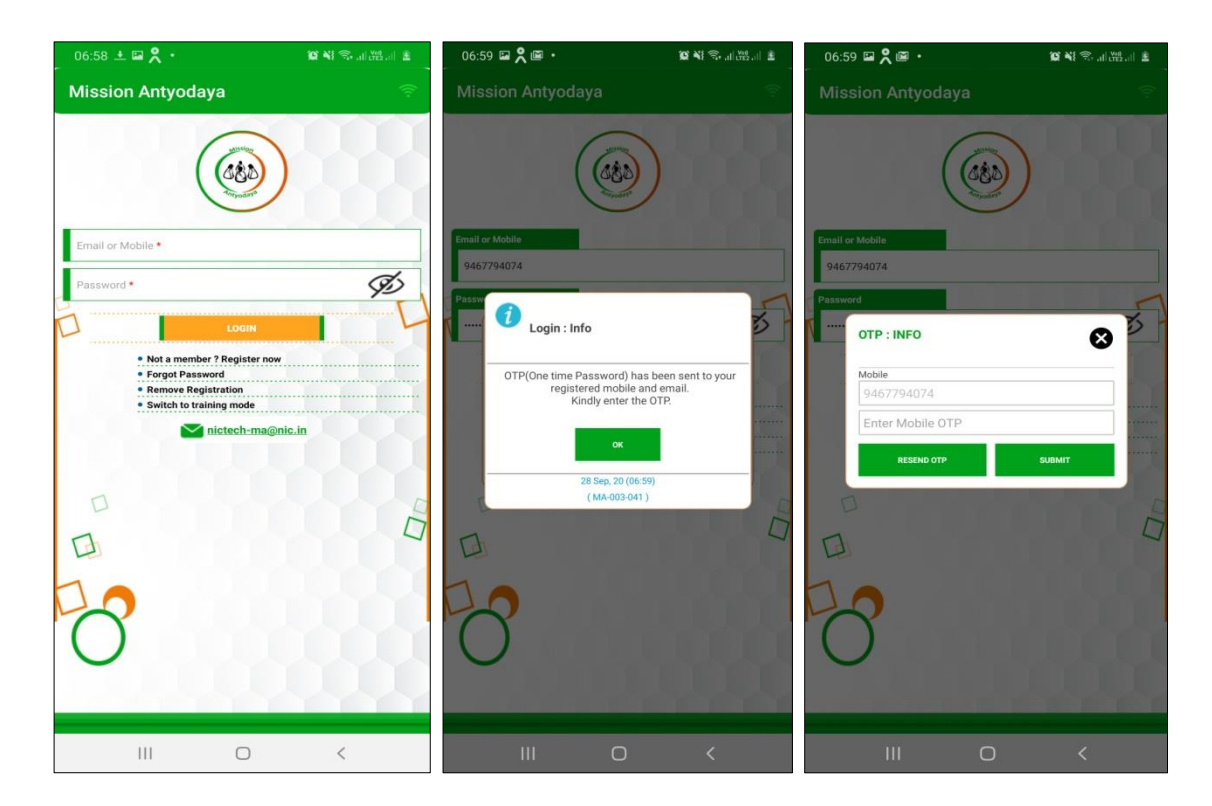

- The next screen will ask for authentication and the user will have to enter the One Time Password (OTP) received at his registered mobile no. which was used at the time of registration.
- > User will have to enter the OTP and click on submit. If One Time Password (OTP) is not received on the registered number than user can

click on RESEND button to get the new One Time Password (OTP) as shown in the above screen.

Once user click on the SUBMIT button, the next screen will take the user to the dashboard as shown in the screen below;

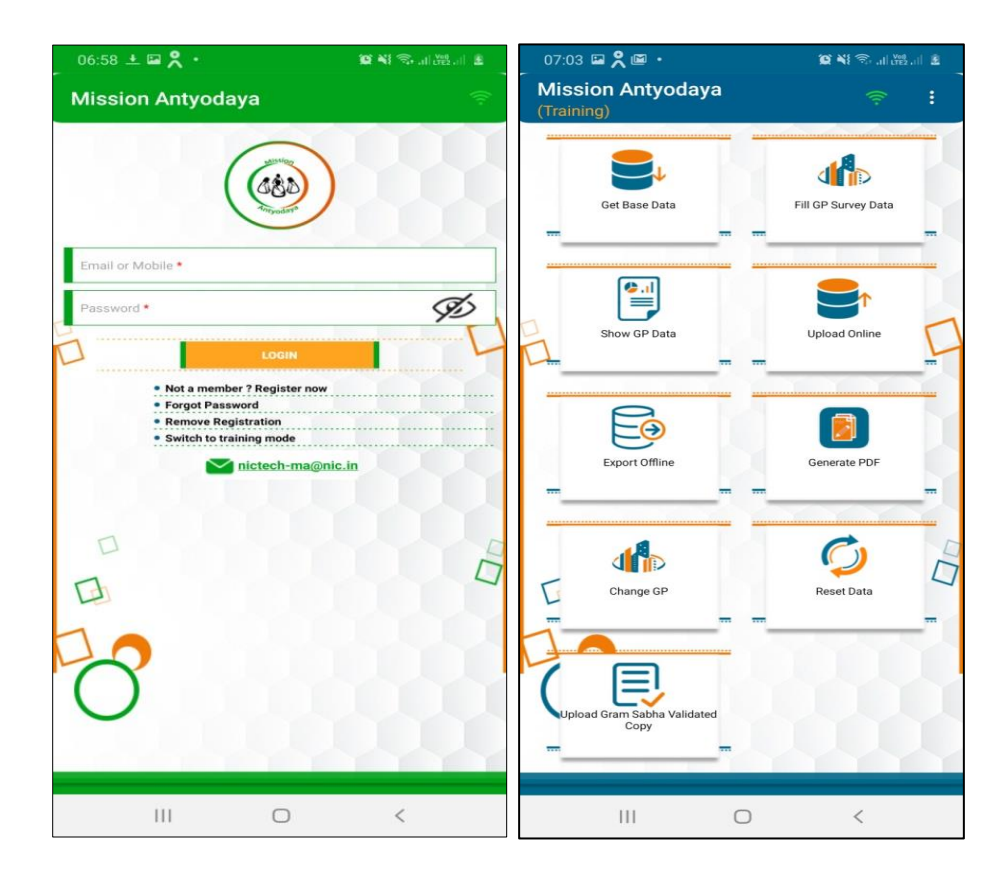

#### 4.2 Application modules

The various modules of Mission Antyodaya Android Mobile Application are briefly described below:

| #   | Module              | Description/Features                                              |  |
|-----|---------------------|-------------------------------------------------------------------|--|
| 1.  | Get Base Data       | ✤ To get the existing available data for Survey                   |  |
|     |                     | either Census 2011 or the data updated                            |  |
|     |                     | during Mission Antyodaya previous phases i.e.                     |  |
|     |                     | 2017/2018/2019 whichever latest is available                      |  |
| 2.  | Fill GP Survey Data | ◆ User adds the village-wise Gram Panchayat                       |  |
|     |                     | data here under their jurisdiction                                |  |
| 3.  | Show GP Data        | ◆ User has option to review the updated data                      |  |
|     |                     | added in Gram panchayat                                           |  |
| 4.  | Upload Online       | ✤ User has option to online upload the complete                   |  |
|     |                     | data of any village which is updated and not                      |  |
|     |                     | uploaded yet.                                                     |  |
| 5.  | Export Offline      | ✤ User has option to export the complete data                     |  |
|     |                     | of all the villages as an offline file to be                      |  |
|     |                     | uploaded later.                                                   |  |
| 6.  | Generate PDF        | <ul> <li>User can generate the pdf of the updated data</li> </ul> |  |
|     |                     | by clicking on generate PDF button                                |  |
| 7.  | Change Gram         | ◆ User can change the already registered Gram                     |  |
|     | Panchayat           | Panchayat by simple click on Change Gram                          |  |
|     |                     | Panchayat Button available on the Login                           |  |
|     |                     | Screen                                                            |  |
| 8.  | Reset Data          | ✤ User can reset the updated data at any time                     |  |
|     |                     | before uploading it to the central server.                        |  |
| 9.  | Upload Gram         | ✤ User has option to upload village-wise Gram                     |  |
|     | Sabha validated     | Sabha validated first and last page of survey                     |  |
|     | first and Last page | form                                                              |  |
| 10  | Coo Dofortor circo  | • Hoor hoo to unload the shets of the forth                       |  |
| 10. | Geo Referencing     | ◆ User has to upload the photo of the facility                    |  |
|     |                     | here from the actual location in the field for                    |  |

| # | Module | Description/Features |
|---|--------|----------------------|
|   |        | every village        |

All the features of the above modules are explained in next subsections.

#### 4.2.1 Get Base Data

Base data is that data which is available for update during the survey i.e. whether Mission Antyodaya previous phases (2017/2018/2019) data or Census 2011 where MA data not available. Once user clicks on the "Get Base data" it asks the user to confirm the download as shown in the screens below;

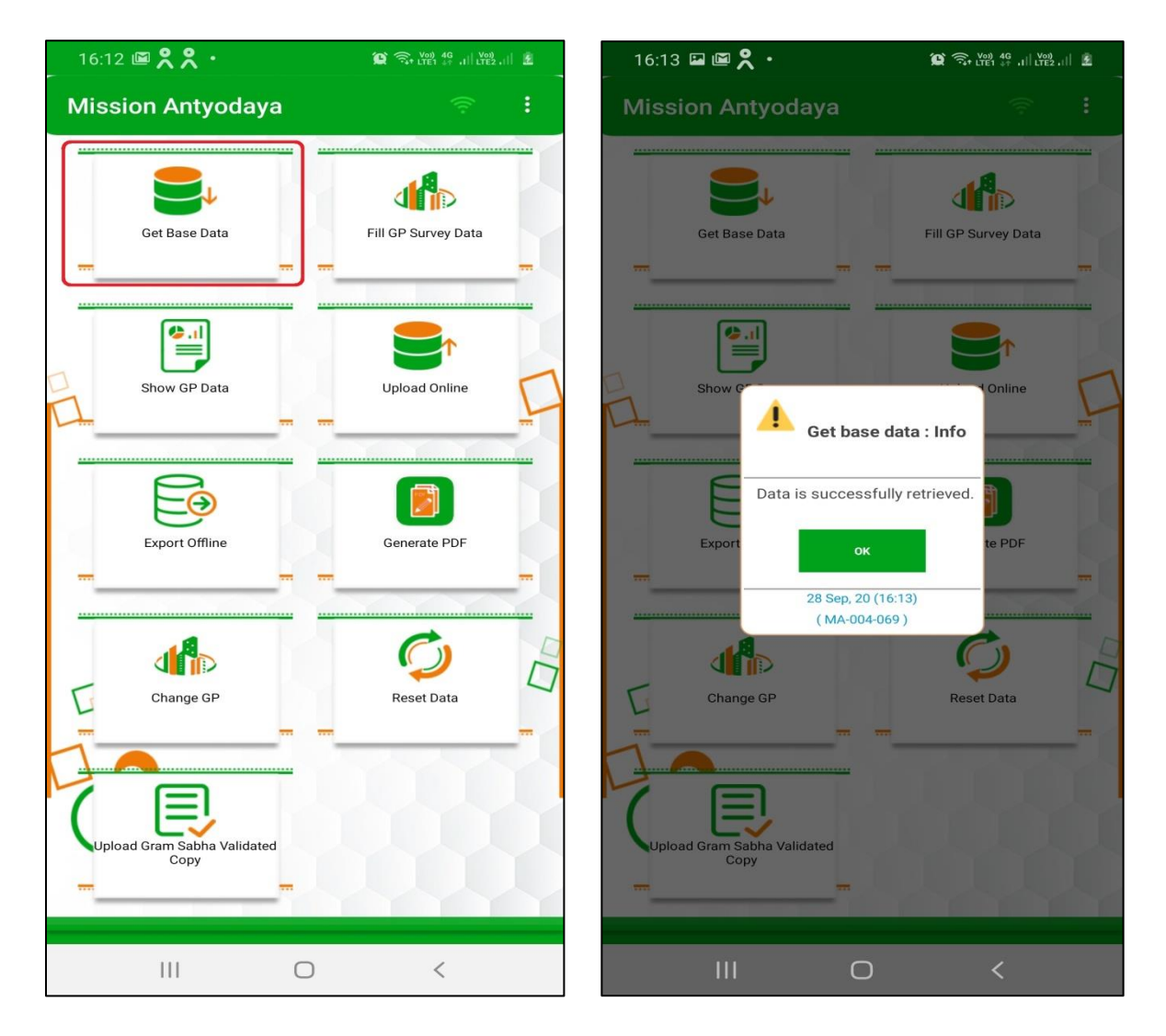

Once the data is downloaded, the system returns the success message.

If any changes are done in the LGD location master such as addition/deletion of villages, then the same can be synced in the Application. User need to click on "Get Base data" to sync any changes in location master.

#### 4.2.2 Fill GP Survey Data

This option is used to collect/update the Village-wise Gram Panchayat data. User first need to add the village from the drop-down to further collect/update the data as shown in screen below. User can update all the villages one by one under his jurisdiction.

| 16:14 🖬 🗑 🎗 • 🦉 🕾 踏 쓸 레 踏 레 🛓                   | 16:14 🖼 🖼 🎗 🔸                        |           | 16:15 🖬 🗑 🗙 ・ 🛛 🕸 電話 読 川 🏦                      |
|-------------------------------------------------|--------------------------------------|-----------|-------------------------------------------------|
| 🔶 Mission Antyodaya 🔗                           | ← Mission Antyodaya                  | Ţ         | ← Mission Antyodaya                             |
| Gram Panchayat Data                             | Gram Panchayat Data                  |           | Location Parameters                             |
| Location Parameters                             | Location Parameters                  |           | State                                           |
| State<br>BIHAR (10)                             | State<br>BIHAR (10)                  |           | District<br>GAYA (196)                          |
| District<br>GAYA (196)                          | District<br>GAYA (196)               |           | Development Block                               |
| Development Block<br>FATEHPUR (1740)            | Development Block<br>FATEHPUR (1740) |           | Gram Panchayat<br>Mataso (05552)                |
| Gram Panchayat                                  | Gram Panchayat                       |           | Village *                                       |
| MATASO (95552)                                  | MATASO (95552)                       |           | Poa (256871)                                    |
| - Village -                                     | Village                              | -         | Pincode *                                       |
|                                                 | vinage                               |           | 123456                                          |
| Pincode *                                       | Bargawan (257011)                    |           | MA 2019 Data -824232                            |
| Phicode                                         | Budhaul (256978)                     |           | Parliament Constituency *                       |
| Parliament Constituency *                       |                                      |           | Bhagalpur 👻                                     |
| - Parliament Constituency -                     | Dhangawan (256912)                   | · · · · · |                                                 |
| MA 2019 Data -NA                                | Dumri (256922)                       |           | MA 2019 Data-NA                                 |
| min 2019 Data Hon                               | Ekamman (256015)                     |           | Assembly Constituency                           |
| Assembly Constituency                           | Examinan (200910)                    |           | Gopalpur                                        |
|                                                 | Khaparia (256872)                    |           | MA 2019 Data -NA                                |
| MA 2019 Data -NA                                | Madda Chak (256874)                  |           | If more than one AC, enter name of constituency |
| If more than one AC, enter name of constituency | AL                                   |           | bihur                                           |
| If more than one AC, enter name of constituency | Mataso (256873)                      |           | MA 2019 Data -NA                                |
| MA 2019 Data -NA                                | Partappur (256914)                   |           |                                                 |
| Save and Proceed                                | Poa (256871)                         | Proceed   | Save and Proceed                                |
|                                                 |                                      |           | 🕒 Part A                                        |
|                                                 |                                      |           | 💮 Part B                                        |
| III O <                                         | III O                                | <         | III O <                                         |

Following location parameters are shown on this screen and then user to select the village from the dropdown. Once the user has selected the village from the drop down, the survey data need to be entered for the respective village as shown in the above screen.

| State                | Existing field as per the state selection during registration |
|----------------------|---------------------------------------------------------------|
| District             | Existing field as per the state selection during registration |
| Development<br>Block | Existing field as per the state selection during registration |
| Gram<br>Panchayat    | Existing field as per the state selection during registration |

| Village* | On selection, Census Data or MA 2017 or MA 2018 or MA 2019 or blank data will be visible |
|----------|------------------------------------------------------------------------------------------|
| Pincode* | Mandatory Numeric field Should contain 6 digits                                          |

The User is required to enter data for all the parameters covered in Part-A & B of questionnaire as shown in the above screen. The data on following development sectors is collected/updated in this screen;

#### PART-A

- Basic parameters
- > Agriculture
- > Land Improvement and Minor Irrigation
- Animal Husbandry
- > Fisheries
- Rural Housing
- Drinking Water
- > Roads
- Rural Electrification
- Non-conventional energy
- Poverty alleviation programme
- ➢ Education
- Vocational Education
- Markets and Fairs
- Health and Sanitation
- > Women and Child Development
- Social welfare
- Public Distribution System
- > Maintenance of community Assets
- ➢ Family Welfare
- > Welfare of the Weaker Sections
- Social Forestry
- Minor Forest Produce
- Small Scale Industries

- > Khadi, Village and Cottage Industries
- ➢ Fuel and Fodder
- > Adult and Non-Formal Education
- > Libraries
- Cultural Activities
- > Financial and Communication Infrastructure

#### PART-B

- ➢ Health and Nutrition
- Social Security
- > Agriculture & Livelihoods
- Good Governance
- ➢ Water Management and Efficiency

Snapshots of some of the parameters are placed below. The Detailed village questionnaire is placed at **Annexure-I** for reference.

| ← Mission Antyodaya     ← Mission Antyodaya       Gram Panchayat Data     Gram Panchayat Data       ④ Location Parameters     ④ Location Parameters       ● Part A     ● Part A       ● Basic Parameters     ● Part A       ● Total Population     ● Part A       ● Mase *     ● Part A       ● Make *     ● Part A       ● Make *     ● Part A       ● Make *     ● Part A       ● Make *     ● Part A       ● Make *     ● Part A       ● Make *     ● Part A       ● Make *     ● Part A       ● Mate *     ● Part A       ● Make *     ● Part A       ● Make *     ● Part A       ● Make *     ● Part A       ● Make *     ● Part A       ● Make *     ● Land Improvement and Minor Irrigation       ● Make *     ● Date A       ● Make *     ● Land Improvement and Minor Irrigation       ● Make *     ● Animal Husbandry       ■ Does the village have Livestock Extension set     • Livestock ext services -       ● Female     ● Animal Husbandry       ■ Ad 2019 Date +020     ● Make *       ■ Total Household     ● Yes       ● Yes     ● No                                                                                                    | Constance -5-10 kms  Distance -5-10 kms  Availability of Middle Sch  O Yes  MA 2019 Data -Ho | ntyodaya 😤                      |
|----------------------------------------------------------------------------------------------------|----------------------------------------------------------------------------------------------|---------------------------------|
| Gram Panchayat Data     Gram Panchayat Data                     Location Parameters                   Location Parameters                          Part A                                                                                                    | Olstance -6-10 kms Availability of Middle Sch Ves MA 2019 Data -No                           | nool*                           |
| Exaction Parameters     Part A     Basic Parameters     Total Population *     Total Population     Male*    Male*    Male*   Male*   Mal                                                                                                    | Availability of Middle Sch<br>Yes<br>M4 2019 Data -No                                        |                                 |
| Part A     Basic Parameters     Total Population     An 2019 Data -1920     Total Household     An 2019 Data -1920     Total Household     An 2019 Data -1920     Total Household     An 2019 Data -1920     Total Household     An 2019 Data -1920     Total Household     An 2019 Data -1920     Total Household     An 2019 Data -1920     Total Household     An 2019 Data -1920     Total Household     An 2019 Data -1920     Total Household     An 2019 Data -1920     Yes     No                                                                                                    | MA 2019 Data -No                                                                             | O No                            |
| Baic Parameters     Total Population     Male*     Male*     Male*     Male*     Pemale*     Female     Maile*     Male*     Maile*     Maile*     Ma      | MA 2019 Data -No                                                                             | 0                               |
| Basic Parameters     Basic Parameters     Basic Parameters     Basic Parameters     Basic Parameters     Basic Parameters     Basic Parameters     Basic Parameters     Agriculture     Agriculture     Agriculture     Control     Aile     Aile      |                                                                                              |                                 |
| Total Population         Maile         Male         Malor Department         Permale         MA 2019 Data<-1920                                                                                                    | Distance -2-5 kms                                                                            |                                 |
| MA 2019 Data-3910       Male *       Male *       Male *       Male *       Male *       Male *       Male *       Male *       Male *       Male *       Male *       Male *       Male *       Male *       Male *       Male *       Male *       Male *       Male *       Penale *       Female       MA 2019 Data -1920       MA 2019 Data -1920       Total Household *       Total Household *       Ma 2019 Data -645                                                                                                    | Availability of High School                                                                  | ol *                            |
| Male *     Called injurcement and minor injurcement and minor                            | ation Yes                                                                                    | O No                            |
| Male MA 2019 Data-11900 Female Female MA 2019 Data-1920 Total Household MA 2019 Data-455 Ma 2019 Data-455 Ma 2019 Data-455 Ma 2019 Data-455 Ma 2019 Data-455 Animal Husbandry Does the village have Livestock Extension se Livestock ext services - Livestock ext services - Li |                                                                                              |                                 |
| MA 2019 Data-452 Does the village have Livestock Extension se - Livestock extension se - Livestock extension se - Livesto | MA 2019 Data-No                                                                              |                                 |
| Female *     - Livestock ext services       Female        And 2019 Data -1020        Total Household        Total Household        Ma 2019 Data -45                                                                                                    | Distance -5-10 kms                                                                           |                                 |
| Female     MA 2019 Data -1920       Total Household *     Availability of Milk Collection Centre /Milk n<br>Centres *       Total Household     Ves                                                                                                    | <ul> <li>Availability of Higher/Set</li> </ul>                                               | nior Secondary School *         |
| Total Household * Total Household * Total Household * Total Household A2019 Data-445 No                                                                                                    | O Yes                                                                                        | O No                            |
| Total Household MA 2019 Data-645 Ves No                                                                                                    | routes / Chilling MA 2019 Data -No                                                           |                                 |
| MA 2019 Data -645                                                                                                    | Distance -5-10 kms                                                                           |                                 |
|                                                                                                    | No.of Children not atten                                                                     | iding the school *              |
| MA 2019 Data -No                                                                                                    | No.of Children not atte                                                                      | nding the school                |
| Any Project supporting Poultry Development                                                                                                    | MA 2019 Data -20                                                                             |                                 |
| Agriculture                                                                                                    | Availability of Degree Col                                                                   | llege *                         |
| MA 2019 Data-No                                                                                                    | ⊖ Yes                                                                                        | O No                            |
| Tand Improvement and Minor Irrigation Any Project supporting Goatary Development                                                                                                    | ent *                                                                                        |                                 |
| Animal Husbandry     Yes     No                                                                                                    | Distance -10-20 kms                                                                          |                                 |
| Fisheries     MA 2019 Data -No                                                                                                    | Number of Graduates/P                                                                        | Post Graduates in the Village * |
| Any Project supporting Pigery Development                                                                                                    |                                                                                              | Post Graduates in the Village   |
| Rural Housing     Ves     No                                                                                                    | Number of Graduates/                                                                         |                                 |
| Drinking Water                                                                                                    | MA 2019 Data -25                                                                             |                                 |
|                                                                                                    | MA 2019 Data -25                                                                             |                                 |

User can see the base data also on the same screen whatever the data is available for that village/Gram Panchayat i.e. Census 2011 or MA 2017 or MA 2018 or MA 2019 and NA in case if no base data available. Users are restricted to enter erroneous/wrong data in survey form where certain validation/rules (**Annexure-II**) are performed and users get an alert while submitting if any such entry is found.

| 16:16 🖬 📾 😤 ・ 🛛 🕷 雪 湖 登 川 湖川 進  | 16:17 🖼 📾 🐥 ・ 🛛 🕸 電力器 辞 訓 務 訓 筆                                                                                                  | 16:17 🖬 📾 🐥 • 🏾 📽 🖘 📽 위 대 🕮 대 🛎                                                                                             |  |  |
|---------------------------------|----------------------------------------------------------------------------------------------------|----------------------------------------------------------------------------------------------------|--|--|
| 🔶 Mission Antyodaya 👘           | ← Mission Antyodaya 🛜                                                                                                    | 🔶 Mission Antyodaya 👘                                                                                                    |  |  |
| Gram Panchayat Data             | Location Parameters                                                                                                    | Health and Nutrition                                                                                                    |  |  |
| Location Parameters             | Part A                                                                                                    | Social Security                                                                                                    |  |  |
| (1) Part A                      | Part B                                                                                                    | Agriculture & Livelihoods                                                                                                   |  |  |
| 😑 Part B                        | Health and Nutrition                                                                                                    | Good governance                                                                                                    |  |  |
| Health and Nutrition            | Social Security                                                                                                    | Water management and Efficiency                                                                                             |  |  |
| Social Security                 | Total no of eligible beneficiaries under Pradhan Mantri Matru<br>Vandana Yojana *                                                | Total approved Labour Budget for the year 2019-20 *<br>(Note:Enter amount in numbers only e.g. for 112 lakh enter 11200000) |  |  |
| Agriculture 2 Liveliboode       | Total no of eligible beneficiaries under Pradhan Mantri Matru Vandi                                                              | Total approved Labour Budget for the year 2019-20                                                                           |  |  |
| Agriculture & Liveinioous       | MA 2019 Data -20                                                                                                    | MA 2019 Data -112.00                                                                                                    |  |  |
| Good governance                 | No of beneficiaries receiving benefits under Pradhan Mantri Matru<br>Vandana Yojana *                                            | Total expenditure approved under NRM in the Labour Budget for the<br>year 2019-20 *                                         |  |  |
| Water management and Efficiency | No of beneficiaries receiving benefits under Pradhan Mantri Matru                                                                | Total expenditure approved under NRM in the Labour Budget for the                                                           |  |  |
|                                 | MA 2019 Data -20                                                                                                    | MA 2019 Data -112.00                                                                                                    |  |  |
| SAVE DRAFT SUBMIT               | Total no. of eligible beneficiaries under Aayushman Bharat-Pradhan<br>Mantri Jan Arogya Yojana or any State Govt Health scheme * | Total area covered under irrigation (drip, sprinkler)(in ha.) *                                                             |  |  |
|                                 | Total no. of eligible beneficiaries under Aayushman Bharat-Pradhar                                                               | Total area covered under irrigation (drip, sprinkler)(in ha.)                                                               |  |  |
|                                 | MA 2019 Data -50                                                                                                    | MA 2019 Data -10.0                                                                                                    |  |  |
|                                 | No. of beneficiaries receiving benefits under Aayushman<br>Bharat Bradhan Mantri, Jan Aragua Volana er anv State Gout Health     | No of households having piped water connection *                                                                            |  |  |
|                                 | scheme *                                                                                                    | No of households having piped water connection                                                                              |  |  |
|                                 | No. of beneficiaries receiving benefits under Aayushman Bharat-Pr                                                                | MA 2019 Data -112                                                                                                    |  |  |
|                                 | MA 2019 Data -20                                                                                                    |                                                                                                    |  |  |
|                                 | Total number of eligible households under National Food Security Act (NFSA) *                                                    | Save and Proceed                                                                                                    |  |  |
|                                 | Total number of eligible households under National Food Security /                                                               |                                                                                                    |  |  |
|                                 | MA 2019 Data -35                                                                                                    |                                                                                                    |  |  |
|                                 | Total no of households receiving food grains from Fair Price Shops *                                                             | SAVE DRAFT SUBMIT                                                                                                    |  |  |
|                                 | Total no of households receiving food grains from Fair Price Shops                                                               |                                                                                                    |  |  |
| III O <                         | III O <                                                                                                    | III O <                                                                                                    |  |  |

Once the data is entered, the data can be "Saved as Draft" as shown in the screen above. If the user is sure about the entered data then the same can be submitted by clicking on the "Submit" button as shown in the screen above. User also has "modify" option to update the entered data. Once the user submits the final data the system returns the success message.

If any village data in the dropdown is not available due to reason "Uninhabitant" then the system shows the following message;

| 17:50 🖼 🕒 🕹 🔸                       | 😂 11. 225 11. 12 225 20 | 17:50               | • • • •                             |                                              | 😰 🖘 Xan 🕂 all all 🔒 |
|-------------------------------------|-------------------------|---------------------|-------------------------------------|----------------------------------------------|---------------------|
| ← Mission Antyodaya<br>(Training)   | ę                       | ~                   | Mission<br>(Training)               |                                              |                     |
| Gram Panchayat Data                 |                         | Gram Pa             | inchayat Data                       |                                              |                     |
| Location Parameters                 |                         | C Loc               | ation Paramete                      | ars                                          |                     |
| State<br>HIMACHAL PRADESH (2)       |                         | State<br>HIMACH     | AL PRADESH (2)                      |                                              |                     |
| District<br>SHIMLA (23)             |                         | District            | (23)                                |                                              |                     |
| Development Block<br>CHAUHARA (186) |                         | Developr            | nent Block<br>RA (186)              |                                              |                     |
| Gram Panchayat<br>GAWAS (BP) (9604) |                         | Gram Pa<br>GAWAS    | nchayat                             |                                              |                     |
| Village *                           | -                       | Village<br>D.P.F. C | 🚺 Fill GP                           | Survey Data : Infe                           | ,                   |
| F Bagi (146) (26606)                |                         | Pincod              |                                     |                                              |                     |
| D.P.F. Bagi-II (147) (26605)        |                         | Pincon              | This Village is                     | un-inhabited. Kindl<br>village.              | y select another    |
| D.P.F. Gewas (144) (26609)          |                         | - Parl              |                                     | ок                                           | - 1                 |
| D.P.F. Kiani (143) (26617)          |                         | 0.000               |                                     | 29 549 20 (17:50)                            |                     |
| Dhar Bani Thach (148) (26611)       |                         | Assen               |                                     | (MA-005-008)                                 | -                   |
| Dhar Gewas (149) (26610)            |                         |                     |                                     | 21 E                                         |                     |
| Gewas (145) (26608)                 |                         | If more             | than one AC, ent<br>than one AC, en | er name of constitue<br>ter name of constitu | ency                |
| Laka-Kiani (142) (26619)            | Proceed                 |                     |                                     |                                              | Save and Proceed    |
|                                     |                         | _                   |                                     |                                              |                     |
|                                     |                         |                     |                                     |                                              |                     |
|                                     |                         |                     |                                     |                                              |                     |
|                                     |                         |                     |                                     |                                              |                     |
|                                     |                         |                     |                                     |                                              |                     |
| III O                               | <                       |                     |                                     | 0                                            |                     |

#### 4.2.3 Show GP Data

This option shows data "submitted" or "in progress" by the user. User can view the same by clicking on the icon given on the home screen i.e. "Show GP Data". If the data is not available for the location or then the screen displays non-availability of data message.

| 16:12 📾 🛠 🛠 🔸                       | 😰 🕾 det 19 al det al 🗴 | 16:18 🖼 🕮 😤 • 🏾 🎕 🖘 避難 🕫 🖄                                                                        | 16:18 🖬 🖷 😤 ・ 🛛 😂 🐄 滑 訓 踏 川 進                       |
|-------------------------------------|------------------------|---------------------------------------------------------------------------------------------------|-----------------------------------------------------|
| Mission Antyodaya                   | < 🕴                    | ← Mission Antyodaya 🔗                                                                             | ← Mission Antyodaya 🛜                               |
| Get Base Data                       | Fill GP Survey Data    | Gram Panchayat<br>(MATASO-95552)<br>PDF File                                                      | Gram Panchayat<br>(MATASO-95552)<br><b>PDF File</b> |
|                                     |                        | 😑 GP Status                                                                                       | GP Status                                           |
|                                     |                        | (Last updated : 2020-09-28 16:13:23:47 )<br>Total Villages 10<br>Unmbabilitat villages 0          | 🗢 Village Details                                   |
| Show GP Data                        | Upload Online          | Not started villages 10                                                                           | Poa(256871) (not started)                           |
| <u></u>                             |                        | Save as draft villages 0<br>Villages Completed 0<br>Villages whose schooling is under songrases 0 | Khaparia(256872) (not started)                      |
| Fa                                  |                        | Villages uploaded to server 0                                                                     | Mataso(256873) (not started)                        |
| Export Offline                      | Generate PDF           | Villages verified 0                                                                               | Madda Chak(256874) (not started)                    |
|                                     |                        | Juliage Details                                                                                   | Dhangawan(256912) (not started)                     |
| 1                                   | C) S                   |                                                                                                   | Partappur(256914) (not started)                     |
| Change GP                           | Reset Data             |                                                                                                   | Ekamman(256915) (not started)                       |
|                                     |                        |                                                                                                   | Dumri(256922) (not started)                         |
|                                     |                        |                                                                                                   | Budhaul(256978) (not started)                       |
| Upload Gram Sabha Validated<br>Copy |                        |                                                                                                   | Bargawan(257011) (not started)                      |
|                                     |                        |                                                                                                   |                                                     |
| III C                               | > <                    | III O <                                                                                           | III O <                                             |

Kindly click on "get base data" module at the home screen to refresh the status in show GP data screen.

#### 4.2.4 Upload Online

This option will allow the user to upload the not uploaded data to the central server. Used need to click on the icon "Upload Online" to upload the same on the central server. Once the data is uploaded then the system returns the success message.

| 07:03 🖼 🞗 📾 🔸                   | 🖬 📲 📚 at Statut     | 18:20 4 🖾 🛇 • 🔯 🕅 🖓 al 🖏 al                                                                                                    |                       |
|---------------------------------|---------------------|----------------------------------------------------------------------------------------------------|-----------------------|
| Mission Antyodaya<br>(Training) | < i                 | Mission Antyodaya                                                                                                    | 8                     |
| Get Base Data                   | Fill GP Survey Data | Welcome Manjeet II                                                                                                    |                       |
| Show GP Data                    | Upload Online       | Gert Dass Data Fill GP Survey Data                                                                                                    | -                     |
| Export Offline                  | Generate PDF        | Village survey data has been successfully<br>received.<br>Kindly wait for 10 minutes and use Get Base Data<br>functionality to get the updated data. |                       |
| Change GP                       | Reset Data          | 28 Sep. 20 (18.20)<br>(MA-004-039)                                                                                                    | <u>D</u> <sup>1</sup> |
| Copy m                          |                     | Change GP Reset Data                                                                                                    |                       |
| 111 0                           | C                   |                                                                                                    |                       |

#### 4.2.5 Export Offline

Export offline option will allow user to export completed data of all the villages as an offline file to be uploaded on server later. Once user clicks on the option "Export Offline" then the system gives an alert message to continue as shown in the screen below. Once the data is exported, the system returns a success message. User can only export if all the villages are updated.

| 07:03 🖼 🞗 🖾 🔸                       | 10 Al 🕾 al 85.0 | 18:11 🖸 🖸 🖬 🔹                                                                                                    | 😧 🖘 🖓 49 al al 🛔                                                                                                    | 18          | :12 🖬 🖸 🖸 🔹                | 😥 🖘 🖓 49                           | ( <b>a</b> ) |
|-------------------------------------|-----------------|----------------------------------------------------------------------------------------------------|----------------------------------------------------------------------------------------------------|-------------|----------------------------|------------------------------------|--------------|
| Mission Antyodaya<br>(Training)     | ÷               | : Mission Antyodaya<br>(Training)                                                                                                    | ¢ :                                                                                                    | Mis<br>(Tra | ssion Antyodaya<br>lining) | 9                                  | :            |
|                                     | 1               | Welcome Manjeet !!                                                                                                    |                                                                                                    | 2           | Welcome Manjeet !!         |                                    |              |
| m m                                 | m               | Export Offline : A                                                                                                    | Nert                                                                                                    |             | Get Base Data              | Fill GP Survey Data                |              |
| Show GP Data                        | Upload Online   | It is advised that the da<br>online directly to the se<br>Online' fun                                                                                                    | ata should be uploaded<br>erver using the 'upload<br>actionality.                                                                                                    | 78-         |                            |                                    | D            |
| Export Offline                      | Generate PDF    | The Export functional<br>office data file in the la<br>"File (Manager/Explore<br>Ma DUMW/mis<br>office to inbreatured<br>outpload these files to th<br>"http://missional<br>Down users to continue | ity is provided to create<br>ocal mobile at location<br>//internal_storage/MA/<br>ision_antyodaya*<br>interced machine and<br>the server using the URL<br>htyodaya.nic.m*. |             | Show G                     | t Offine : Info<br>ed successfully |              |
| Change GP                           | Reset Data      | CANCEL<br>28 Sep. 21<br>(MA-00                                                                                                    | е?<br>ок<br>0 (18:11)<br>14-027 )                                                                                                    | 11          | Export 28 Sep. 2<br>(MA-OC | 04-023)<br>The PDF                 |              |
| Uplosd Gram Sabha Validated<br>Copy |                 | Change GP                                                                                                    | Reset Data                                                                                                    | C           | Change GP                  | Reset Data                         |              |
| III C                               | > <             |                                                                                                    | > <                                                                                                    |             | III C                      | > <                                |              |

National Informatics Centre

#### 4.2.6 Generate PDF

User can generate the pdf of updated data by clicking on "Generate PDF" button. This option will be available only after completion of all the villages however the user may generate the draft PDF file for review before the data uploaded online.

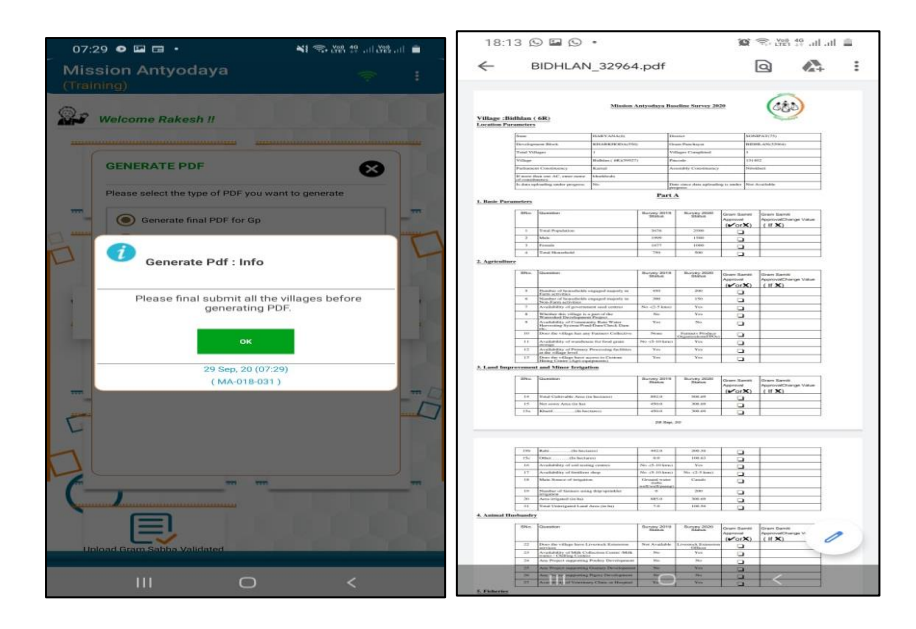

#### 4.2.7 Change Gram Panchayat

User can change the already registered Gram Panchayat by simply clicking on "Change Gram Panchayat" button available on the Login Screen. Gram Panchayat can only be changed if all the villages are updated by the user. If all the villages are not updated and user try to change the GP, the system returns an alert as shown in the screen below;

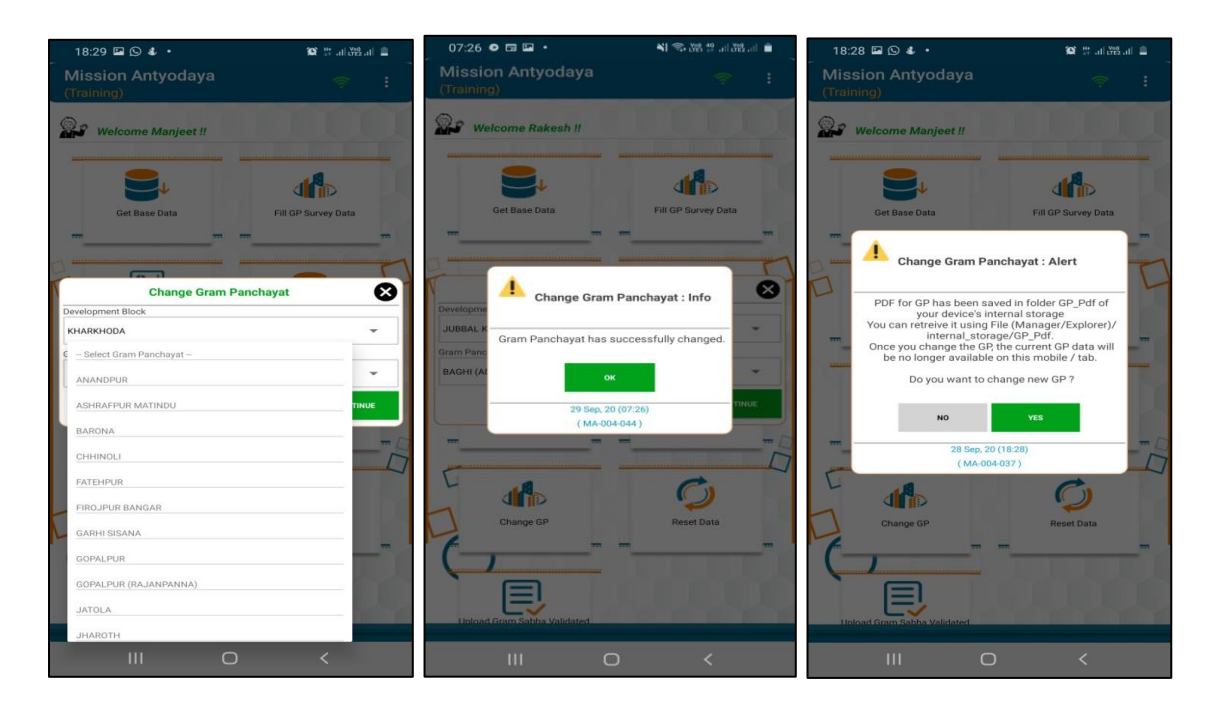

#### 4.2.8 Reset Data

This option is used to reset the data updated by user. Once the data is reset, all the data updated by this user on the same device will be lost. Once user clicks on "Reset Data" the system asks the user to confirm this operation as shown in the screen below;

| 18:29 🖬 🛇 💰 🔹                                                               | 😥 🕂 .1  Voi)                      | 18:30 🖾 🕒 💰 🔹                       | 💢 👯 .tl (1922.tl) 🚊 |
|-----------------------------------------------------------------------------|-----------------------------------|-------------------------------------|---------------------|
| Mission Antyodaya<br>(Training)                                             | ÷ :                               | Mission Antyodaya<br>(Training)     |                     |
| Get Base Data                                                               | Fill GP Survey Data               | Get Base Data                       | Fill GP Survey Data |
| m m m                                                                       | Upload Online                     | show GP Data                        | upload Online       |
| On resetting, all mission anty,<br>be removed from the<br>Do you want to co | odaya app data will<br>is device. | Export offlir Data has been         | t : Info            |
| NO<br>28 Sep. 20 (18:2<br>(MA-004-040                                       | YES                               | 28 Sep. 20 (<br>(MA-004-0           | 18:30)<br>064 )     |
|                                                                             |                                   |                                     | Reset Data          |
| Upload Gram Sabha Validated<br>Copy                                         |                                   | Upload Gram Sabha Validated<br>Copy |                     |
| III O                                                                       | <                                 | III O                               | <                   |

#### 4.2.9 Upload Gram Sabha validated first and last page

This option has been provided to ensure the active participation of all the line departments during the Survey and validated/correct data has been uploaded in presence of ground level functionaries i.e. ASHA/ANM, Panchayat Secretary etc. User can upload the first and last page of the survey form (PDF file) in this section for every village. First page covers the detail of Village whereas last page has to be signed by all the members/officials present during the survey data collection. User can upload the first and last page only if user has uploaded the data of all the villages of Gram Panchayat and status has been synced in the mobile application.

If the data has been uploaded for all the villages then the same user should click on "get base data" to sync the status. Once user click on "Upload Gram Sabha validated first and last page" the following screen appears;

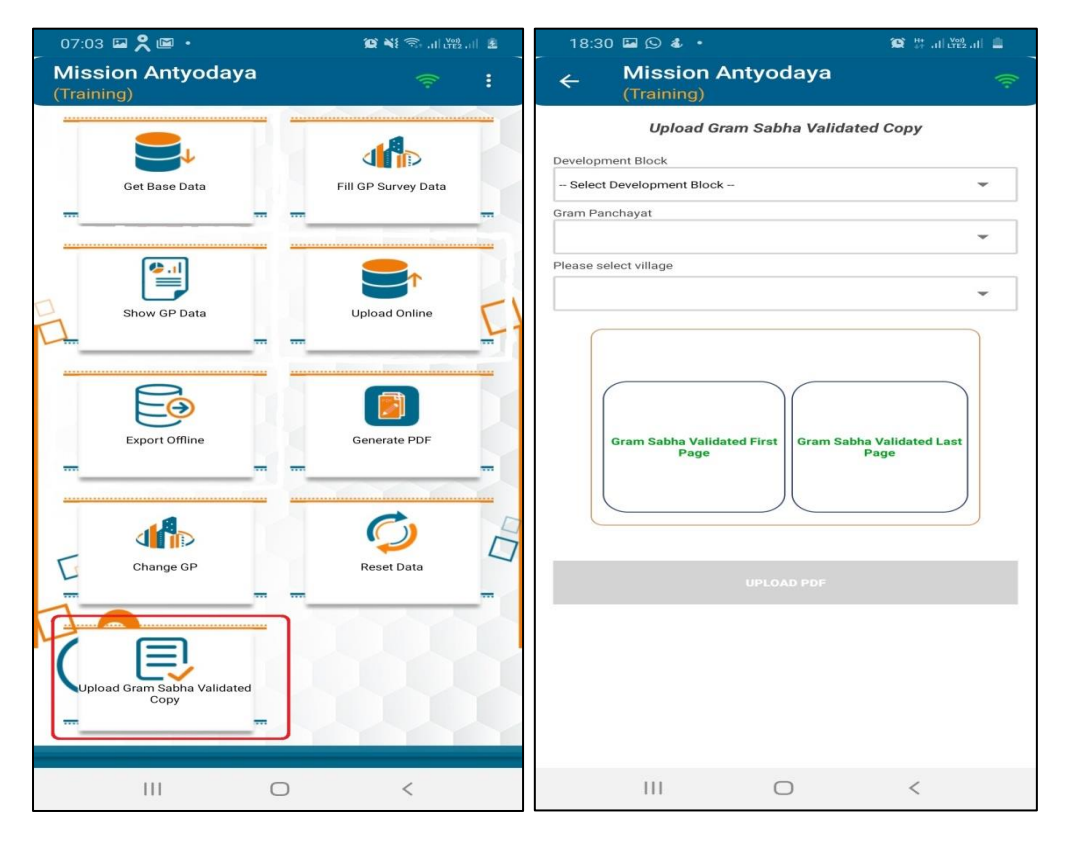

User can work on multiple Gram Panchayats and upload the GS validated copies later for each village. User will get the list of all the villages in this screen where the survey data has been submitted by his/her account.

Please note that all the GP/Villages where user has uploaded the survey data will be reflected in this previous screen for uploading of GS validated scanned copies. If user is not able to see any village for uploading of GS validated scanned copies where survey already completed, the reason for the unavailability of the same would be **1**) *different surveyor is trying to upload the GS validated scanned copies who has not captured the survey data* **2**) *The same surveyor has created new account with his another phone number which is different from the one which has been used for survey data entry.* 

User can either capture the images of first and last page by phone camera or it can also be browsed from the phone gallery. Once Images selected, the user gets a success message after uploading it online. User will get an error message if all the villages are not uploaded or the status of all the uploaded villages is not synced yet.

#### 4.2.10 Geo-Referencing

This new feature has been added in the mobile app for MA 2020 survey where user has to upload the photo of the facility from the actual location in the field for every village which will also capture the geo-coordinates of the facility. This module will be enabled at the home screen once the survey data for at least one village has been collected and uploaded. There would be total 39 parameters/questions from the questionnaire where photo has to be captured from the field only for those questions where response has been submitted as "Yes" in survey form. Once user has completed survey for atleast one village under his jurisdiction then the home will show the "Geo Referencing" module as shown in the screen below;

| 4:15                                | ▼⊿ 0                | 10:00 🖬 🕒 🕹 🔹                  | ¥ 🖘 al al 🝵                           |
|-------------------------------------|---------------------|--------------------------------|---------------------------------------|
| Mission Antyodaya<br>(Training)     | <del>?</del> :      | ← Mission Antyoe<br>(Training) | daya 🛜                                |
| Get Base Data                       | Fill GP Survey Data | CAPTURE PHOTO                  | VIEW PHOTO STATUS                     |
|                                     |                     | Geo Ref                        | erencing                              |
| ( <b>*</b> .1)                      |                     | Development Block              |                                       |
|                                     |                     | KHARKHODA (556)                | •                                     |
| Show GP Data                        | Upload Online       | Gram Panchayat                 |                                       |
|                                     |                     | FARMANA (32966)                | •                                     |
|                                     |                     | Village                        |                                       |
|                                     |                     | - Village -                    | · · · · · · · · · · · · · · · · · · · |
|                                     |                     | Farmana (2R) (59929)           |                                       |
| Export Offline                      | Generate PDF        |                                |                                       |
|                                     |                     | Development Sector             |                                       |
|                                     |                     |                                | <b>~</b>                              |
| 1                                   |                     | Question                       | -                                     |
| Change GP                           | Reset Data          |                                |                                       |
| <b>—</b>                            |                     |                                |                                       |
|                                     |                     |                                |                                       |
|                                     |                     |                                |                                       |
|                                     |                     |                                |                                       |
| Upload Gram Sabha<br>Validated Copy | Geo-Referencing     | Captur                         | e Photo                               |
| -                                   |                     |                                |                                       |
|                                     |                     |                                |                                       |
|                                     |                     |                                |                                       |
|                                     |                     |                                |                                       |
| <                                   |                     | C                              |                                       |

Once user clicks on the icon "Geo Referencing" the next screen will open the location selection list where user has to select the Development Block, Gram Panchayat & Village from the dropdown list as shown in the above screen. Please note that all the GP/Villages where user has uploaded the survey data will be reflected in this screen here for uploading geo-tagged photo of the

facility. If user is not able to see any village for uploading the geo-tagged photos where survey already completed, the reason for the unavailability of the same would be **1**) different surveyor is trying to upload the geo-tagged photo who has not captured the survey data **2**) The same surveyor has created new account with his another phone number which is different from the one which has been used for survey data entry.

Once user has selected the village for uploading the geo-tagged photo, user need to select the development sector and the question/parameter where the photo is to be captured as shown in the screen below;

| الداند 🖘 🖬 🕹 • 🕹 الداند التاريخ                     | 10:00 🕒 🖬 🔹 🔹 📲 🏶 al al 💼                                                     | 10:01 🕹 🖾 🕑 🔸 🔛 😫 🕄 all all 💼  |
|-----------------------------------------------------|-------------------------------------------------------------------------------|--------------------------------|
| ← Mission Antyodaya 🔶                               | ← Mission Antyodaya (Training)                                                | ← Mission Antyodaya (Training) |
| Geo Referencing                                     | Geo Referencing                                                               | KHARKHODA (556)                |
| Development Block                                   | Development Block                                                             | Gram Panchayat                 |
| KHARKHODA (556) 👻                                   | KHARKHODA (556) 👻                                                             | FARMANA (32966)                |
| Gram Panchayat                                      | Gram Panchayat                                                                | Village                        |
| FARMANA (32966)                                     | FARMANA (32966)                                                               | Farmana (2R) (59929)           |
| Village                                             | Village                                                                       |                                |
| Farmana (2R) (59929) 👻                              | Farmana (2R) (59929) 👻                                                        | GET SURVEY DATA                |
|                                                     |                                                                               | Development Sector             |
| GET SURVEY DATA                                     | GET SURVEY DATA                                                               | Education                      |
| Development Sector                                  | Development Sector                                                            | Question                       |
| - Select Development Sector                         | Education                                                                     | Availability of Primary School |
| C Agriculture                                       | Question                                                                      |                                |
| Cultural Activities Education Health And Sanitation | Select Question Availability of Primary School Tollet in the primary school   |                                |
|                                                     | Play ground in the primary school                                             |                                |
| Maintenance Of Community Assets                     | Availability of Middle School                                                 |                                |
| Small Scale Industries                              | Availability of High School                                                   |                                |
| Women And Child Development                         |                                                                               |                                |
|                                                     | Availability of Service Secondary School Availability of Govt. Degree College | Change Image                   |
| SAVE AS DRAFT CLICK TO UPLOAD                       | SAVE AS DRAFT CLICK TO UPLOAD                                                 | SAVE AS DRAFT CLICK TO UPLOAD  |
| III O <                                             |                                                                               | III O <                        |

Once user has selected the parameter for uploading the geo-tagged photo then user need to click on capture photo as shown in the above screen. User may click and save the photos in device if the internet connection is not available. If the internet connectivity is available, then the user can directly upload the photo to central server by clicking on button "Click to upload". Once user click on the button "Click to upload" the system returns a success message as shown in the screen below. User can also see another button to upload all the locally saved images as shown in the screen below. This button "Click to upload all saved images" will be enabled if any image is locally saved and not uploaded online yet. Once user click on this button "Click to upload all saved images" all the locally saved will be uploaded to the central server.

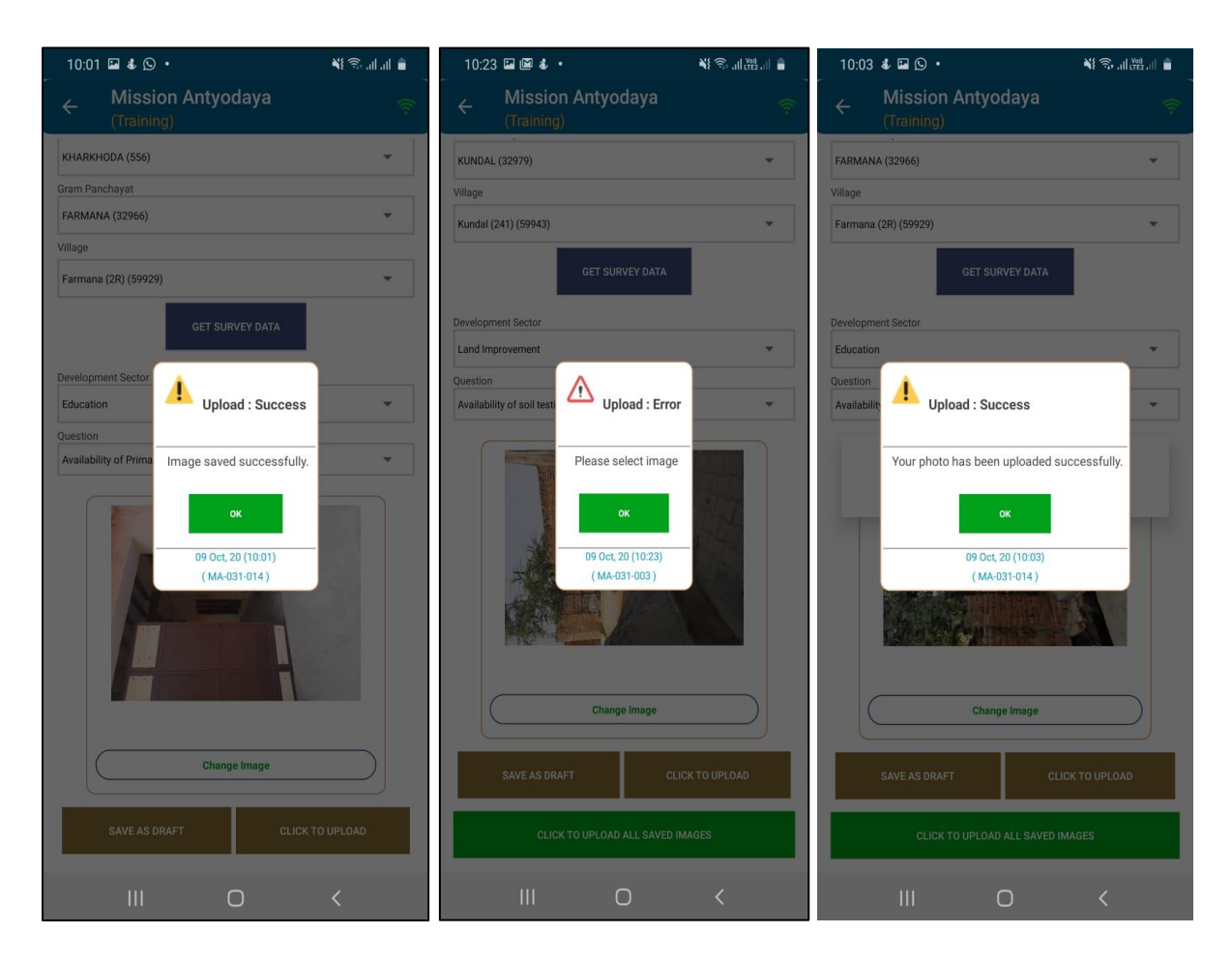

Once user has saved/uploaded geo-tagged data for all the questions/parameters where the photo is to be captured, the status of the same can be seen at the right tab given at the top of the screen as shown below;

| 10:00 🖾 🕒 💰 🔹                  | 🍀 📚 al al 💼       | 4:16                                                    | ▼⊿ 3              |
|--------------------------------|-------------------|---------------------------------------------------------|-------------------|
| ← Mission Antyod<br>(Training) | aya 🔶             | ← Mission Antyodaya<br>(Training)                       | Ŷ                 |
| CAPTURE PHOTO                  | VIEW PHOTO STATUS | CAPTURE PHOTO VIEW                                      | PHOTO STATUS      |
| Geo Referencing                |                   | Geo Referencing Sta                                     | tus               |
| Development Block              |                   | Development Block                                       |                   |
| KHARKHODA (556)                | *                 |                                                         |                   |
| Gram Panchayat                 |                   | LAMBAGAON (157)                                         | •                 |
| FARMANA (32966)                | •                 | Gram Panchayat                                          |                   |
| Village                        |                   | SAKOH (8504)                                            | -                 |
| - Village -                    | -                 | Village                                                 | ,                 |
| [                              |                   | Liunda (481) (11355)                                    | -                 |
| Farmana (ZR) (59929)           |                   | Status Indicator                                        |                   |
| Development Sector Question    | •                 | ✓Not Started     →Saved c       ✓Uploaded     ☑In Progr | on device<br>ress |
|                                | -                 | Agriculture<br>Availability of government seed centre   | 25                |
|                                |                   | Land Improvement                                        |                   |
|                                |                   | Availability of soil testing centres                    | X                 |
| Capture                        | Photo             | Fisheries                                               |                   |
|                                |                   | Extension facilities for Aquaculture                    |                   |
|                                |                   | Roads                                                   |                   |
| III O                          | <                 | <                                                       |                   |

This indicates the Village wise geo-tagged status of all the questions/parameters where the photo has been captured. User need to select Development Block, Gram Panchayat and Village to view the geo-tagging status.as shown in the above screen. Following four types of status are available in the screen;

- Not Started Photo has not been captured yet for the question/parameter
- Saved on device Photo has been captured for the question/parameter and saved in the device only
- **In Progress** Photo has been captured for the question/parameter and uploading to server is in progress.
- **Uploaded** Photo has been captured for the question/parameter and uploaded to the server successfully.
# **5** Other Options

User have other various options which can be used by clicking on the threedot given on the top right pane of the screen. When user click on the same, the following operations can be performed.

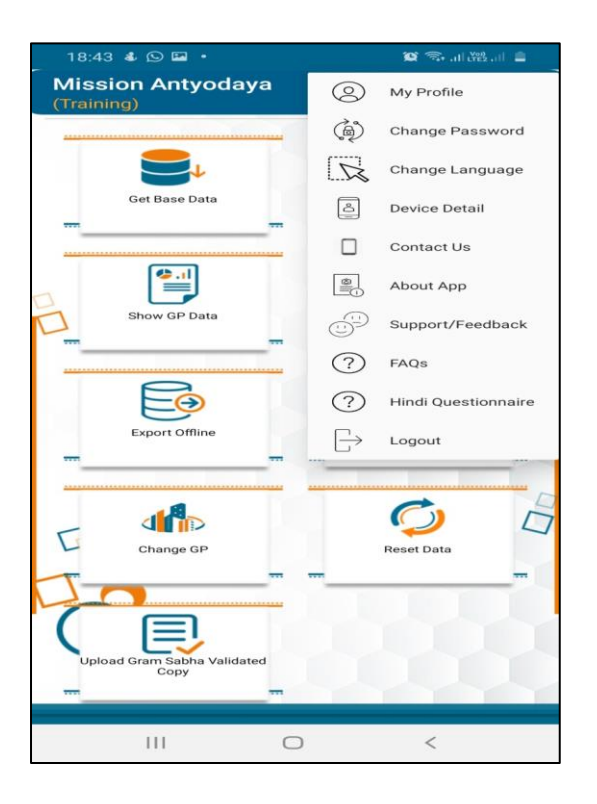

| #  | Particular     | Brief Description                                                                                                   |
|----|----------------|----------------------------------------------------------------------------------------------------|
| 1. | My Profile     | User has the option to view/edit the user profile at only stoge (if required);                                      |
|    |                | any stage (ii requireu):                                                                                            |
| 2. | Change Profile | ♦ User can change password at any stage by                                                                          |
|    |                | providing old /new password in this screen                                                                          |
| 3. | Change         | ◆ User can change language by selecting from the                                                                    |
|    | Language       | dropdown in this screen                                                                                             |
| 4. | Device Detail  | <ul> <li>User can see the device detail by selecting this option</li> </ul>                                         |
| 5. | Contact us     | <ul> <li>Helpline is available for users for any kind of<br/>issues related to the usage of application.</li> </ul> |

National Informatics Centre

| #  | Particular | Brief Description                                                                                              |
|----|------------|----------------------------------------------------------------------------------------------------|
| 6. | About Us   | <ul> <li>Introduction about the programme is briefly<br/>explained in this section</li> </ul>                  |
| 7. | Feedback   | User can provide feedback about the app by selecting this option.                                              |
| 8. | Help       | <ul> <li>This section provides various type of help content<br/>such as FAQs, Manuals etc.</li> </ul>          |
| 9. | Logout     | <ul> <li>It is recommended to logout after use and use can<br/>do the same by selecting this option</li> </ul> |

### 5.1 Support/Feedback

Users may report any application related issue through mobile application also. A dedicated section is available in mobile application i.e. "Support/Feedback" as shown in the screen below;

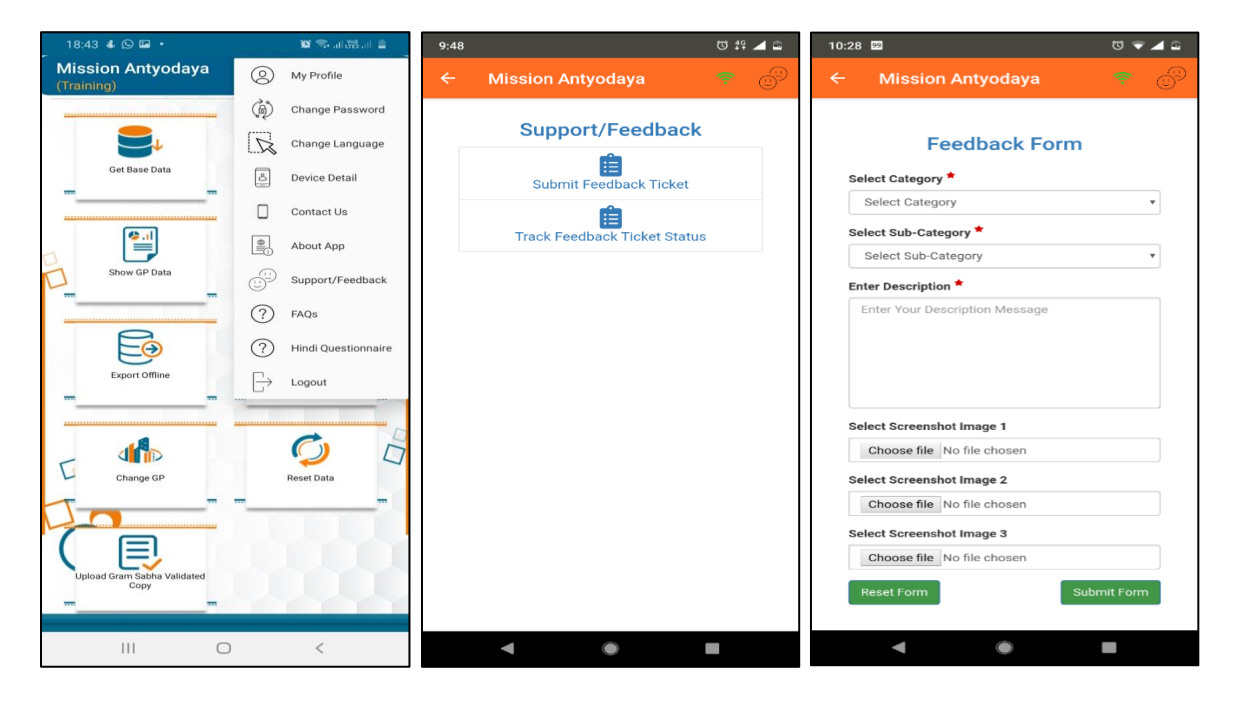

Users may report application issues and check the resolution status as shown in the above screen. Users also have option to check the support/feedback ticket status on the web portal. Apart from this section, users also have following support options;

- > 24\*7 helpline is available for any application related issue
- Users can report any application related at e-mail ID (<u>nictech-ma@gov.in</u>)
- WhatsApp Group for instant support

## 5.2 Notifications/Alerts

Every registered user gets notification for every pending/required task assigned to the user. Users gets notified for following actions/required actions;

| All Users                                                                                                    | Enumerator Only                                                                                                    | Approving<br>Authority Only                                                                                                    |
|----------------------------------------------------------------------------------------------------|----------------------------------------------------------------------------------------------------|----------------------------------------------------------------------------------------------------|
| <ul> <li>&gt; User Registration/<br/>De-registration</li> <li>&gt; Mobile Verification</li> <li>&gt; User Approval/<br/>Rejection</li> <li>&gt; User Profile Modified</li> <li>&gt; User Profile Modified</li> <li>&gt; User Locked</li> </ul> | <ul> <li>&gt; Village data uploaded</li> <li>&gt; Village data verification updated on portal</li> <li>&gt; Village pending for upload for last one month</li> </ul> | <ul> <li>&gt; User Approval<br/>Pending</li> <li>&gt; Village pending<br/>for upload for<br/>last one month<br/>under their<br/>Jurisdiction.</li> </ul> |

## 6 Fill GP Survey data from Web Portal

This option will be available on special request for the states having issues in network connectivity. Gram Panchayat user need to access the web portal at **https://missionantyodaya.nic.in**/to collect the Village-wise Gram Panchayat data. Once user login with their respective login credentials the next screen will display the list of villages as shown in the screen below. User can enter the survey data one by one for all the villages under their jurisdiction.

| Government of India                                    |                                               |                                          | MISSI                                         | on Any                                            | ouuyu                               | Training 2            | 019                                               | एक करम स्वयहता की                                                                                     | ) () ()                                                         |
|--------------------------------------------------------|-----------------------------------------------|------------------------------------------|-----------------------------------------------|---------------------------------------------------|-------------------------------------|-----------------------|---------------------------------------------------|----------------------------------------------------------------------------------------------------|-----------------------------------------------------------------|
| # Dashboard 💄 Village Su                               | rvey Upload And Dov                           | wnload 🗸 Suppo                           | rt 🔻 🔒 My Profile                             | Logout<br>More                                    |                                     |                       |                                                   |                                                                                                    | 100                                                             |
| •••••                                                  |                                               |                                          |                                               | Village List                                      | Of Survey                           |                       |                                                   |                                                                                                    |                                                                 |
|                                                        |                                               |                                          |                                               |                                                   |                                     |                       |                                                   |                                                                                                    |                                                                 |
| now 10 r entries                                       |                                               |                                          |                                               |                                                   |                                     |                       |                                                   | Search                                                                                                |                                                                 |
| how 10 r entries                                       |                                               |                                          |                                               |                                                   |                                     |                       |                                                   | Search:                                                                                               |                                                                 |
| now 10 • entries<br>State Name                         | District Name                                 | Block Name                               | GP Name                                       | Village Name                                      | Status Of<br>Uninhabitted           | Status Of<br>Download | Status Of<br>Upload                               | Search:<br>Status Of GS<br>Validated Copies                                                           | Status Of<br>Verification                                       |
| now 10 • entries<br>State Name<br>AMMU AND KASHMIR (1) | District Name<br>KULGAM (622)                 | Block Name<br>Kund (6889)                | GP Name<br>Kraloo (274787)                    | Village Name<br>Karaloo (4026)                    | Status Of<br>Uninhabitted           | Status Of<br>Download | Status Of<br>Upload                               | Search:<br>Status Of GS<br>Validated Copies<br>Upload Gram Sabha<br>Validated Copy                    | Status Of<br>Verification<br>X Not Available                    |
| Now 10 rentries<br>State Name<br>AMMU AND KASHMIR (1)  | District Name<br>KULGAM (622)<br>KULGAM (622) | Block Name<br>Kund (6889)<br>Kund (6889) | GP Name<br>Kraloo (274787)<br>Kraloo (274787) | Viilage Name<br>Karaloo (4026)<br>Kraloo (923515) | Status Of<br>Uninhabitted<br>X<br>X | Status Of<br>Download | Status Of<br>Upload<br>✓ View<br>✔ Edit ● Preview | Search:<br>Status Of GS<br>Validated Copies<br>Upload Gram Sabha<br>Validated Copy<br>X Not Available | Status Of<br>Verification<br>× Not Available<br>× Not Available |

User need to click on "edit" to open the questionnaire and enter survey data. Once user click on "edit" the following next screen will be displayed;

| Dashbo | oard 🏖 Village Survey Upload And Download | ✓ Support ✓   | Logout<br>More                            |                                                                                        |                                          |
|--------|-------------------------------------------|---------------|-------------------------------------------|----------------------------------------------------------------------------------------|------------------------------------------|
|        |                                           | Ī             | <u> Mission Antyodaya Baseline Survey</u> |                                                                                        | 🕒 Back                                   |
| 🖇 Sui  | rvey Location                             |               |                                           |                                                                                        |                                          |
|        | State Name                                | District Name | Development Block Name                    | Gram Panchayat Name                                                                    | Village Name                             |
| JA     | AMMU AND KASHMIR (1)                      | KULGAM (622)  | Kund (6889)                               | Kraloo (274787)                                                                        | Kraloo (923515)                          |
|        |                                           |               | Part-A                                    |                                                                                        |                                          |
| Locat  | ion Parameters ≑                          |               |                                           |                                                                                        |                                          |
| S.No   | Questions                                 |               | Base Data                                 | M/                                                                                     | A Data 2019                              |
| 1:     | Village Pincode *                         |               |                                           | Enter Value                                                                            |                                          |
| 2:     | Parliament Constituency *                 |               |                                           | Select Parliament Constituer                                                           | псу т                                    |
| 3:     | Assembly Constituency *                   |               |                                           | Select Assembly Constituen<br>If more than one Assembly Co<br>Constituency Enter Value | cy   onstituency, Enter name of Assembly |
| Basic  | Parameters ≑                              |               |                                           |                                                                                        |                                          |
| S.No   | Questions                                 |               | Base Data                                 | MJ                                                                                     | A Data 2019                              |
| 4:     | Total Population *                        |               |                                           | Enter Value                                                                            |                                          |
|        |                                           |               |                                           |                                                                                        |                                          |

Following location parameters are shown on the previous screen for the village from the list. Once the user has selected the village from the list, the survey data need to be entered for the respective village as shown in the above screen.

| State                | Existing field as per the state selection during registration                 |
|----------------------|-------------------------------------------------------------------------------|
| District             | Existing field as per the state selection during registration                 |
| Development<br>Block | Existing field as per the state selection during registration                 |
| Gram<br>Panchayat    | Existing field as per the state selection during registration                 |
| Village*             | On selection, Census Data or MA 2017 or MA 2018 or blank data will be visible |
| Pincode*             | Mandatory Numeric field Should contain 6 digits                               |

The User is required to enter data for all the parameters covered in Part-A & B of questionnaire as shown in the below screen. The data on following development sectors is collected/updated in this screen;

### PART-A

- Basic parameters
- > Agriculture
- > Land Improvement and Minor Irrigation
- > Animal Husbandry
- ➢ Fisheries
- Rural Housing
- Drinking Water
- > Roads
- Rural Electrification
- Non-conventional energy
- > Poverty alleviation programme
- Education
- Vocational Education
- Markets and Fairs
- Health and Sanitation

- Women and Child Development
- Social welfare
- Public Distribution System
- Maintenance of community Assets
- ➢ Family Welfare
- > Welfare of the Weaker Sections
- Social Forestry
- Minor Forest Produce
- Small Scale Industries
- > Khadi, Village and Cottage Industries
- Fuel and Fodder
- Adult and Non-Formal Education
- Libraries
- Cultural Activities
- > Financial and Communication Infrastructure

| 1. | Locat | ion Parameters ≎                                                       |           |                                                                                                    |
|----|-------|------------------------------------------------------------------------|-----------|----------------------------------------------------------------------------------------------------|
|    | S.No  | Questions                                                              | Base Data | MA Data 2019                                                                                                    |
|    | 1:    | Village Pincode*                                                       |           | Enter Value                                                                                                    |
|    | 2:    | Parliament Constituency *                                              |           | Select Parliament Constituency •                                                                                      |
|    | 3:    | Assembly Constituency *                                                |           | Select Assembly Constituency  If more than one Assembly Constituency, Enter name of Assembly Constituency Enter Value |
| 2  | Basic | Parameters ≑                                                           |           |                                                                                                    |
|    | S.No  | Questions                                                              | Base Data | MA Data 2019                                                                                                    |
|    | 4:    | Total Population*                                                      |           | Enter Value                                                                                                    |
|    | 5:    | Maio *                                                                 |           | Enter Value                                                                                                    |
|    | 6:    | Female *                                                               |           | Enter Value                                                                                                    |
|    | 7:    | Total Household *                                                      |           | Enter Value                                                                                                    |
| 3  | Agric | ulture 🗢                                                               |           |                                                                                                    |
|    | S.No  | Questions                                                              | Base Data | MA Data 2019                                                                                                    |
|    | 8:    | Number of households engaged majorly in Farm activities *              |           | Enter Value                                                                                                    |
|    | 9:    | Number of households engaged majorly in Non-Farm activities $^{\star}$ |           | Enter Value                                                                                                    |

#### PART-B

- ➤ Health and Nutrition
- Social Security
- Agriculture & Livelihoods
- Good Governance

> Water Management and Efficiency

| 112:         | Availability of Adult Education Centre *                                                                                  |           | Select •                 |  |  |  |  |  |  |  |
|--------------|----------------------------------------------------------------------------------------------------|-----------|--------------------------|--|--|--|--|--|--|--|
|              | Part-B                                                                                                    |           |                          |  |  |  |  |  |  |  |
| 1. Health    | Health And Nutrition 🗢                                                                                                    |           |                          |  |  |  |  |  |  |  |
| S.No<br>113: | Questions Total number of registered children in Anganwadi *                                                              | Base Data | MA Data 2019 Enter Value |  |  |  |  |  |  |  |
| 114:         | Total number of children (0-6 years) immunized under ICDS *                                                               |           | Enter Value              |  |  |  |  |  |  |  |
| 115:         | Total number of Pregnant women *                                                                                          |           | Enter Value              |  |  |  |  |  |  |  |
| 116:         | No of pregnant women receiving services* under ICDS *                                                                     |           | Enter Value              |  |  |  |  |  |  |  |
| 117:         | Total number of lactating mothers *                                                                                       |           | Enter Value              |  |  |  |  |  |  |  |
| 118:         | No of lactating mothers receiving services under ICDS *                                                                   |           | Enter Value              |  |  |  |  |  |  |  |
| 119:         | Total no of women delivering babies at the hospitals who are registered with ASHA Anganwadi workers $\ensuremath{^\circ}$ |           | Enter Value              |  |  |  |  |  |  |  |
| 120:         | Total no of children in ICDS Common Application Software *                                                                |           | Enter Value              |  |  |  |  |  |  |  |
| 121:         | No of young anemic children in ICDS Common Application Software (6-59 months)                                             |           | Enter Value              |  |  |  |  |  |  |  |
| 122:         | Total number of newly born children during the year 2018-19 *                                                             |           | Enter Value              |  |  |  |  |  |  |  |
| 123:         | No of newly born children underweight during the year 2018-19 *                                                           |           | Enter Value              |  |  |  |  |  |  |  |

User can see the base data also on the same screen whatever the data is available for that village/Gram Panchayat i.e. Census 2011, MA 2017, MA 2018, MA 2019 and NA in case if no base data available.

Users are restricted to enter erroneous/wrong data in survey form where certain validation/rules (Annexure-II) are performed and users get an alert while submitting if any such entry is found.

|                                                                                 | no orianners auopreu organic ranning                                                                                                    |           | LING YONG                                                   |              |  |  |  |  |  |  |
|---------------------------------------------------------------------------------|----------------------------------------------------------------------------------------------------|-----------|-------------------------------------------------------------|--------------|--|--|--|--|--|--|
| 136:                                                                            | No. of farmers adding fertilizer in the soil as per soil testing reports $^{st}$                                                                                                    |           | Enter Value                                                 |              |  |  |  |  |  |  |
| Good                                                                            | ood Governance ≎                                                                                                    |           |                                                             |              |  |  |  |  |  |  |
| S.No                                                                            | Questions                                                                                                    | Base Data | M                                                           | IA Data 2019 |  |  |  |  |  |  |
| 137:                                                                            | Total no of elected representatives *                                                                                                    |           | Enter Value                                                 |              |  |  |  |  |  |  |
| 138:                                                                            | No of elected representatives oriented under Rashtriya Gram Swaraj Abhiyan $^{st}$                                                                                                    |           | Enter Value                                                 |              |  |  |  |  |  |  |
| 139:                                                                            | No of elected representatives undergone refresher training under Rashtriya Gram Swaraj Abhiyan $\overset{\bullet}{}$                                                                                                    |           | Enter Value                                                 |              |  |  |  |  |  |  |
|                                                                                 |                                                                                                    |           |                                                             |              |  |  |  |  |  |  |
| vvater                                                                          | Managemnet And Efficiency ₹                                                                                                    |           |                                                             |              |  |  |  |  |  |  |
| S.No                                                                            | Managemnet And Efficiency ÷<br>Questions                                                                                                    | Base Data | M                                                           | IA Data 2019 |  |  |  |  |  |  |
| S.No<br>140:                                                                    | Managemnet And Efficiency =<br>Cuestions<br>Total approved Labour Budget (the year 2018-19 *<br>Note: Ether amount in number only, e gfor 112 alm -> ether 1120000                                                                                                    | Base Data | M<br>Enter Value                                            | IA Data 2019 |  |  |  |  |  |  |
| <b>S.No</b><br>140:<br>141:                                                     | Managemnet And Efficiency ∓<br>Questions<br>Total approved Labour Budget for the year 2018-19 <sup>*</sup><br>Note: Enter amount in numbers only, e.g for 112 lath → enter 11200000<br>Total expenditure under NRM in the approved Labour Budget for the year 2018-19 <sup>*</sup>                                                                                                    | Base Data | Enter Value                                                 | IA Data 2019 |  |  |  |  |  |  |
| <b>S.No</b><br>140:<br>141:<br>142:                                             | Constitution  Constitution  C | Base Data | Enter Value Enter Value Enter Value Enter Value             | IA Data 2019 |  |  |  |  |  |  |
| S.No           140:           141:           141:           142:           143: | Cuestions Colored Labour Budget for the year 2018-19 Colored Labour Budget for the year 2018-19 Colored Labour In numbers only, e gf or 112 lath -> enter 1120000 Total expenditure under NRM in the approved Labour Budget for the year 2018-19* Total area covered under irrigation (drip, sprinkler), If in acres divide by 2.47* No of households having piped water connection                                                                                                    | Base Data | Enter Value Enter Value Enter Value Enter Value Enter Value | IA Data 2019 |  |  |  |  |  |  |

Once the data is entered, it can be "Saved as Draft" as shown in the screen above. If the user is sure about the entered data then the same can be submitted by clicking on the "Submit" button as shown in the screen above. User can edit the data until it is "saved as draft" mode. Once the user submits the final data, the system returns the success message. If any village data is uninhabited then it would not be required to enter the survey data.

## 6.1 Upload Gram Sabha Validated First and Last Page

This option has been provided to ensure the active participation of all the line departments during the survey and validated/correct data has been uploaded in presence of ground level functionaries i.e. ASHA/ANM, Panchayat Secretary etc.

User can upload the first and last page of the survey form (PDF file) in this section for every village. First page covers the detail of Village whereas last page has to be signed by all the members/officials present during the survey data collection. User can upload the first and last page only if the same user has uploaded the survey data of this village.

| Ministry of Rural Deve<br>Government of India | lopment             |                            | Missi            | on Anty                  | odaya                     | Training 2            | 2019     |                    |   | स्वच्छ पारत<br>एक कब्न स्वरहना को उ |                           |
|-----------------------------------------------|---------------------|----------------------------|------------------|--------------------------|---------------------------|-----------------------|----------|--------------------|---|-------------------------------------|---------------------------|
| 🕈 Dashboard 🛛 🎒 Village Su                    | rvey Upload And Dov | wnload <del>+</del> Suppor | t 🔻 🔒 My Profile | Logout<br>More           |                           |                       |          |                    |   |                                     |                           |
|                                               |                     |                            |                  | Village List             | Of Survey                 |                       |          |                    |   |                                     |                           |
| Show 10 r entries                             |                     |                            |                  |                          |                           |                       |          |                    |   | Search:                             |                           |
| State Name                                    | District Name       | Block Name                 | GP Name          | Village Name             | Status Of<br>Uninhabitted | Status Of<br>Download | S        | tatus Of<br>Upload | - | Status Of GS<br>Validated Copies    | Status Of<br>Verification |
| JAMMU AND KASHMIR (1)                         | KULGAM (622)        | Kund (6889)                | Kraloo (274787)  | Karaloo (4026)           | ×                         | ~                     | ✓ View   |                    |   | Upload Gram Sabha<br>/alidated Copy | × Not Available           |
| JAMMU AND KASHMIR (1)                         | KULGAM (622)        | Kund (6889)                | Kraloo (274787)  | Kraloo (923515)          | x                         | x                     | 🖋 Edit 🕠 | Preview            | > | Not Available                       | × Not Available           |
| JAMMU AND KASHMIR (1)                         | KULGAM (622)        | Kund (6889)                | Kraloo (274787)  | Kraloo Nard (923516)     | x                         | x                     | 🖋 Edit 🕠 | Preview            | , | (Not Available                      | × Not Available           |
| Showing 1 to 3 of 3 entries                   |                     |                            | WEBSITE DESIGNE  | D & MAINTAINED BY NATION | VAL INFORMATICS CENT      | fre (Nic), New (      | Delhi    |                    |   | F                                   | revious 1 Next            |

User won't be able to upload the GS validated first and last page if the same user hasn't uploaded the survey data for this village. If the same user is trying to upload the scanned copies then user should click on "upload Gram Sabha validated copy" and then the next screen will ask for selecting first and last page as shown in the screen below;

| Ministry of Rural Development<br>Government of India       | Mis                                          |                                                                                                    | 19 2019 (सब्द) पा।<br>एक चला माधाइ स | rr     |
|------------------------------------------------------------|----------------------------------------------|----------------------------------------------------------------------------------------------------|--------------------------------------|--------|
| # Dashboard 🎝 Village Survey Upload And Down               | load 👻 Support 👻 🖪 My Pro                    | file Logout<br>More                                                                                  |                                      |        |
| State : Jammu And Kashmir (1) >> District : Kulgam (622) > | Upload G<br>> Block : Kund (6889) >> Gram Pa | am Sabha Validated First & Last Page of Surv<br>chayat : Kraloo (274787) >> Village : Karaloo (4026) | <u>ey Form</u>                       | G Back |
|                                                            |                                              |                                                                                                    |                                      |        |
|                                                            | Select First Page                            | Choose File No file chosen                                                                           |                                      |        |
|                                                            | Select Last Page                             | Choose File No file chosen                                                                           |                                      |        |
|                                                            |                                              |                                                                                                    |                                      |        |
|                                                            |                                              |                                                                                                    |                                      |        |

User should upload the valid files (not exceeding 2MB in size) here in this section shown above. Once user browse the valid files, then user should click on "upload" in the next screen. System returns the success message after uploading the scanned files and status of the same is updated in the report after a maximum of 5 minutes duration.

## 7 Survey Verification

Once the data is collected with Mobile application, it is verified/corrected by the Development Block user and this can be done on the web portal only after the recommended corrections/changes approved in Gram Sabha.

Survey data verification is the process of verifying the data collected by GP user. If the data is incorrect then the Block user can edit the data and submit it.

## 7.1 Verifying the Gram Sabha Validated First and Last Page

Block user can proceed for verification only after accepting the Gram Sabha validated first and last page of survey form which has been uploaded by the facilitator from mobile application. It is recommended that facilitator should upload the clearly visible/valid images of first and last page and block user should accept only those images where last page is duly signed by members/officials present during Gram Sabha. Once user login with their block user credentials then the option "Village Verification" should be clicked for verification purpose as shown in the screen below;

| Ministry of Rural Development<br>Government of India | Mission                                               |                            | स्वच्छ पात<br>एत करन स्वक्रा से ओ |                      |                                  |                                        |
|------------------------------------------------------|-------------------------------------------------------|----------------------------|-----------------------------------|----------------------|----------------------------------|----------------------------------------|
| # Dashboard Reports - Gram Sabha Schedule            | ed 🛛 User Management 👻 🎝 Village Verification 🛛 Up    | load And Download - Su     | oport - Repor                     | ts (2018) 🔳          | My Profile                       | gout                                   |
|                                                      | Villag                                                | e List Of Verification     |                                   |                      |                                  |                                        |
| tate : UTTAR PRADESH (9) >> District : ALLAHABAD (12 | 0) >> Block : BAHADURPUR (830)                        |                            |                                   |                      |                                  |                                        |
| lease upload the Gram Sabha (GS) validated fire      | st and last page of the survey file from MA mobile ap | plication. You can not pro | ceed for surve                    | verification         | until GS validated scan          | ned copies are not uploaded and verifi |
|                                                      |                                                       |                            |                                   |                      |                                  |                                        |
| how 10 • entries                                     |                                                       |                            |                                   |                      |                                  | Search:                                |
|                                                      |                                                       |                            |                                   |                      |                                  |                                        |
| Gram Panchayat Name                                  | Village Name                                          | Status Of<br>Uninhabited   | Status Of<br>Download             | Status Of<br>Upload  | Status Of GS<br>scanned copies * | Status Of Verification                 |
| HAKIYA HINAUTA(44205)                                | Chakiya Hinauta(161649)                               | ×                          | ✓                                 | V                    | ×                                | A Upload First & Last Page (GS)        |
| HAKIYA HINAUTA(44205)                                | Chaq Hinauta(161651)                                  | ×                          | <ul> <li></li> </ul>              | <ul> <li></li> </ul> | ×                                | A Upload First & Last Page (GS)        |
| HAQ CHURAWAN TA. KANIHAR(44207)                      | Chaq Churawan Ta. Kanihar(161646)                     | ×                          | <ul> <li></li> </ul>              | ×                    | ×                                | ▲ Upload First & Last Page (GS)        |
| HAQ CHURAWAN TA. KANIHAR(44207)                      | Rajoopur(161647)                                      | ×                          | ×                                 | ×                    | ×                                | ▲ Upload First & Last Page (GS)        |
| HHATANAG UPERHAR(44208)                              | Chatnag Kachar Gair Abad(161644)                      | ×                          | ×                                 | ×                    | ×                                | A Upload First & Last Page (GS)        |
| HHATANAG UPERHAR(44208)                              | Chhatanag Uperhar(161638)                             | ×                          | <b>~</b>                          | <ul> <li></li> </ul> | ×                                | A Upload First & Last Page (GS)        |
| HIBAIYAN UPERHAR(44209)                              | Chibaiyan Kachar Gair Abad(161668)                    | ×                          | ×                                 | ×                    | ×                                | A Upload First & Last Page (GS)        |
| HIBAIYAN UPERHAR(44209)                              | Chibaiyan Uperhar(161664)                             | ×                          | ×                                 | ~                    | ✓ Approved                       | Sedit OPreview                         |
| ALAPUR(44210)                                        | Dalapur(161616)                                       | ×                          | ×                                 | ×                    | ×                                | A Upload First & Last Page (GS)        |
| ARIYAPUR URF GULALPUR(44216)                         | Driyapur Gulalpur(161553)                             | ×                          | <ul> <li></li> </ul>              | <ul> <li></li> </ul> | ×                                | A Upload First & Last Page (GS)        |
| howing 41 to 50 of 201 entries                       |                                                       | · · · ·                    | -                                 | -                    | Previous 1                       | 4 5 6 21 Ne                            |

The status of Gram Sabha validated first and last page can be seen on this page and user can not proceed if the status is shown as rejected or marked as cross. If the status is shown as "accepted" then user can proceed for survey data verification where complete questionnaire will be displayed with the data entered by facilitator.

Once user click on the option "Verify First and Last Page" then the next page opens the GS validated copy of village to either accept or reject. Once accepted/rejected by the Block user, a SMS is sent to his registered mobile number to authenticate. User should enter the OTP at this screen and proceed for survey verification.

User can see the various status at this page which represents the following messages;

| Status Type                        | Brief Description                                                                      |
|------------------------------------|----------------------------------------------------------------------------------------|
| Accepted                           | Gram Sabha validated first and last page is accepted as valid image                    |
| Rejected                           | Gram Sabha validated first and last page is<br>rejected due to invalid content type    |
| Upload First and Last Page<br>(GS) | Gram Sabha validated first and Last page is required to be uploaded                    |
| Please complete your<br>survey     | Survey for the village is not completed yet                                            |
| Verify First and Last Page<br>(GS) | <ul> <li>Gram Sabha validated first and Last page is<br/>to be verified yet</li> </ul> |

## 7.2 Edit Data (Verification)

Once the data has been updated by the user on the Mobile application and Gram Sabha validated images are accepted, the next step is to verify the data and which is done by the Development Block user itself. Here the user has facility to either edit or preview the data. In case some village survey is not completed then it will show "Please complete your survey" in place of Edit and Preview. This can be seen from the image below:

| Ministry of Rural Development<br>Government of India                                                                                                    | Mission /                                                                                                    | Antyoda                                                                                                    | aya20                 | 19                  |                                                                                                    | स्वच्छ - पारत<br>एक करन लाइडा से ओर                                                                                                    |
|----------------------------------------------------------------------------------------------------|----------------------------------------------------------------------------------------------------|----------------------------------------------------------------------------------------------------|-----------------------|---------------------|----------------------------------------------------------------------------------------------------|----------------------------------------------------------------------------------------------------|
| + Dashboard Reports - Gram Sabha Schedule                                                                                                    | d User Management 👻 🍰 Village Verification Uploa                                                                                                    | d And Download 👻 Sup                                                                                                    | oport - Repor         | ts (2018) 🔳 I       | My Profile                                                                                                    | gout<br>Hock                                                                                                    |
|                                                                                                    | Village I                                                                                                    | _ist Of Verification                                                                                                    |                       |                     |                                                                                                    |                                                                                                    |
| te : UTTAR PRADESH (9) >> District : ALLAHABAD (120                                                                                                    | I) >> Block : BAHADURPUR (830)                                                                                                    |                                                                                                    |                       |                     |                                                                                                    |                                                                                                    |
| ease upload the Gram Sabha (GS) validated firs                                                                                                    | it and last page of the survey file from MA mobile applie                                                                                                    | cation. You can not pro                                                                                                 | ceed for survey       | verification        | until GS validated scan                                                                                          | ned copies are not uploaded and verifi                                                                                                    |
| 40                                                                                                    |                                                                                                    |                                                                                                    |                       |                     |                                                                                                    | 0                                                                                                    |
| bw 10 V entries                                                                                                    |                                                                                                    |                                                                                                    |                       |                     |                                                                                                    | Search:                                                                                                    |
|                                                                                                    |                                                                                                    |                                                                                                    |                       |                     |                                                                                                    |                                                                                                    |
|                                                                                                    |                                                                                                    |                                                                                                    |                       |                     |                                                                                                    |                                                                                                    |
| Gram Panchayat Name                                                                                                    | Village Name                                                                                                    | Status Of<br>Uninhabited                                                                                                | Status Of<br>Download | Status Of<br>Upload | Status Of GS<br>scanned copies *                                                                                 | Status Of Verification                                                                                                    |
| Gram Panchayat Name<br>URARPATTI(44250)                                                                                                    | Village Name<br>Mukundpur(161648)                                                                                                    | Status Of<br>Uninhabited                                                                                                | Status Of<br>Download | Status Of<br>Upload | Status Of GS<br>scanned copies *                                                                                 | Status Of Verification                                                                                                    |
| Gram Panchayat Name<br>JRARPATTI(44250)<br>JRARPATTI(44250)                                                                                                    | Village Name<br>Mukundpur(161648)<br>Murarpatti(161663)                                                                                                    | Status Of<br>Uninhabited<br>X                                                                                           | Status Of<br>Download | Status Of<br>Upload | Status Of GS<br>scanned copies*<br>X<br>X                                                                        | Status Of Verification  Upload First & Last Page (GS)  Upload First & Last Page (GS)                                                                                                    |
| Gram Panchayat Name<br>JIRARPATI (44250)<br>JIRARPATI (44250)<br>JISTAFABAD (44251)                                                                                                    | Village Name<br>Mukundpur(161648)<br>Murarpath(161663)<br>Birma(161596)                                                                                                    | Status Of<br>Uninhabited<br>X<br>X<br>X<br>X                                                                            | Status Of<br>Download | Status Of<br>Upload | Status Of GS<br>scanned copies*<br>X<br>X<br>X                                                                   | Status Of Verification  Upload First & Last Page (GS)  Upload First & Last Page (GS)  Upload First & Last Page (GS)                                                                                              |
| Gram Panchayat Name<br>URARPATI (44250)<br>URARPATI (44250)<br>USTAFABAD (44251)<br>USTAFABAD (44251)                                                                                                    | Village Name           Mukundpur(161648)           Murarpatti(161663)           Bimar(161566)           Mustafabad(161595)                                                                                                    | Status Of<br>Uninhabited<br>X<br>X<br>X<br>X<br>X                                                                       | Status Of<br>Download | Status Of<br>Upload | Status Of GS<br>scanned copies*<br>×<br>×<br>×<br>×                                                              | Status Of Verification Upload First & Last Page (GS) Upload First & Last Page (GS) Upload First & Last Page (GS) Upload First & Last Page (GS)                                                                   |
| Gram Panchayat Name<br>URARPAITI(44250)<br>URARPAITI(44250)<br>USTAFABAD(44251)<br>USTAFABAD(44251)<br>AIKA(44252)                                                                                                    | Village Name           Mukundpur(161648)           Murarpatti(161663)           Birma(161596)           Mustafabad(161595)           Naika(161639)                                                                                                    | Status Of<br>Uninhabited<br>X<br>X<br>X<br>X<br>X<br>X<br>X<br>X                                                        | Status Of<br>Download | Status Of<br>Upload | Status Of GS<br>scanned copies*<br>X<br>X<br>X<br>X<br>X<br>X                                                    | Status Of Verification <ul></ul>                                                                                                    |
| Gram Panchayat Name           UJRARPATTI(44250)           UJRARPATTI(44250)           UJSTAFABAD(44251)           USTAFABAD(44251)           NIKA(44252)           BIKALA(44253)                                                                         | Village Name           Mukundpur(161648)           Murarpath(161663)           Birma(161596)           Mustabad(161595)           Naika(161639)           Nawava Urt Nimikia Kachar Gair(161656)                                                                                                    | Status Of<br>Uninhabited<br>X<br>X<br>X<br>X<br>X<br>X<br>X<br>X                                                        | Status Of<br>Download | Status Of<br>Upload | Status Of GS<br>scanned copies*<br>X<br>X<br>X<br>X<br>X<br>X<br>X<br>X<br>X                                     | Status Of Verification  Upload First & Last Page (GS)  Upload First & Last Page (GS)  Upload First & Last Page (GS)  Upload First & Last Page (GS)  Upload First & Last Page (GS)  Upload First & Last Page (GS) |
| Gram Panchayat Name           URARPATTI(44250)           URARPATTI(44250)           USTAFABAD(44251)           USTAFABAD(44251)           VIKA(44252)           BIKALA(44253)                                                                            | Village Name           Mukundpur(161648)           Murarpatti(161663)           Birma(161596)           Mustafabad(161595)           Naika(161639)           Nawawa Urf Nmikla Kachar Gair(161656)           Nawawa Urf Nmikla Uperhar(161654)                                                          | Status Of<br>Uninhabited<br>X<br>X<br>X<br>X<br>X<br>X<br>X<br>X<br>X<br>X<br>X                                         | Status Of<br>Download | Status Of<br>Upload | Status Of GS<br>scanned copies*<br>X<br>X<br>X<br>X<br>X<br>X<br>X<br>X<br>X<br>X<br>X                           | Status Of Verification                                                                                                    |
| Gram Panchayat Name           URARPATTI(44250)           URARPATTI(44250)           USTAFABAD(44251)           USTAFABAD(44251)           UKA(44252)           BIKAL4(44253)           BIKAL4(44253)           UHAR/HC250)                               | Village Name           Mukundpur(161648)           Murarpatti(161663)           Birna(161596)           Mustafabad(161595)           Naika(161639)           Nawawa Urf Nimikla Kachar Gair(161656)           Nawawa Urf Nimikla Kuperfar(161654)           Goaplau(161702)                             | Status Of<br>Uninhabited<br>X<br>X<br>X<br>X<br>X<br>X<br>X<br>X<br>X<br>X<br>X<br>X<br>X<br>X<br>X<br>X<br>X<br>X      | Status Of<br>Download | Status Of<br>Upload | Status Of GS<br>scanned copies*<br>X<br>X<br>X<br>X<br>X<br>X<br>X<br>X<br>X<br>X<br>X<br>X<br>X                 | Status Of Verification <ul></ul>                                                                                                    |
| Gram Panchayat Name           URARPATI (44250)           URARPATI (44250)           USTAFABAD (44251)           USTAFABAD (44251)           URA(44252)           BIKAL (44253)           BIKAL (44253)           UHARPUR(44254)           UHARPUR(44254) | Village Name           Mukundpur(161648)           Murarpatti(161663)           Birna(161596)           Mustafabad(161595)           Naika(161639)           Nawawa Urf Nimikla Kachar Gair(161656)           Nawawa Urf Nimikla Kachar (161654)           Gopaipur(161702)           Mudalepur(161706) | Status Of<br>Uninhabited<br>X<br>X<br>X<br>X<br>X<br>X<br>X<br>X<br>X<br>X<br>X<br>X<br>X<br>X<br>X<br>X<br>X<br>X<br>X | Status Of<br>Download | Status Of<br>Upload | Status Of GS<br>scanned copies *<br>X<br>X<br>X<br>X<br>X<br>X<br>X<br>X<br>X<br>X<br>X<br>X<br>X<br>X<br>X<br>X | Status Of Verification <ul></ul>                                                                                                    |

Villages where data is updated by the Gram panchayat will be available for verification/correction. When user click to edit the data, the following screen appears with an editable text box to enter the verified data;

| Mir<br>Gov | nistry of Rural Development<br>wernment of India |                                               | Mission Ar                                        | ntyodaya 2019                                                                                                    |                                                                                                    |
|------------|--------------------------------------------------|-----------------------------------------------|---------------------------------------------------|----------------------------------------------------------------------------------------------------|----------------------------------------------------------------------------------------------------|
| Dashb      | ooard Reports - Gram Sabha Scheduled             | User Management 👻 🍰 Village Verific           | ation Upload And Download - Support - Reports (20 | 18) I My Profile Block                                                                                               |                                                                                                    |
| Gram \$    | Sabha Scanned copies Approved! Please Com        | nplete Your Survey Verification. Village - Cl | Mission Antyoday<br>nibaiyan Uperhar (161664)     | a Baseline Survey                                                                                                    |                                                                                                    |
|            |                                                  |                                               |                                                   |                                                                                                    | © Back                                                                                                    |
| ille Si    | urvey Location                                   | District                                      | Development Block                                 | Gram Panchavat                                                                                                    | Village                                                                                                    |
|            | UTTAR PRADESH (9)                                | ALLAHABAD (120)                               | BAHADURPUR (830)                                  | CHIBAIYAN UPERHAR (44209)                                                                                            | Chibaiyan Uperhar (161664)                                                                                     |
|            |                                                  |                                               | Pi                                                | art-A                                                                                                    |                                                                                                    |
| . Loca     | ation Parameters \$                              |                                               |                                                   |                                                                                                    |                                                                                                    |
| S.N        | ło Ques                                          | stions                                        | Base Data 2017                                    | MA Data 2019                                                                                                    | MA Verified Data 2019                                                                                          |
| t:         | Village Pincode*                                 |                                               | 221506                                            | 221506                                                                                                    | 221506                                                                                                    |
| 2:         | Parliament Constituency *                        |                                               |                                                   | Allahabad(75)                                                                                                    | Allahabad (75)                                                                                                 |
| 3:         | Assembly Constituency *                          |                                               |                                                   | Allahabad South(719)<br>If more than one Assembly Constituency, Other name of<br>Assembly Constituency : 256phoolpur | Allahabad South (719)  If more than one Assembly Constituency, Enter name of Assembly Constituency 256phoolpur |
| . Basi     | ic Parameters \$                                 |                                               |                                                   |                                                                                                    |                                                                                                    |
| S.N        | to Ques                                          | stions                                        | Base Data 2017                                    | MA Data 2019                                                                                                    | MA Verified Data 2019                                                                                          |
| 1:         | Total Population *                               |                                               | 4819                                              | 5121                                                                                                    | 5121                                                                                                    |
| 2:         | Male*                                            |                                               | 2600                                              | 2850                                                                                                    | 2850                                                                                                    |
| 3:         | Female*                                          |                                               | 2219                                              | 2271                                                                                                    | 2271                                                                                                    |
| 4:         | Total Household*                                 |                                               | 669                                               | 865                                                                                                    | 865                                                                                                    |
| 3. Agri    | iculture \$                                      |                                               | •                                                 |                                                                                                    |                                                                                                    |
| S.N        | lo Ques                                          | tions                                         | Base Data 2017                                    | MA Data 2019                                                                                                    | MA Verified Data 2019                                                                                          |
| 1:         | Number of households engaged majorly in          | in Farm activities                            |                                                   | 600                                                                                                    | 600                                                                                                    |

National Informatics Centre

User can save the verified data as draft or submit the same as final data. Once user submits the data, the system returns the success message and user can see the verified/corrected data on the screen as shown below;

| 3:                                                        | No of farmers adopted organic farming *                                                                                                    |                | 0                                 | 0                                                                                                    |  |  |
|-----------------------------------------------------------|----------------------------------------------------------------------------------------------------|----------------|-----------------------------------|----------------------------------------------------------------------------------------------------|--|--|
| 4:                                                        | No. of farmers adding fertilizer in the soil as per soil testing reports $\overset{\star}{}$                                                                                                    |                | 150                               | 150                                                                                                    |  |  |
| Good                                                      | sood Governance ≑                                                                                                    |                |                                   |                                                                                                    |  |  |
| S.No                                                      | Questions                                                                                                    | Base Data 2017 | MA Data 2019                      | MA Verified Data 2019                                                                                      |  |  |
| 1:                                                        | Total no of elected representatives*                                                                                                    |                | 19                                | 19                                                                                                    |  |  |
| 2:                                                        | No of elected representatives oriented under Rashtriya Gram Swaraj Abhiyan $^{\star}$                                                                                                    |                | 19                                | 19                                                                                                    |  |  |
|                                                           | No of elected representatives undergone refresher training                                                                                                    |                |                                   |                                                                                                    |  |  |
| 3:                                                        | under Rashtriya Gram Swaraj Abhiyan *                                                                                                    |                | 15                                | 15                                                                                                    |  |  |
| 3:<br>Nater                                               | Inder Rashtriya Gram Swaraj Abhiyan * Managemnet And Efficiency \$                                                                                                    |                | 15                                | 15                                                                                                    |  |  |
| 3:<br>Water<br>S.No                                       | No of elected opposements a transport of testing and g<br>under Rashtriya Gram Swaraj Abhiyan *<br>Managemnet And Efficiency ≑<br>Questions                                                                                                    | Base Data 2017 | 15<br>MA Data 2019                | 15 MA Verified Data 2019                                                                                   |  |  |
| 3:<br>Nater<br>S.No<br>1:                                 | Inder desitive oppeterministe anticipation enterterne utaning<br>under Rashtripe (rann Swara) Abihyan *<br>Managemnet And Efficiency \$<br>Questions<br>Total approved Labour Budget for the year 2018-18 *<br>Note Enter encourt in number only a for 112 lien -> enter fr20000                                                                                                    | Base Data 2017 | 15<br>MA Data 2019<br>0           | 15 MA Verified Data 2019                                                                                   |  |  |
| 3:<br>Nater<br>S.No<br>1:<br>2:                           | Monoreaction of the second second secon | Base Data 2017 | 15<br>MA Data 2019<br>0           | 15           MA Verified Data 2019           0           0                                                 |  |  |
| 3:<br>Nater<br>S.No<br>1:<br>2:<br>3:                     | Total expenditure under inigation (drip, sprinkler), if in acres divide by 2.47*                                                                                                    | Base Data 2017 | 15<br>MA Data 2019<br>0<br>0      | 15           MA Verified Data 2019           0           0           0           0                         |  |  |
| 3:<br><b>Vater</b><br><b>S.No</b><br>1:<br>2:<br>3:<br>4: | No of households having pipe water connection                                                                                                    | Base Data 2017 | 15<br>MA Data 2019<br>0<br>0<br>0 | 15           MA Verified Data 2019           0           0           0           0           0           0 |  |  |

| De | evelopment<br>Sector | Parameter Name                                                                                                    | Source of<br>Information                               |
|----|----------------------|----------------------------------------------------------------------------------------------------|--------------------------------------------------------|
|    |                      | PART-A                                                                                                    |                                                        |
| 1  |                      | Assembly Constituency                                                                                                    |                                                        |
| 1  |                      | If more than one AC, enter name of constituency                                                                                                    |                                                        |
| 2  |                      | Parliament Constituency                                                                                                    |                                                        |
| 3  | Basic                | Total Population                                                                                                    | Census/Panchayat<br>Office                             |
| 4  | Parameters           | Male                                                                                                    | Census/Panchayat<br>Office                             |
| 5  |                      | Female                                                                                                    | Census/Panchayat<br>Office                             |
| 6  |                      | Total Household                                                                                                    | Census/Panchayat<br>Office                             |
| 7  |                      | Number of households engaged majorly in Farm activities                                                                                                    | Agri. Officer/<br>Village<br>Administrative<br>Officer |
| 8  |                      | Number of households engaged majorly in Non-Farm activities                                                                                                    | Agri. Officer/<br>Village<br>Administrative<br>Officer |
| 9  |                      | Availability of government seed centres<br>(Yes-1;No-2)<br>If not available in the village, the distance<br>to the nearest Government Seed Centre;<br>(<1km=1; 1-2km=2; 2-5 km=3, 5-10<br>km=4; >10 Km = 5) | Agricultural<br>Officer                                |
| 10 | Agriculture          | Whether this village is a part of the Watershed Development Project (Yes-1;No-2)                                                                                                    | CRP/Agri. Officer                                      |
| 11 |                      | Availability of Community Rain Water<br>Harvesting System/Pond/Dam/Check<br>Dam etc. (Yes-1;No-2)                                                                                                    | CRP/ Agri. Officer                                     |
| 12 |                      | Does the village has any Farmers<br>Collective - Farmers Produce<br>Organization (FPOs) =1, Primary<br>Agriculture Cooperative Society (PACS)<br>=2, Both=3 or None =4                                      | Agri. Officer                                          |
|    |                      | Availability of warehouse for Food Grain<br>Storage (Yes-1;No-2)                                                                                                    | Agri. Officer                                          |
| 13 |                      | If not available in the village, the distance<br>to the nearest warehouse for Food Grain<br>Storage; (<1km=1; 1-2km=2; 2-5 km=3, 5-<br>10 km=4; >10 Km = 5)                                                 |                                                        |
| 14 |                      | Availability of Primary Processing facilities at the village level (Yes-1;No-2)                                                                                                    | Agri. Officer                                          |

#### Annexure-I

| D  | evelopment<br>Sector     | Parameter Name                                                                             | Source of<br>Information        |
|----|--------------------------|--------------------------------------------------------------------------------------------|---------------------------------|
| 15 |                          | Does the village have access to Custom<br>Hiring Centre (Agri-equipments) (Yes-<br>1;No-2) | Agri. Officer                   |
| 16 |                          | Total Cultivable Area (in hectares), If in acres divide by 2.47                            | VRO                             |
|    |                          | Net sown Area (In hectares) , If in acres divide by 2.47                                   |                                 |
| 17 |                          | Kharif(In hectares), If in acres<br>divide by 2.47                                         |                                 |
| 11 |                          | Rabi(In hectares), If in acres<br>divide by 2.47                                           |                                 |
|    |                          | Other(In hectares),If in acres divide by 2.47                                              |                                 |
|    |                          | Availability of soil testing centres (Yes-<br>1;No-2)                                      | Agri. Officer                   |
| 18 | Land                     | If not available in the village, the distance<br>to the nearest Soil Testing Centre;       |                                 |
|    | Improvement<br>and Minor | (<1km=1; 1-2km=2; 2-5 km=3, 5-10 km=4; >10 Km = 5)                                         |                                 |
|    | Irrigation               | Availability of fertilizer shop (Yes-1;No-2)                                               | Agri. Officer                   |
| 19 |                          | to the nearest Fertilizer Shop; (<1km=1;                                                   |                                 |
|    |                          | 1-2km=2; 2-5 km=3, 5-10 km=4; >10 Km<br>= 5)                                               |                                 |
| 20 |                          | Main Source of irrigation (Canal-1;<br>Surface water-2;Ground water (tube                  | Agri. Officer                   |
|    |                          | well/well/pump)-3; Other-4)                                                                |                                 |
| 21 |                          | Number of farmers using drip/sprinkler<br>irrigation                                       | Agri. Officer                   |
| 22 |                          | Total area irrigated (in hectare), If in acres divide by 2.47                              |                                 |
| 23 |                          | Total Unirrigated land area (in hectares),<br>If in acres divide by 2.47                   |                                 |
|    |                          | Does the village have Livestock Extension<br>services: Livestock Extension Officer=1       |                                 |
| 24 |                          | PashuSakhi/PashuMitra/GopalMitra or                                                        | Panchayat                       |
|    |                          | Availability of Milk Collection Centre                                                     | Secretary                       |
| 25 |                          | /Milk routes / Chilling Centres (Yes-1;No-<br>2)                                           |                                 |
| 26 | Animal<br>Husbandry      | Any Project supporting Poultry<br>Development (Yes-1;No-2)                                 | Livestock<br>Extension Officer, |
| 27 |                          | Any Project supporting Goatary<br>Development (Yes-1;No-2)                                 | Pashu Sakhi,<br>Pashu Mitra,    |
| 28 |                          | Any Project supporting Piggery<br>Development (Yes-1:No-2)                                 | Gopal Mitra                     |
| 29 |                          | Availability of Veterinary Clinic or<br>Hospital (Yes-1;No-2)                              |                                 |

| D  | evelopment<br>Sector | Parameter Name                                                                                                    | Source of<br>Information  |
|----|----------------------|----------------------------------------------------------------------------------------------------|---------------------------|
|    |                      | If not available in the village, the distance<br>to the nearest Veterinary Clinic or<br>Hospital; (<1km=1; 1-2km=2; 2-5 km=3,<br>5-10 km=4; >10 Km = 5)                                                                                                    |                           |
| 30 |                      | Pisciculture - InLand Fishery/Coastal<br>Fishery/Any Other (Yes-1;No-2)                                                                                                    | Fisheries Deptt.          |
| 31 |                      | Community Ponds Used for Fisheries<br>(Yes-1;No-2)                                                                                                    |                           |
|    | Fisheries            | Extension facilities for Aquaculture (Yes-<br>1;No-2)                                                                                                    | Fisheries Deptt.          |
| 32 |                      | If not available in the village, the distance<br>to the nearest Extension facilities;<br>(<1km=1; 1-2km=2; 2-5 km=3, 5-10<br>km=4; >10 Km = 5)                                                                                                    |                           |
| 33 |                      | No of household with kuccha wall and<br>kuccha roof (Kutcha Wall is 1<br>Grass/thatch/bamboo etc., 2<br>Plastic/polythene, 3 Mud/unburnt brick,<br>4 Wood, 5 Stone not packed with mortar,<br>Kutcha Roof Is 1<br>Grass/thatch/bamboo/wood/mud etc., 2<br>Plastic/polythene, 3 Hand made tiles | Panchayat Office          |
| 34 | Rural<br>Housing     | No of Households who have got a PMAY<br>House (completed or sanctioned)                                                                                                    | Panchayat Office          |
| 35 |                      | No of Households who are in the<br>Permanent Wait List                                                                                                    | Panchayat Office          |
| 36 |                      | No of Households who got benefit from any State Specific Housing Scheme?                                                                                                    | Panchayat Office          |
| 37 |                      | No of Households who are in the<br>Permanent Wait List of State Specific<br>Housing Scheme?                                                                                                    | Panchayat Office          |
| 38 | Drinking<br>Water    | Availability of Piped tap water (If Piped<br>Water Available, Availability in terms of<br>Hours of Supply) ((1) 100% habitations<br>covered (2) 50 to 100% habitations<br>covered (3) <50% habitation covered (4)<br>only one habitation is covered (5) Not<br>Covered)                        | Panchayat Office          |
|    |                      | If not covered in the village; the distance<br>to the nearest Piped tap water facility;<br>(<1km=1; 1-2km=2; 2-5 km=3, 5-10 km=4;<br>>10 Km = 5)                                                                                                    | Public/Local<br>Community |
|    |                      | Whether the village is connected to All weather road (Yes-1;No-2)                                                                                                    | Panchayat Office          |
| 39 | Roads                | <i>If</i> not connected, the distance to the nearest all weather road ;(<1km=1; 1-2km=2; 2-5 km=3, 5-10 km=4; >10 Km=5)                                                                                                    | Panchayat Office          |
| 40 |                      | Whether village has internal pucca roads (cc/ brick road) (Fully covered-1; Partially covered-2: Not covered-3)                                                                                                    | Panchayat Office          |

| D  | evelopment<br>Sector           | Parameter Name                                                                                                    | Source of<br>Information    |
|----|--------------------------------|----------------------------------------------------------------------------------------------------|-----------------------------|
|    |                                | Availability of Public Transport (Bus-<br>1;Van-2;Auto-3;None-4)                                                                                         | Public                      |
| 41 |                                | If not available in the village, the distance<br>to the nearest Public Transport facility;<br>(<1km=1; 1-2km=2; 2-5 km=3, 5-10<br>km=4; >10 Km = 5)      | Public                      |
|    |                                | Availability of Railway Station (Yes-1;No-<br>2)                                                                                                    | Public                      |
| 42 |                                | If not available in the village, the distance<br>to the nearest Railway Station; (<1km=1;<br>1-2km=2; 2-5 km=3, 5-10 km=4; 10 -20<br>Km=5; >20Km = 6)    | Public                      |
| 43 | Rural                          | Availability of electricity for domestic<br>use (1-4 hrs-1; 4-8 hrs-2; 8- 12 hrs-3; >12<br>hrs-4; No electricity-5)                                      | Lineman<br>Electricity Dept |
| 44 | Electrificatio<br>n            | Number of Households availing the benefits under Saubhagya Scheme                                                                                        | Lineman<br>Electricity Dept |
| 45 |                                | Availability of Electricity Supply to MSME<br>Units (Yes-1;No-2)                                                                                         | Lineman<br>Electricity Dept |
| 46 | Non-<br>conventional           | Use of Solar Energy/Wind Energy for electrification of the house (Yes-1;No-2)                                                                            | Lineman<br>Electricity Dept |
|    | energy                         | If yes, Number of Households electrified<br>by Solar Energy/Wind Energy                                                                                  | Lineman<br>Electricity Dept |
| 47 |                                | Availability of Panchayat Bhawan (Yes-<br>1;No-2)                                                                                                    | Panchayat<br>Secretary      |
| 48 | Maintenance<br>of<br>community | Is there a Common Service Centre (CSC)<br>in the village (Co-located with Panchayat<br>Bhawan-1; Separately located-2; No CSC-<br>3)                     | Panchayat<br>Secretary      |
| 49 | assets                         | Availability of Public Information Board<br>under People's Plan Campaign (Not<br>Available-1, Available and updated -2;<br>Available but not updated -3) | Panchayat<br>Secretary      |
| 50 | Fuel and                       | Common pastures as per revenue<br>records (Yes-1;No-2)                                                                                                   | Revenue / Forest<br>Deptt.  |
| 51 | fodder                         | Number of Households availing benefits<br>of Pradhan Mantri Ujjwala Yojana (PMUY)                                                                        | Panchayat<br>Secretary      |
|    |                                | Availability of Public Library (Yes-1;No-2)                                                                                                    | Panchayat<br>Secretary      |
| 52 | Libraries                      | If not available in the village, the distance<br>to the nearest Public Library; (<1km=1; 1-<br>2km=2; 2-5 km=3, 5-10 km=4; >10 Km =<br>5)                |                             |
| 53 | Cultural<br>activities         | Availability of recreational centre/Sports<br>Playground etc. (Indoor -1, Outdoor-2,<br>Both-3, None-4)                                                  | Panchayat<br>Secretary      |
| 54 | Financial and<br>Communicati   | Availability of banks (Yes=1, No=2)                                                                                                    | MPDO, Panchayat<br>Office   |

| D          | evelopment<br>Sector             | Parameter Name                                                                                                    | Source of<br>Information                                                             |
|------------|----------------------------------|----------------------------------------------------------------------------------------------------|--------------------------------------------------------------------------------------|
|            | on<br>Infrastructur<br>e         | If bank is not available in the village; the distance to the nearest bank; (<1km=1; 1-2km=2; 2-5 km=3, 5-10 km=4; >10 Km=5)                                       |                                                                                      |
| 55         |                                  | Availability of Business Correspondent with internet connectivity?                                                                                                | Panchayat<br>Secretary                                                               |
|            |                                  | Availability of ATM (yes-1;No-2)                                                                                                    | Panchayat<br>Secretary                                                               |
| 56         |                                  | <i>If not available in the village; the distance to the nearest ATM; (&lt;1km=1; 1-2km=2; 2-5 km=3, 5-10 km=4; &gt;10 Km=5)</i>                                   |                                                                                      |
| 57         |                                  | Number of households having Jan-Dhan bank account                                                                                                    | Nearest Bank                                                                         |
| <b>F</b> 0 |                                  | Availability of Post office/Sub-Post office<br>(Yes-1;No-2)                                                                                                    | Panchayat<br>Secretary                                                               |
| 58         |                                  | to the nearest Post Office; ( $<1km=1$ ; 1- $2km=2$ ; 2-5 km=3, 5-10 km=4; $>10$ Km=5)                                                                            |                                                                                      |
| 59         |                                  | Availability of telephone services<br>(Landline-1; Mobile-2; Both-3;None-4)                                                                                       | VAO / TRAI<br>website                                                                |
| 60         |                                  | Availability of Internet/Broadband<br>Facility (Yes-1;No-2)                                                                                                    | Panchayat<br>Secretary                                                               |
|            |                                  | Availability of Public Distribution System<br>(PDS) (Yes-1;No-2)                                                                                                  | Panchayat<br>Secretary                                                               |
| 61         | Public<br>distribution<br>system | If not available in the village; the distance<br>to the nearest Public Distribution System<br>(PDS) facility; (<1km=1; 1-2km=2; 2-5<br>km=3, 5-10 km=4; >10 Km=5) |                                                                                      |
| 62         |                                  | Number of Households having BPL ration cards                                                                                                    | Civil Supplies<br>Deptt.                                                             |
|            |                                  | Availability of Primary School (Yes-1;No-<br>2) If Yes Then                                                                                                    | School Teacher /<br>HM / Principal /<br>Parents Teacher<br>Association /<br>Sarpanch |
|            |                                  | With Electricity (Yes-1;No-2)                                                                                                    |                                                                                      |
|            |                                  | Toilet- Boys Toilet =1, Girls Toilet =2,<br>Both = 3, None = 4                                                                                                    |                                                                                      |
|            |                                  | With Computer Lab (Yes-1;No-2)                                                                                                    |                                                                                      |
| 63         | Education                        | Play Ground: (Yes-1;No-2)                                                                                                    |                                                                                      |
|            |                                  | Drinking Water: (Yes-1;No-2)                                                                                                    |                                                                                      |
|            |                                  | (Yes-1;No-2)                                                                                                    |                                                                                      |
|            |                                  | Number of Students in primary School(s)                                                                                                    |                                                                                      |
|            |                                  | Number of Teachers in primary School(s)                                                                                                    |                                                                                      |
|            |                                  | to the nearest Primary School: (<1km=1:                                                                                                    |                                                                                      |
|            |                                  | 1-2km=2; 2-5 km=3, 5-10 km=4; >10 Km<br>= 5)                                                                                                    |                                                                                      |
| 64         | 1                                | Availability of Middle School (Yes-1:No-2)                                                                                                    |                                                                                      |

| D  | evelopment<br>Sector     | Parameter Name                                                                                                    | Source of<br>Information |
|----|--------------------------|----------------------------------------------------------------------------------------------------|--------------------------|
|    |                          | If not available in the village; the distance<br>to the nearest Middle School; (<1km=1; 1-<br>2km=2; 2-5 km=3, 5-10 km=4; >10 Km =<br>5)                                               |                          |
|    |                          | Availability of High School (Yes-1; No-2)                                                                                                    |                          |
| 65 |                          | <i>If not available in the village; the distance to the nearest High School; (&lt;1km=1; 1-2km=2; 2-5 km=3, 5-10 km=4; &gt;10 Km = 5)</i>                                              |                          |
|    |                          | Availability of Higher/Senior Secondary<br>School (Yes-1; No-2)                                                                                                    |                          |
| 66 |                          | If not available in the village; the distance<br>to the nearest Higher/Senior Secondary<br>School; (<1km=1; 1-2km=2; 2-5 km=3, 5-<br>10 km=4; >10 Km = 5)                              |                          |
| 67 |                          | No.of Children not attending the school                                                                                                    |                          |
|    |                          | Availability of Degree College (Yes-1; No-2)                                                                                                    |                          |
| 68 |                          | If not available in the village; the distance<br>to the nearest Degree College; (<1km=1;<br>1-2km=2; 2-5 km=3, 5-10 km=4; 10 -20<br>Km=5; >20Km = 6)                                   |                          |
| 69 |                          | Number of Graduates/Post Graduates in the Village                                                                                                    | Sarpanch / BDO           |
|    |                          | Availability of Vocational Training<br>Centre/Polytechnic/ITI/RSETI /DDU-GKY<br>(Yes-1;No-2)                                                                                           | CRP / SHGs               |
| 70 | Vocational<br>education  | If not available in the village; the distance<br>to the nearest Vocational Training<br>Centre/Polytechnic/ITI/RSETI /DDU-GKY;<br>(<1km=1; 1-2km=2; 2-5 km=3, 5-10 km=4;<br>>10 Km = 5) |                          |
| 71 |                          | Number of trainees trained under any<br>Skill Development Program                                                                                                    | CRP / SHGs               |
| 70 | Markets and              | Availability of markets (Mandis-1;<br>Regular market-2; weekly haat- 3; none-4)                                                                                                    |                          |
| 72 | fairs                    | <i>If not available in the village; the distance to the nearest market; (&lt;1km=1; 1-2km=2; 2-5 km=3, 5-10 km=4; &gt;10 Km = 5)</i>                                                   |                          |
|    |                          | Availability of Sub centre PHC/CHC (PHC-<br>1; CHC-2; Sub Centre-3, None=4)                                                                                                    | ASHA/ANM                 |
| 73 | Health and<br>sanitation | <i>If not available in the village; the distance to the nearest CHC/PHC/Sub centre; (&lt;1km=1; 1-2km=2; 2-5 km=3, 5-10 km=4; &gt;10 Km = 5)</i>                                       |                          |
| 74 |                          | Availability of Jan Aushadhi Kendra (Yes-<br>1; No-2)                                                                                                    | ASHA/ANM                 |

| D  | evelopment<br>Sector | Parameter Name                                                                                                    | Source of<br>Information |
|----|----------------------|----------------------------------------------------------------------------------------------------|--------------------------|
|    |                      | No. of Households registered for health<br>insurance services under Pradhan Mantri<br>Jan Arogya Yojana (PMJAY)/State specific<br>Health Insurance Schemes                     |                          |
| 75 |                      | Distance to the nearest hospital<br>empaneled under PMJAY/State specific<br>Health Insurance Schemes; (<1km=1; 1-<br>2km=2; 2-5 km=3, 5-10 km=4; >10 Km =<br>5)                |                          |
| 76 |                      | Availability of drainage facilities (Closed drainage-1; open pucca drainage covered with tiles slab-2; open pucca drainage uncovered-3; open kuccha drainage-4; no drainage-5) | Panchayat<br>Secretary   |
| 77 |                      | Community waste disposal system (Yes-<br>1;No-2)                                                                                                    | Panchayat<br>Secretary   |
| 78 |                      | Total no of households using clean<br>energy (LPG/Bio gas)                                                                                                    | Panchayat<br>Secretary   |
| 79 |                      | Community bio gas or recycle of waste<br>(Yes- 1;No-2)                                                                                                    | Panchayat<br>Secretary   |
| 80 |                      | Is the village Open Defecation Free (ODF)<br>(Yes-1;No-2)                                                                                                    | Panchayat<br>Secretary   |
|    |                      | Availability of Aanganwadi Centre (Yes-<br>1;No-2)                                                                                                    | Panchayat<br>Secretary   |
| 81 |                      | to the nearest Aanganwadi Centre ;<br>( $<1km=1$ ; 1- $2km=2$ ; 2- $5km=3$ , 5- $10km=4$ ;<br>> $10Km = 5$ )                                                                   |                          |
| 82 |                      | Is Early Childhood Education provided in the Anganwadi (Yes-1;No-2)                                                                                                    | ANM/ASHA                 |
| 83 |                      | Total no of children in the age group of 0-3 years in the village                                                                                                    | ANM/ASHA                 |
| 84 | Women and            | Total no of children aged 0-3 years registered in Aanganwadi                                                                                                    | ANM/ASHA                 |
| 85 | Development          | Total no of children aged 3-6 years registered in Aanganwadi                                                                                                    | ANM/ASHA                 |
| 86 |                      | No of children aged 0-3 years immunized                                                                                                    | ANM/ASHA                 |
| 87 |                      | No of children categorized as Non-<br>Stunted as per ICDS record                                                                                                    | ANM/ASHA                 |
| 88 |                      | No. of Anaemic Pregnant Women                                                                                                    | ANM/ASHA                 |
| 89 |                      | No. of Anaemic Adolescent Girls                                                                                                    | ANM/ASHA                 |
| 90 |                      | No. of children under the age of 6 years who are underweight                                                                                                    | ANM/ASHA                 |
| 91 |                      | No of Male Children (0-6 Years)                                                                                                    | ANM/ASHA                 |
| 92 |                      | No of Female Children (0-6 Years)                                                                                                    | ANM/ASHA                 |
| 93 | Social               | Number of SC/ST/OBC/Minority Children getting Scholarship                                                                                                    | ANM/ASHA                 |
| 94 | Welfare              | Number of SC/ST/OBC/Minority<br>households which received bank Loans                                                                                                    | ANM/ASHA                 |

| D   | evelopment<br>Sector                 | Parameter Name                                                                                                    | Source of<br>Information           |
|-----|--------------------------------------|----------------------------------------------------------------------------------------------------|------------------------------------|
| 95  |                                      | No of physically challenged persons who received implants and appliances                                                                                                    | ANM/ASHA                           |
| 96  |                                      | Number of Households with more than 2<br>Children                                                                                                    | ANM/ASHA                           |
| 97  | Family<br>Welfare                    | Availability of Mother and Child Health<br>facilities (Yes-1;No-2)<br>If not available in the village, distance to<br>the nearest Mother and Child Health<br>facilities ; (<1km=1; 1-2km=2; 2-5 km=3,<br>5-10 km=4; >10 Km = 5) | ANM/ASHA                           |
| 98  | Welfare of<br>the weaker<br>sections | Number of Households getting pensionsunderNationalSocialAssistanceProgramme(NSAP)(OldAge/Disability/Widow/NationalFamilyBenefit Scheme (NFBS)                                                                                   | Panchayat<br>Secretary             |
| 99  |                                      | Number of Self Help Groups (SHGs)                                                                                                    | VO, SHG members                    |
| 100 | -                                    | Number of households mobilized into SHGs                                                                                                    | CRP /VO<br>/Panchayat<br>Secretary |
| 101 | Poverty<br>Alleviation               | Number of SHGs federated into Village<br>Organisations (VOs)                                                                                                    | CRP /VO<br>/Panchayat<br>Secretary |
| 102 | Programme                            | Number of households mobilized into<br>Producer Groups (PGs)                                                                                                    | CRP /VO<br>/Panchayat<br>Secretary |
| 103 |                                      | No of SHGs which accessed bank loans                                                                                                    | CRP /VO<br>/Panchayat<br>Secretary |
| 104 |                                      | Bee Keeping (Yes-1;No-2)                                                                                                    | CRP /VO<br>/Panchayat<br>Secretary |
| 105 | Khadi,<br>village and                | Sericulture (Silk Production) (Yes-1;No-2)                                                                                                    | CRP /VO<br>/Panchayat<br>Secretary |
| 106 | cottage<br>industries                | Handloom (Yes-1;No-2)                                                                                                    | CRP /VO<br>/Panchayat<br>Secretary |
| 107 |                                      | Handicrafts (Yes-1; No-2)                                                                                                    | CRP /VO<br>/Panchayat<br>Secretary |
| 108 | Social<br>Forestry                   | Availability of Community Forest (Yes-<br>1;No-2)                                                                                                    | AAO                                |
| 109 | Minor Forest                         | Availability of minor forest production<br>(Yes-1;No-2)                                                                                                    | BDO/ITDA                           |
| 110 | Produce                              | Number of Households where only<br>source of livelihood is minor forest<br>production                                                                                                    | BDO/ITDA                           |

| D   | evelopment<br>Sector      | Parameter Name                                                                                                    | Source of<br>Information                                            |
|-----|---------------------------|----------------------------------------------------------------------------------------------------|---------------------------------------------------------------------|
| 111 | Small scale<br>industries | Availability of cottage and small scale<br>units (Fabrication/Construction<br>material/Dairy based/Textile etc.) units<br>(Yes-1;No-2)        | BDO/ITDA                                                            |
|     |                           | If yes, Number of Households engaged in such units                                                                                            |                                                                     |
|     | Adult and                 | Availability of Adult Education Centre<br>(Yes-1;No-2)                                                                                        | Education Deptt.                                                    |
| 112 | non-formal<br>education   | If not available in the village, distance to<br>the nearest Adult Education Centre ;<br>(<1km=1; 1-2km=2; 2-5 km=3, 5-10 km=4;<br>>10 Km = 5) |                                                                     |
|     |                           | PART-B                                                                                                    |                                                                     |
| 1   |                           | Total number of registered children in<br>Anganwadi                                                                                           | ANM/ASHA                                                            |
| 2   |                           | Total number of children (0-6 years)<br>immunized under ICDS                                                                                  | ANM/ASHA                                                            |
| 3   | Health and<br>Nutrition   | Total number of Pregnant women                                                                                                    | ANM/ASHA                                                            |
| 4   |                           | No of pregnant women receiving services under ICDS                                                                                            | ANM/ASHA                                                            |
| 5   |                           | Total number of lactating mothers                                                                                                    | ANM/ASHA                                                            |
| 6   |                           | No of lactating mothers receiving services under ICDS                                                                                         | ANM/ASHA                                                            |
| 7   |                           | Total no of women delivered babies at<br>the hospitals who are registered with<br>ASHA Anganwadi workers                                      | ANM/ASHA                                                            |
| 8   |                           | Total no of children in ICDS Common<br>Application Software                                                                                   | ANM/ASHA                                                            |
| 9   |                           | No of young anaemic children in ICDS<br>Common Application Software (6-59<br>months)                                                          | ANM/ASHA                                                            |
| 10  |                           | Total number of newly born children <i>during the year 2018-19</i>                                                                            | ANM/ASHA                                                            |
| 11  |                           | No of newly born children underweight during the year 2018-19                                                                                 | ANM/ASHA                                                            |
| 12  |                           | No of households not having sanitary latrines                                                                                                 | Panchayat<br>Secretary                                              |
| 13  |                           | Total no of eligible beneficiaries under<br>Pradhan Mantri Matru Vandana Yojana                                                               | Panchayat<br>Secretary / Fair<br>Price Shop / Agri<br>Officer / PHC |
| 14  | Social<br>Security        | No of beneficiaries receiving benefits<br>under Pradhan Mantri Matru Vandana<br>Yojana                                                        | Panchayat<br>Secretary / Fair<br>Price Shop / Agri<br>Officer / PHC |
| 15  |                           | Total no. of eligible beneficiaries under<br>Aayushman Bharat-Pradhan Mantri Jan<br>Arogya Yojana or any State Govt Health<br>scheme          | Panchayat<br>Secretary / Fair<br>Price Shop / Agri<br>Officer / PHC |

| D  | evelopment<br>Sector | Parameter Name                                                                                                    | Source of                                                           |
|----|----------------------|----------------------------------------------------------------------------------------------------|---------------------------------------------------------------------|
| 16 |                      | No. of beneficiaries receiving benefits<br>under Aayushman Bharat-Pradhan Mantri<br>Jan Arogya Yojana or any State Govt<br>Health scheme | Panchayat<br>Secretary / Fair<br>Price Shop / Agri<br>Officer / PHC |
| 17 |                      | Total number of eligible households<br>under National Food Security Act (NFSA)                                                           | Panchayat<br>Secretary / Fair<br>Price Shop / Agri<br>Officer / PHC |
| 18 |                      | Total no of households receiving food grains from Fair Price Shops                                                                       | Panchayat<br>Secretary / Fair<br>Price Shop / Agri<br>Officer / PHC |
| 19 |                      | Total number of farmers registered<br>under Pradhan Mantri Kisan Pension<br>Yojana (PMKPY)                                               | Panchayat<br>Secretary / Fair<br>Price Shop / Agri<br>Officer / PHC |
| 20 |                      | Total number of farmers in the age of 18-<br>40 years subscribed to Pradhan Mantri<br>Kisan Pension Yojana (PMKPY)                       | Panchayat<br>Secretary / Fair<br>Price Shop / Agri<br>Officer / PHC |
| 21 |                      | Total no of farmers                                                                                                    | Agri Officer /<br>Asst Agri Officer                                 |
| 22 | Agriculture<br>&     | No of farmers received benefits under<br>PMFBY (Pradhan Mantri Fasal Bima<br>Yojana)                                                     | Agri Officer /<br>Asst Agri Officer                                 |
| 23 | Livelihoods          | No of farmers adopted organic farming during 2018-19                                                                                     | Agri Officer /<br>Asst Agri Officer                                 |
| 24 |                      | Number of farmers received the soil testing report                                                                                       | Agri Officer /<br>Asst Agri Officer                                 |
| 25 |                      | Total no of elected representatives                                                                                                    | Panchayat<br>Secretary                                              |
| 26 | Good<br>Governance   | No of elected representatives oriented under Rashtriya Gram Swaraj Abhiyan                                                               | Panchayat<br>Secretary                                              |
| 27 | Governance           | No of elected representatives undergone<br>refresher training under Rashtriya Gram<br>Swaraj Abhiyan                                     |                                                                     |
| 28 |                      | Total approved Labour Budget for the year 2018-19                                                                                        | GRS                                                                 |
| 29 | Water<br>Management  | Total expenditure approved under NRM<br>in the Labour Budget for the year 2018-<br>19)                                                   | CRP                                                                 |
| 30 | and<br>Efficiency    | Total area covered under irrigation (drip, sprinkler), If in acres divide by 2.47                                                        | AO/AAO                                                              |
| 31 |                      | No of households having piped water connection                                                                                           | Panchayat<br>Secretary                                              |

| # | 29<br>Subject<br>s | Parameter Name                                        | Validation                                                                                                    | Alert Message                                                                                                    |
|---|--------------------|-------------------------------------------------------|----------------------------------------------------------------------------------------------------|----------------------------------------------------------------------------------------------------|
|   |                    | PA                                                    | ART-A                                                                                                    |                                                                                                    |
|   |                    | Assembly<br>Constituency                              | Cannot be left blank                                                                                                    |                                                                                                    |
| 1 |                    | If more than one AC,<br>enter name of<br>constituency |                                                                                                    |                                                                                                    |
| 2 |                    | Parliament<br>Constituency                            | Cannot be left blank                                                                                                    |                                                                                                    |
| 3 | Basic Parameters   | Total Population                                      | <ul> <li>Total Population<br/>should be greater than<br/>equal to total of males<br/>and females</li> <li>Population should not<br/>be more than 20 %<br/>addition in total census<br/>2011 population</li> <li>If more than 20 %<br/>than alert message</li> <li>If census count not<br/>available then<br/>maximum Population<br/>should not exceed</li> </ul> | ~ There is a<br>variation of<br>more than 20 %<br>/ 5% in total<br>population as<br>compare to<br>census 2011 or<br>MA previous<br>data (whichever<br>available) data.<br>Kindly verify<br>and proceed if<br>it is correct.<br>~ Total<br>population is<br>more than<br>75000, Kindly<br>verify and<br>proceed if it is<br>correct |
| 4 |                    | Male                                                  | No of males cannot be<br>greater than total<br>population                                                                                                    |                                                                                                    |
| 5 |                    | Female                                                | No of females cannot<br>be greater than total<br>population                                                                                                    |                                                                                                    |
| 6 |                    | Total Household                                       | <ul> <li>House hold can not<br/>be greater than total<br/>population</li> <li>Household should not<br/>be more than 20 %<br/>addition in total census<br/>2011 households</li> <li>If more than 20 %<br/>than alert message</li> <li>If census count not<br/>available then</li> </ul>                                                                           | <ul> <li>There is a variation of more than 20 %</li> <li>/ 5% in total households as compare to census 2011 orMA previous data (whichever available) data.</li> </ul>                                                                                                    |

#### Annexure-II

| #  | 29<br>Subject<br>s | Parameter Name                                                                                                    | Validation                                                                              | Alert Message                                                                                                    |
|----|--------------------|----------------------------------------------------------------------------------------------------|-----------------------------------------------------------------------------------------|----------------------------------------------------------------------------------------------------|
|    |                    |                                                                                                    | maximum HH should<br>not exceed 20000 for<br>Rural                                      | Kindly verify<br>and proceed if<br>it is correct.<br>~ Total<br>households are<br>more than<br>20000, Kindly<br>verify and<br>proceed if it is<br>correct |
| 7  |                    | Number of households<br>engaged majorly in<br>Farm activities                                                                                              | Farm and Non-Farm<br>activities total should<br>not be more than total<br>households    |                                                                                                    |
| 8  |                    | Number of households<br>engaged majorly in<br>Non-Farm activities                                                                                          | Farm and Non-Farm<br>activities total should<br>not be more than total<br>households    |                                                                                                    |
|    |                    | Availability of<br>government seed<br>centres (Yes-1;No-2)                                                                                                 | Cannot be left blank. If<br>not available, then the<br>distance should not be<br>blank. |                                                                                                    |
| 9  | riculture          | If not available in the<br>village, the distance to<br>the nearest<br>Government Seed<br>Centre; (<1km=1; 1-<br>2km=2; 2-5 km=3, 5-10<br>km=4; >10 Km = 5) |                                                                                         |                                                                                                    |
| 10 | Ag                 | Whether this village is<br>a part of the<br>Watershed<br>Development Project<br>(Yes-1;No-2)                                                               | Cannot be left blank                                                                    |                                                                                                    |
| 11 |                    | Availability of<br>Community Rain<br>Water Harvesting<br>System/Pond/Dam/Ch<br>eck Dam etc. (Yes-<br>1;No-2)                                               | Cannot be left blank                                                                    |                                                                                                    |
| 12 |                    | Does the village have<br>any Farmers Collective<br>- Farmers Produce<br>Organization (FPOs)<br>=1, Primary<br>Agriculture                                  | Cannot be left blank                                                                    |                                                                                                    |

| #  | 29<br>Subject<br>s | Parameter Name                                                                                                    | Validation                                                                              | Alert Message                                                                                                    |
|----|--------------------|----------------------------------------------------------------------------------------------------|-----------------------------------------------------------------------------------------|----------------------------------------------------------------------------------------------------|
|    |                    | Cooperative Society<br>(PACS) =2, Both=3 or<br>None =4                                                                                                    |                                                                                         |                                                                                                    |
|    |                    | Availability of<br>warehouse for Food<br>Grain Storage (Yes-<br>1;No-2)                                                                                              | Cannot be left blank. If<br>not available, then the<br>distance should not be<br>blank. |                                                                                                    |
| 13 |                    | If not available in the<br>village, the distance to<br>the nearest warehouse<br>for Food Grain<br>Storage; (<1km=1; 1-<br>2km=2; 2-5 km=3, 5-10<br>km=4; >10 Km = 5) |                                                                                         |                                                                                                    |
| 14 |                    | Availability of Primary<br>Processing facilities at<br>the village level (Yes-<br>1;No-2)                                                                            | Cannot be left blank                                                                    |                                                                                                    |
| 15 |                    | Does the village have<br>access to Custom<br>Hiring Centre (Agri-<br>equipments) (Yes-1;No-<br>2)                                                                    | Cannot be left blank                                                                    |                                                                                                    |
| 16 | rrigation          | Total Cultivable Area<br>(in hectares), If in<br>acres divide by 2.47                                                                                                | The maximum range of<br>area should not be<br>more than 2000 ha.                        | Total cultivable<br>area of the<br>village is more<br>than 2000 ha.,<br>Kindly verify<br>and proceed if<br>it is correct |
|    | Minor I            | Net sown Area (In<br>hectares), If in acres<br>divide by 2.47                                                                                                    |                                                                                         |                                                                                                    |
| 17 | nent and           | Kharif(In<br>hectares), If in acres<br>divide by 2.47                                                                                                    | Net sown area cannot<br>be greater than total                                           |                                                                                                    |
|    | nproven            | Rabi(In<br>hectares), If in acres<br>divide by 2.47                                                                                                    | cultivable area                                                                         |                                                                                                    |
|    | Land Ir            | Other(In<br>hectares),If in acres<br>divide by 2.47                                                                                                    |                                                                                         |                                                                                                    |
| 18 |                    | Availability of soil<br>testing centres (Yes-                                                                                                    | Cannot be left blank. If<br>not available, then the<br>distance should not be           |                                                                                                    |

| #  | 29<br>Subject<br>s | Parameter Name                                                                                                    | Validation                                                                              | Alert Message |
|----|--------------------|----------------------------------------------------------------------------------------------------|-----------------------------------------------------------------------------------------|---------------|
|    |                    | 1;No-2)                                                                                                    | blank.                                                                                  |               |
|    |                    | If not available in the<br>village, the distance to<br>the nearest Soil<br>Testing Centre;<br>(<1km=1; 1-2km=2; 2-<br>5 km=3, 5-10 km=4;<br>>10 Km = 5)                    |                                                                                         |               |
|    |                    | Availability of<br>fertilizer shop (yes-<br>1;No-2)                                                                                                    | Cannot be left blank. If<br>not available, then the<br>distance should not be<br>blank. |               |
| 19 |                    | If not available in the<br>village, the distance to<br>the nearest Fertilizer<br>Shop; (<1km=1; 1-<br>2km=2; 2-5 km=3, 5-10<br>km=4; >10 Km = 5)                           |                                                                                         |               |
| 20 |                    | Main Source of<br>irrigation (Canal-1;<br>Surface water-<br>2;Ground water (tube<br>well/well/pump)-3;<br>Other-4)                                                         | Cannot be left blank                                                                    |               |
| 21 |                    | Number of farmers<br>using drip/sprinkler<br>irrigation                                                                                                    | Cannot be left blank (0<br>should be entered in<br>case no farmers<br>available)        |               |
| 22 |                    | Total area irrigated (in<br>hectare), If in acres<br>divide by 2.47                                                                                                    | The maximum range of<br>area should not be<br>more than 2000 ha.                        |               |
| 23 |                    | Total Unirrigated land<br>area (in hectares), If in<br>acres divide by 2.47                                                                                                | The maximum range of area should not be more than 2000 ha.                              |               |
| 24 | Animal Husbandry   | Does the village have<br>Livestock Extension<br>services; Livestock<br>Extension Officer=1,<br>PashuSakhi/PashuMitr<br>a/GopalMitra or<br>equivalent=2, Not<br>Available=3 | Cannot be left blank                                                                    |               |

| #  | 29<br>Subject<br>s | Parameter Name                                                                                                    | Validation                                                                              | Alert Message |
|----|--------------------|----------------------------------------------------------------------------------------------------|-----------------------------------------------------------------------------------------|---------------|
| 25 |                    | Availability of Milk<br>Collection Centre<br>/Milk routes / Chilling<br>Centres (Yes-1;No-2)                                                                      | Cannot be left blank                                                                    |               |
| 26 |                    | AnyProjectsupportingPoultryDevelopment(Yes-1;No-2)                                                                                                    | Cannot be left blank                                                                    |               |
| 27 |                    | AnyProjectsupportingGoataryDevelopment(Yes-1;No-2)                                                                                                    | Cannot be left blank                                                                    |               |
| 28 |                    | AnyProjectsupportingPiggeryDevelopment(Yes-1;No-2)                                                                                                    | Cannot be left blank                                                                    |               |
|    |                    | Availability of<br>Veterinary Clinic or<br>Hospital (Yes-1;No-2)                                                                                                  | Cannot be left blank. If<br>not available, then the<br>distance should not be<br>blank. |               |
| 29 |                    | If not available in the<br>village, the distance to<br>the nearest Veterinary<br>Clinic or Hospital;<br>(<1km=1; 1-2km=2; 2-<br>5 km=3, 5-10 km=4;<br>>10 Km = 5) |                                                                                         |               |
| 30 |                    | Pisciculture - InLand<br>Fishery/Coastal<br>Fishery/Any Other<br>(Yes-1;No-2)                                                                                     | Cannot be left blank                                                                    |               |
| 31 | S                  | Community Ponds<br>Used for Fisheries<br>(Yes-1;No-2)                                                                                                    | Cannot be left blank                                                                    |               |
|    | Fisherie           | Extension facilities for<br>Aquaculture (Yes-1;No-<br>2)                                                                                                    | Cannot be left blank. If<br>not available, then the<br>distance should not be<br>blank. |               |
| 32 |                    | If not available in the village, the distance to the nearest Extension facilities; (<1km=1; 1-2km=2; 2-5 km=3, 5-10 km=4; >10 Km = 5)                             |                                                                                         |               |

| #  | 29<br>Subject<br>s | Parameter Name                                                                                                    | Validation                                                                              | Alert Message |
|----|--------------------|----------------------------------------------------------------------------------------------------|-----------------------------------------------------------------------------------------|---------------|
| 33 | sing               | No of household with<br>kuccha wall and<br>kuccha roof (Kutcha<br>Wall is 1<br>Grass/thatch/bamboo<br>etc., 2<br>Plastic/polythene, 3<br>Mud/unburnt brick, 4<br>Wood, 5 Stone not<br>packed with mortar,<br>Kutcha Roof Is 1<br>Grass/thatch/bamboo/<br>wood/mud etc., 2<br>Plastic/polythene, 3<br>Hand made tiles                                                 | Should not be greater<br>than total number of<br>households.                            |               |
| 34 | Rural Hous         | No of Households who<br>have got a PMAY<br>House (completed or<br>sanctioned)                                                                                                    | Should not be greater<br>than total number of<br>households.                            |               |
| 35 |                    | No of Households who<br>are in the Permanent<br>Wait List                                                                                                    | Should not be greater<br>than total number of<br>households.                            |               |
| 36 |                    | No of Households who<br>got benefit from any<br>State Specific Housing<br>Scheme?                                                                                                    | Should not be greater<br>than total number of<br>households.                            |               |
| 37 |                    | No of Households who<br>are in the Permanent<br>Wait List of State<br>Specific Housing<br>Scheme?                                                                                                    | Should not be greater<br>than total number of<br>households.                            |               |
| 38 | Drinking Water     | Availability of Piped<br>tap water (If Piped<br>Water Available,<br>Availability in terms of<br>Hours of Supply) ((1)<br>100% habitations<br>covered (2) 50 to 100%<br>habitations covered (3)<br><50% habitation<br>covered (4) only one<br>habitation is covered<br>(5) Not Covered)<br>If not covered in the<br>village; the distance to<br>the nearest Piped tap | Cannot be left blank. If<br>not available, then the<br>distance should not be<br>blank. |               |

| #  | 29<br>Subject<br>s           | Parameter Name                                                                                                    | Validation                                                                              | Alert Message |
|----|------------------------------|----------------------------------------------------------------------------------------------------|-----------------------------------------------------------------------------------------|---------------|
|    |                              | (<1km=1; 1-2km=2; 2-<br>5 km=3, 5-10 km=4;<br>>10 Km = 5)                                                                                                    |                                                                                         |               |
|    |                              | Whether the village is<br>connected to All<br>weather road (Yes-<br>1;No-2)                                                                                     | Cannot be left blank. If<br>not available, then the<br>distance should not be<br>blank. |               |
| 39 |                              | If not connected, the<br>distance to the nearest<br>all weather road<br>;(<1km=1; 1-2km=2; 2-<br>5 km=3, 5-10 km=4;<br>>10 Km=5)                                |                                                                                         |               |
| 40 |                              | Whether village has<br>internal pucca roads<br>(cc/ brick road) (Fully<br>covered-1; Partially<br>covered-2; Not<br>covered-3)                                  | Cannot be left blank                                                                    |               |
|    | toads                        | Availability of Public<br>Transport (Bus-1;Van-<br>2;Auto-3;None-4)                                                                                             | Cannot be left blank. If<br>not available, then the<br>distance should not be<br>blank. |               |
| 41 |                              | If not available in the<br>village, the distance to<br>the nearest Public<br>Transport facility;<br>(<1km=1; 1-2km=2; 2-<br>5 km=3, 5-10 km=4;<br>>10 Km = 5)   |                                                                                         |               |
|    |                              | Availability of Railway<br>Station (Yes-1;No-2)                                                                                                    | Cannot be left blank. If<br>not available, then the<br>distance should not be<br>blank. |               |
| 42 |                              | If not available in the<br>village, the distance to<br>the nearest Railway<br>Station; (<1km=1; 1-<br>2km=2; 2-5 km=3, 5-10<br>km=4; 10 -20 Km=5;<br>>20Km = 6) |                                                                                         |               |
| 43 | Rural<br>Electrific<br>ation | Availability of<br>electricity for domestic<br>use (1-4 hrs-1; 4-8 hrs-<br>2; 8- 12 hrs-3; >12 hrs-                                                             | Cannot be left blank.                                                                   |               |

| #  | 29<br>Subject<br>s | Parameter Name                                                                                                    | Validation                                                                    | Alert Message |
|----|--------------------|----------------------------------------------------------------------------------------------------|-------------------------------------------------------------------------------|---------------|
|    |                    | 4; No electricity-5)                                                                                                    |                                                                               |               |
| 44 |                    | Number of Households<br>availing the benefits<br>under Saubhagya<br>Scheme                                                                | Cannot be greater than<br>the total number of<br>households                   |               |
| 45 |                    | Availability of<br>Electricity Supply to<br>MSME Units (Yes-1;No-<br>2)                                                                   | Cannot be left blank                                                          |               |
| 46 | /entional<br>rgy   | Use of Solar<br>Energy/Wind Energy<br>for electrification of<br>the house (Yes-1;No-2)                                                    | Cannot be left blank                                                          |               |
| 10 | Non-conv<br>ene    | If yes, Number of<br>Households electrified<br>by Solar Energy/Wind<br>Energy                                                             | Cannot be left blank if<br>response in previous<br>question is yes            |               |
| 47 | sets               | Availability of<br>Panchayat Bhawan<br>(Yes-1;No-2)                                                                                       | Cannot be left blank                                                          |               |
| 48 | community ass      | Is there a Common<br>Service Centre (CSC) in<br>the village (Co-located<br>with Panchayat<br>Bhawan-1; Separately<br>located-2; No CSC-3) | Cannot be left blank                                                          |               |
| 49 | Maintenance of     | AvailabilityofPublicInformationBoardunderPeople'sPlanCampaign(NotAvailable-1,Availableandupdated-2;Availablebutnotupdated -3)-3           | Cannot be left blank                                                          |               |
| 50 | fodder             | Common pastures as<br>per revenue records<br>(Yes-1;No-2)                                                                                 | Cannot be left blank                                                          |               |
| 51 | Fuel and           | Number of Households<br>availing benefits of<br>Pradhan Mantri<br>Ujjwala Yojana (PMUY)                                                   | Cannot be left blank                                                          |               |
| 52 | Librari<br>es      | Availability of Public<br>Library (Yes-1;No-2)                                                                                            | Cannot be left blank. If<br>not available, then the<br>distance should not be |               |

| #  | 29<br>Subject<br>s      | Parameter Name                                                                                                    | Validation                                                                              | Alert Message |
|----|-------------------------|----------------------------------------------------------------------------------------------------|-----------------------------------------------------------------------------------------|---------------|
|    |                         |                                                                                                    | blank.                                                                                  |               |
|    |                         | If not available in the<br>village, the distance to<br>the nearest Public<br>Library; (<1km=1; 1-<br>2km=2; 2-5 km=3, 5-10<br>km=4; >10 Km = 5) |                                                                                         |               |
| 53 | Cultural<br>activities. | Availability of<br>recreational<br>centre/Sports<br>Playground etc.<br>(Indoor -1, Outdoor-2,<br>Both-3, None-4)                                | Cannot be left blank                                                                    |               |
|    |                         | Availability of banks<br>(Yes=1, No=2)                                                                                                    | Cannot be left blank. If<br>not available, then the<br>distance should not be<br>blank. |               |
| 54 | rastructure             | If bank is not available<br>in the village; the<br>distance to the nearest<br>bank; (<1km=1; 1-<br>2km=2; 2-5 km=3, 5-10<br>km=4; >10 Km=5)     |                                                                                         |               |
| 55 | unication infr          | Availability of<br>Business<br>Correspondent with<br>internet connectivity?<br>(Yes-1;No-2)                                                     | Cannot be left blank                                                                    |               |
|    | and comm                | Availability of ATM<br>(Yes-1;No-2)                                                                                                    | Cannot be left blank. If<br>not available, then the<br>distance should not be<br>blank. |               |
| 56 | Financial               | If not available in the<br>village; the distance to<br>the nearest ATM;<br>(<1km=1; 1-2km=2; 2-5<br>km=3, 5-10 km=4; >10<br>Km=5)               |                                                                                         |               |
| 57 |                         | Number of households<br>having Jan-Dhan bank<br>account                                                                                         | Cannot be greater than<br>Total Household                                               |               |

| #  | 29<br>Subject<br>s  | Parameter Name                                                                                                    | Validation                                                                              | Alert Message |
|----|---------------------|----------------------------------------------------------------------------------------------------|-----------------------------------------------------------------------------------------|---------------|
|    |                     | Availability of Post<br>office/Sub-Post office<br>(Yes-1;No-2)                                                                                                    | Cannot be left blank. If<br>not available, then the<br>distance should not be<br>blank. |               |
| 58 |                     | If not available in the<br>village; the distance to<br>the nearest Post Office;<br>(<1km=1; 1-2km=2; 2-5<br>km=3, 5-10 km=4; >10<br>Km=5)                                   |                                                                                         |               |
| 59 |                     | Availability of<br>telephone services<br>(Landline-1; Mobile-2;<br>Both-3;None-4)                                                                                           | Cannot be left blank                                                                    |               |
| 60 | -                   | Availability of<br>Internet/BroadBand<br>Facility (Yes-1;No-2)                                                                                                    | Cannot be left blank                                                                    |               |
|    | stem.               | Availability of Public<br>Distribution System<br>(PDS) (Yes-1;No-2)                                                                                                    | Cannot be left blank. If<br>not available, then the<br>distance should not be<br>blank. |               |
| 61 | lic distribution sy | If not available in the<br>village; the distance to<br>the nearest Public<br>Distribution System<br>(PDS) facility; (<1km=1;<br>1-2km=2; 2-5 km=3, 5-<br>10 km=4; >10 Km=5) |                                                                                         |               |
| 62 | Pub                 | Number of Households<br>having BPL ration<br>cards                                                                                                    | Cannot be greater than<br>Total Household                                               |               |
|    |                     | Availability of Primary<br>School (Yes-1;No-2) If<br>Yes Then                                                                                                    | Cannot be left blank. If<br>not available, then the<br>distance should not be<br>blank. |               |
|    | uo                  | With Electricity (Yes-<br>1;No-2)                                                                                                    |                                                                                         |               |
| 63 | Educat              | Toilet- Boys Toilet =1,<br>Girls Toilet =2, Both =<br>3, None = 4                                                                                                    |                                                                                         |               |
|    |                     | With Computer Lab<br>(Yes-1;No-2)                                                                                                    |                                                                                         |               |
|    |                     | Play Ground: (Yes-<br>1;No-2)                                                                                                    |                                                                                         |               |

| #  | 29<br>Subject<br>s | Parameter Name                                                                                                    | Validation                                                                              | Alert Message |
|----|--------------------|----------------------------------------------------------------------------------------------------|-----------------------------------------------------------------------------------------|---------------|
|    |                    | Drinking Water: (Yes-<br>1;No-2)                                                                                                    |                                                                                         |               |
|    |                    | Availability of mid-day<br>meal scheme (Yes-<br>1;No-2)                                                                                        | Cannot be left blank if<br>response is yes in<br>Primary School                         |               |
|    |                    | Number of Students in<br>primary School(s)                                                                                                    | Alert on No of Student<br>greater than<br>totalpopulation                               |               |
|    |                    | Number of Teachers in<br>primary School(s)                                                                                                    | Cannot be greater than total totalpopulation                                            |               |
|    |                    | If not available in the village; the distance to the nearest Primary School; (<1km=1; 1-2km=2; 2-5 km=3, 5-10 km=4; >10 Km = 5)                |                                                                                         |               |
| 64 |                    | Availability of Middle<br>School (Yes-1;No-2)                                                                                                  | Cannot be left blank. If<br>not available then the<br>distance should not be<br>blank.  |               |
|    |                    | If not available in the<br>village; the distance to<br>the nearest Middle<br>School; (<1km=1; 1-<br>2km=2; 2-5 km=3, 5-10<br>km=4; >10 Km = 5) |                                                                                         |               |
|    |                    | Availability of High<br>School (Yes-1;No-2)                                                                                                    | Cannot be left blank. If<br>not available, then the<br>distance should not be<br>blank. |               |
| 65 |                    | If not available in the<br>village; the distance to<br>the nearest High<br>School; (<1km=1; 1-<br>2km=2; 2-5 km=3, 5-10<br>km=4; >10 Km = 5)   |                                                                                         |               |
| 66 |                    | Availability of<br>Higher/Senior<br>Secondary School (Yes-<br>1;No-2)                                                                          | Cannot be left blank. If<br>not available, then the<br>distance should not be<br>blank. |               |
|    |                    | If not available in the<br>village; the distance to<br>the nearest<br>Higher/Senior<br>Secondary School;                                       |                                                                                         |               |

| #  | 29<br>Subject<br>s  | Parameter Name                                                                                                    | Validation                                                                              | Alert Message |
|----|---------------------|----------------------------------------------------------------------------------------------------|-----------------------------------------------------------------------------------------|---------------|
|    | -                   | (<1km=1; 1-2km=2; 2-<br>5 km=3, 5-10 km=4;<br>>10 Km = 5)                                                                                                    |                                                                                         |               |
| 67 |                     | No.of Children not attending the school                                                                                                    | Cannot be left blank                                                                    |               |
|    |                     | Availability of Degree<br>College (Yes-1;No-2)                                                                                                    | Cannot be left blank. If<br>not available, then the<br>distance should not be<br>blank. |               |
| 68 |                     | If not available in the<br>village; the distance to<br>the nearest Degree<br>College; (<1km=1; 1-<br>2km=2; 2-5 km=3, 5-10<br>km=4; 10 -20 Km=5;<br>>20Km = 6)                                       |                                                                                         |               |
| 69 |                     | Number of<br>Graduates/Post<br>Graduates in the<br>Village                                                                                                    | Cannot be left blank,<br>Alert if it exceeds total<br>population                        |               |
|    | ď                   | Availability of<br>Vocational Training<br>Centre/Polytechnic/ITI<br>/RSETI /DDU-GKY<br>(Yes-1;No-2)                                                                                                  | Cannot be left blank. If<br>not available, then the<br>distance should not be<br>blank. |               |
| 70 | Vocational educatio | If not available in the<br>village; the distance to<br>the nearest Vocational<br>Training<br>Centre/Polytechnic/ITI<br>/RSETI /DDU-GKY;<br>(<1km=1; 1-2km=2; 2-<br>5 km=3, 5-10 km=4;<br>>10 Km = 5) |                                                                                         |               |
| 71 |                     | Number of trainees<br>trained under any Skill<br>Development Program                                                                                                    | Cannot be greater than totalpopulation                                                  |               |
| 72 | and fairs.          | Availability of markets<br>(Mandis-1; Regular<br>market-2; weekly haat-<br>3; none-4)                                                                                                    | Cannot be left blank. If<br>not available, then the<br>distance should not be<br>blank. |               |
|    | Markets             | If not available in the village; the distance to the nearest market; (<1km=1; 1-2km=2; 2-                                                                                                    |                                                                                         |               |

| #  | 29<br>Subject<br>s | Parameter Name                                                                                                    | Validation                                                                              | Alert Message |
|----|--------------------|----------------------------------------------------------------------------------------------------|-----------------------------------------------------------------------------------------|---------------|
|    |                    | 5 km=3, 5-10 km=4;<br>>10 Km = 5)                                                                                                    |                                                                                         |               |
|    |                    | Availability of Sub<br>centre PHC/CHC (PHC-<br>1; CHC-2; Sub Centre-<br>3, None=4)                                                                                                    | Cannot be left blank. If<br>not available, then the<br>distance should not be<br>blank. |               |
| 73 |                    | If not available in the<br>village; the distance to<br>the nearest<br>CHC/PHC/Sub centre;<br>(<1km=1; 1-2km=2; 2-<br>5 km=3, 5-10 km=4;<br>>10 Km = 5)                                                  |                                                                                         |               |
| 74 | ıd sanitation.     | Availability of Jan<br>Aushadhi Kendra (Yes-<br>1;No-2)                                                                                                    | Cannot be left blank                                                                    |               |
| 75 |                    | No. of Households<br>registered for health<br>insurance services<br>under Pradhan Mantri<br>Jan Arogya Yojana<br>(PMJAY)/State specific<br>Health Insurance<br>Schemes                                  | Cannot be left blank                                                                    |               |
| 75 | Health a           | Distance to the nearest<br>hospital empaneled<br>under PMJAY/State<br>specific Health<br>Insurance Schemes;<br>(<1km=1; 1-2km=2; 2-<br>5 km=3, 5-10 km=4;<br>>10 Km = 5)                                | Cannot be left blank if<br>non-zero response is<br>entered in previous<br>question      |               |
| 76 |                    | Availability of<br>drainage facilities<br>(Closed drainage-1;<br>open pucca drainage<br>covered with tiles slab-<br>2; open pucca drainage<br>uncovered-3; open<br>kuccha drainage-4; no<br>drainage-5) | Cannot be left blank                                                                    |               |
| 77 |                    | Community waste<br>disposal system (Yes-<br>1;No-2)                                                                                                    | Cannot be left blank                                                                    |               |
| #  | 29<br>Subject<br>s | Parameter Name                                                                                                    | Validation                                                                                                    | Alert Message |
|----|--------------------|----------------------------------------------------------------------------------------------------|----------------------------------------------------------------------------------------------------|---------------|
| 78 |                    | Total no of households<br>using clean energy<br>(LPG/Bio gas)                                                                                        | Cannot be left blank. If<br>not available, then the<br>distance should not be<br>blank.                                                              |               |
| 79 |                    | Community bio gas or<br>recycle of waste (Yes-<br>1;No-2)                                                                                            | Cannot be left blank                                                                                                    |               |
| 80 |                    | Is the village Open<br>Defecation Free (ODF)<br>(Yes-1;No-2)                                                                                         | Cannot be left blank                                                                                                    |               |
|    |                    | Availability of<br>Aanganwadi<br>(Yes-1;No-2)                                                                                                    | Cannot be left blank. If<br>not available, then the<br>distance should not be<br>blank.                                                              |               |
| 81 |                    | If not available in the<br>village; the distance to<br>the nearest<br>Aanganwadi Centre;<br>(<1km=1; 1-2km=2; 2-5<br>km=3, 5-10 km=4; >10<br>Km = 5) |                                                                                                    |               |
| 82 | velopment          | Is Early Childhood<br>Education provided in<br>the Anganwadi (Yes-<br>1;No-2)                                                                        | Cannot be left blank                                                                                                    |               |
| 83 | men and child de   | Total no of children in<br>the age group of 0-3<br>years in the village                                                                              | Cannot be left blank<br>and exceed total<br>population<br>and also cannot be<br>greater than Total Male<br>child (0-6) + Total<br>Female Child (0-6) |               |
| 84 | Wo                 | Total no of children<br>aged 0-3 years<br>registered in<br>Aanganwadi                                                                                | Cannot be left blank.<br>the number of children<br>should not be greater<br>than the no of children<br>in the age group of 0-3                       |               |
| 85 |                    | Total no of children<br>aged 3-6 years<br>registered in<br>Aanganwadi                                                                                | Cannot be left blank<br>and exceed total<br>population<br>and also cannot be<br>greater than Total Male<br>child (0-6) + Total<br>Female Child (0-6) |               |

| #  | 29<br>Subject<br>s | Parameter Name                                                                    | Validation                                                                                                    | Alert Message |
|----|--------------------|-----------------------------------------------------------------------------------|----------------------------------------------------------------------------------------------------|---------------|
| 86 |                    | No of children aged 0-<br>3 years immunized                                       | Cannot be left blank.<br>the number of children<br>should not be greater<br>than the no of children<br>in the age group of 0-3 |               |
| 87 |                    | No of children<br>categorized as Non-<br>Stunted as per ICDS<br>record            | Cannot be left blank.<br>the number of children<br>should not be greater<br>than the no of children<br>in the age group of 0-3 |               |
| 88 |                    | No. of Anaemic<br>Pregnant Women                                                  | Cannot be greater than<br>total no of pregnant<br>woman                                                                        |               |
| 89 |                    | No. of Anaemic<br>Adolescent Girls                                                | Cannot be greater than total no of females                                                                                     |               |
| 90 |                    | No. of children under<br>the age of 6 years who<br>are underweight                | Cannot be greater than<br>sum of Total Male Child<br>(0-6 yrs) and Total<br>Female Child (0-6 yrs)                             |               |
| 91 | -                  | No of Male Children (0-<br>6 Years)                                               | Total Child (0-6 yrs)<br>cannot be greater than<br>total Males                                                                 |               |
| 92 |                    | No of Female Children<br>(0-6 Years)                                              | Total Child (0-6 yrs)<br>cannot be greater than<br>total Females                                                               |               |
| 93 | Social welfare     | Number of<br>SC/ST/OBC/Minority<br>Children getting<br>Scholarship                | Cannot be greater than<br>Total Population                                                                                     |               |
| 94 |                    | NumberofSC/ST/OBC/Minorityhouseholdswhichreceived bank Loans                      | Cannot be greater than<br>Total Household                                                                                      |               |
| 95 |                    | No of physically<br>challenged persons<br>who received implants<br>and appliances | Cannot be left blank                                                                                                    |               |
| 96 | /elfare            | Number of Households<br>with more than 2<br>Children                              | Cannot be greater than<br>Total Households                                                                                     |               |
| 97 | Family <b>w</b>    | Availability of Mother<br>and Child Health<br>facilities (Yes-1;No-2)             | Cannot be left blank. If<br>not available, then the<br>distance should not be<br>blank.                                        |               |

| #   | 29<br>Subject<br>s                | Parameter Name                                                                                                    | Validation                                                  | Alert Message |
|-----|-----------------------------------|----------------------------------------------------------------------------------------------------|-------------------------------------------------------------|---------------|
|     |                                   | If not available in the<br>village, distance to the<br>nearest Mother and<br>Child Health facilities;<br>(<1km=1; 1-2km=2; 2-<br>5 km=3, 5-10 km=4;<br>>10 Km = 5)            |                                                             |               |
| 98  | Welfare of the weaker<br>sections | Number of Households<br>getting pensions under<br>National Social<br>Assistance Programme<br>(NSAP) (Old<br>Age/Disability/Widow/<br>National Family<br>Benefit Scheme (NFBS) | Cannot be greater than<br>Total Households                  |               |
| 99  | me                                | Number of Self-Help<br>Groups (SHGs)                                                                                                    | Cannot be greater than<br>the total number of<br>households |               |
| 100 | rogram                            | Number of households<br>mobilized into SHGs                                                                                                    | Cannot be greater than<br>the total number of<br>households |               |
| 101 | viation ]                         | Number of SHGs<br>federated into Village<br>Organisations (VOs)                                                                                                    | Cannot be greater than<br>the total number of<br>SHGs       |               |
| 102 | erty alle                         | Number of households<br>mobilized into<br>Producer Groups (PGs)                                                                                                    | Cannot be greater than<br>the total number of<br>households |               |
| 103 | Ρονι                              | No of SHGs which accessed bank loans                                                                                                    | Cannot be greater than<br>the total number of<br>SHGs       |               |
| 104 | nd<br>ies                         | Bee Keeping (Yes-1;No-<br>2)                                                                                                    | Cannot be left blank                                        |               |
| 105 | village a                         | Sericulture (Silk<br>Production) (Yes-1;No-<br>2)                                                                                                    | Cannot be left blank                                        |               |
| 106 | ıdi,<br>tage                      | Handloom (Yes-1;No-2)                                                                                                    | Cannot be left blank                                        |               |
| 107 | Khê<br>coti                       | Handicrafts (Yes-1; No-<br>2)                                                                                                    | Cannot be left blank                                        |               |

| #      | 29<br>Subject<br>s                | Parameter Name                                                                                                    | Validation                                                                                                    | Alert Message |
|--------|-----------------------------------|----------------------------------------------------------------------------------------------------|----------------------------------------------------------------------------------------------------|---------------|
| 108    | Social<br>Forestry                | Availability of<br>Community Forest<br>(Yes-1;No-2)                                                                                                    | Cannot be left blank                                                                                                    |               |
| 109    | rest<br>Ce                        | Availability of minor<br>forest production (Yes-<br>1;No-2)                                                                                            | Cannot be left blank                                                                                                    |               |
| 110    | Minor Fo<br>Produc                | Number of Households<br>where only source of<br>livelihood is minor<br>forest production                                                               | Should be entered only<br>If Yes in above<br>question,<br>Cannot be greater than<br>Total Households                                                              |               |
| 111    | Small scale industries            | Availability of cottage<br>and small-scale units<br>(Fabrication/Construct<br>ion material/Dairy<br>based/Textile etc.)<br>units (Yes-1;No-2)          | Cannot be left blank                                                                                                    |               |
|        |                                   | If yes, Number of<br>Households engaged<br>in such units                                                                                               | Should be entered only<br>If Yes in above<br>question,<br>Cannot be greater than<br>Total Households                                                              |               |
| 112    | Adult and non-formal<br>education | Availability of Adult<br>Education Centre (Yes-<br>1;No-2)                                                                                             | Cannot be left blank. If<br>not available, then the<br>distance should not be<br>blank.                                                                           |               |
|        |                                   | If not available in the<br>village, distance to the<br>nearest Adult<br>Education Centre;<br>(<1km=1; 1-2km=2; 2-<br>5 km=3, 5-10 km=4;<br>>10 Km = 5) |                                                                                                    |               |
| PART-B |                                   |                                                                                                    |                                                                                                    |               |
| 1      | Health and<br>Nutrition           | Total number of<br>registered children in<br>Anganwadi                                                                                                 | <ul> <li>Should be more than<br/>equal to no of total<br/>children in the age<br/>group of 0-3 years</li> <li>Should be less than<br/>total population</li> </ul> |               |

| #  | 29<br>Subject<br>s     | Parameter Name                                                                                                 | Validation                                                                                                    | Alert Message |
|----|------------------------|----------------------------------------------------------------------------------------------------|----------------------------------------------------------------------------------------------------|---------------|
| 2  |                        | Total number of<br>children (0-6 years)<br>immunized under<br>ICDS                                             | Should be less than<br>equal to total number<br>of registered children in<br>Anganwadi and greater<br>than equal to no. of<br>children aged 0-3 years<br>immunized |               |
| 3  |                        | Total number of<br>Pregnant women                                                                              | Should be less than total females                                                                                                    |               |
| 4  |                        | No of pregnant women<br>receiving services<br>under ICDS                                                       | Should be less than<br>equal to total number<br>of Pregnant women                                                                                                  |               |
| 5  |                        | Total number of lactating mothers                                                                              | Should be less than equal to total females                                                                                                    |               |
| 6  |                        | No of lactating<br>mothers receiving<br>services under ICDS                                                    | Should be less than<br>equal to total number<br>of lactating mothers                                                                                               |               |
| 7  |                        | Total no of women<br>delivered babies at the<br>hospitals who are<br>registered with ASHA<br>Anganwadi workers | Should be less than<br>equal to total number<br>of Pregnant women                                                                                                  |               |
| 8  |                        | Total no of children in<br>ICDS Common<br>Application Software                                                 | Should be less than<br>equal to total number<br>of registered children in<br>Anganwadi                                                                             |               |
| 9  |                        | No of young anaemic<br>children in ICDS<br>Common Application<br>Software (6-59<br>months)                     | Should be less than<br>equal to total no of<br>children in ICDS<br>Common Application<br>Software                                                                  |               |
| 10 |                        | Total number of newly<br>born children <i>during</i><br><i>the year 2018-19</i>                                | Should be less than no<br>of total children in the<br>age group of 0-3 years                                                                                       |               |
| 11 |                        | No of newly born<br>children underweight<br>during the year 2018-<br>19                                        | Should not be greater<br>than no of newly born<br>children                                                                                                    |               |
| 12 |                        | No of households not<br>having sanitary<br>latrines                                                            | Should not be greater than total households                                                                                                    |               |
| 13 | Social<br>Securit<br>y | Total no of eligible<br>beneficiaries under<br>Pradhan Mantri                                                  | Should not be greater than Pregnant women                                                                                                    |               |

| #  | 29<br>Subject<br>s       | Parameter Name                                                                                                    | Validation                                                                                                    | Alert Message |
|----|--------------------------|----------------------------------------------------------------------------------------------------|----------------------------------------------------------------------------------------------------|---------------|
|    |                          | MatruVandana Yojana                                                                                                    |                                                                                                    |               |
| 14 |                          | No of beneficiaries<br>receiving benefits<br>under Pradhan Mantri<br>Matru Vandana Yojana                                                         | Should not be greater<br>than total no of eligible<br>beneficiaries under<br>PMMVY                                        |               |
| 15 |                          | Total no. of eligible<br>beneficiaries under<br>Aayushman Bharat-<br>Pradhan Mantri Jan<br>Arogya Yojana or any<br>State Govt Health<br>scheme    | Should not be greater<br>than total households                                                                            |               |
| 16 |                          | No. of beneficiaries<br>receiving benefits<br>under Aayushman<br>Bharat-Pradhan Mantri<br>Jan Arogya Yojana or<br>any State Govt Health<br>scheme | Should not be greater<br>than total no. of eligible<br>beneficiaries under<br>PMJAY                                       |               |
| 17 |                          | TotalnumberofeligiblehouseholdsunderNationalFoodSecurityAct (NFSA)                                                                                | Should not be greater than total households                                                                               |               |
| 18 |                          | Total no of households<br>receiving food grains<br>from Fair Price Shops                                                                          | Should not be greaterthaneligiblehouseholds under NFSA                                                                    |               |
| 19 |                          | Total number of<br>farmers registered<br>under Pradhan Mantri<br>Kisan Pension Yojana<br>(PMKPY)                                                  | Should be less than<br>equal to total<br>population                                                                       |               |
| 20 |                          | Total number of<br>farmers in the age of<br>18-40 years subscribed<br>to Pradhan Mantri<br>Kisan Pension Yojana<br>(PMKPY)                        | Should be less than<br>number of farmers<br>registered under PMKPY                                                        |               |
| 21 | riculture &<br>velihoods | Total no of farmers                                                                                                    | Should be less than<br>total population and<br>greater than equal to<br>total number of farmers<br>registered under PMKPY |               |
| 22 | Agı<br>Liv               | No of farmers received benefits under PMFBY                                                                                                    | Should be less than total no of farmers                                                                                   |               |

| #  | 29<br>Subject<br>s              | Parameter Name                                                                                                | Validation                                                                     | Alert Message |
|----|---------------------------------|----------------------------------------------------------------------------------------------------|--------------------------------------------------------------------------------|---------------|
|    |                                 | (Pradhan Mantri<br>FasalBima Yojana )                                                                         |                                                                                |               |
| 23 |                                 | No of farmers adopted<br>organic farming<br>during 2018-19                                                    | Should be less than total no of farmers                                        |               |
| 24 |                                 | Number of farmers<br>received the soil<br>testing report                                                      | Should be less than total no of farmers                                        |               |
| 25 |                                 | Total no of elected representatives                                                                           | Should be less than total households                                           |               |
| 26 | Good Governance                 | No of elected<br>representatives<br>oriented under<br>Rashtriya Gram Swaraj<br>Abhiyan                        | Should be less than<br>total no of elected<br>representatives                  |               |
| 27 |                                 | No of elected<br>representatives<br>undergone refresher<br>training under<br>Rashtriya Gram Swaraj<br>Abhiyan | Should be less than<br>total no of elected<br>representatives                  |               |
| 28 | Water Management and Efficiency | Total approved Labour<br>Budget for the year<br>2018-19                                                       | Cannot be left blank,<br>Alert if it exceeds 25<br>lakhs                       |               |
| 29 |                                 | Total expenditure<br>approved under NRM<br>in the Labour Budget<br>for the year 2018-19)                      | Should be less than<br>total approved Labour<br>Budget for the year<br>2018-19 |               |
| 30 |                                 | Total area covered<br>under irrigation (drip,<br>sprinkler), If in acres<br>divide by 2.47                    | Should be less than total irrigated area                                       |               |
| 31 |                                 | No of households<br>having piped water<br>connection                                                          | Should be less than total households                                           |               |